# Guide d'utilisation

NOKIA

Version 1.0 FR-CA

## **Guide d'utilisation**

Nokia Lumia 620

## Table des matières

| Sécurité                                            | 4  |
|-----------------------------------------------------|----|
| Avant de commencer                                  | 5  |
| Touches et composants                               | 5  |
| Touches Précédent, Démarrer et<br>Recherche         | 5  |
| Emplacement des antennes                            | 6  |
| Insérer une carte SIM                               | 6  |
| Insérer une carte mémoire                           | 8  |
| Charger votre téléphone                             | 9  |
| Premier démarrage                                   | 10 |
| Verrouiller les touches et l'écran                  | 13 |
| Connecter l'écouteur                                | 14 |
| Régler le volume                                    | 15 |
| lcônes affichées sur votre téléphone                | 15 |
| Notions de base                                     | 17 |
| Apprendre à connaître votre téléphone               | 17 |
| Personnaliser votre téléphone                       | 23 |
| Saisir une capture d'écran                          | 27 |
| Prolonger la durée de la batterie                   | 28 |
| Économiser sur le coût des données en<br>itinérance | 29 |
| Rédiger du texte                                    | 30 |
| Balayer des codes ou du texte                       | 34 |
| Horloge                                             | 34 |
| SkyDrive                                            | 36 |
| Compte Nokia                                        | 37 |
| Boutique                                            | 37 |
| Contacts et messagerie                              | 41 |
| Appels                                              | 41 |
| Contacts                                            | 43 |
| Réseaux sociaux                                     | 47 |
|                                                     |    |

| Messages                                                              | 50 |
|-----------------------------------------------------------------------|----|
| Courriel                                                              | 54 |
| Appareil photo                                                        | 60 |
| Prendre une photo                                                     | 60 |
| Utiliser des modes scène différents                                   | 61 |
| Télécharger Objectifs Nokia depuis la<br>boutique                     | 63 |
| Enregistrer une vidéo                                                 | 63 |
| Conseils relatifs à l'appareil photo                                  | 63 |
| Enregistrer vos photos et vos vidéos sur une carte mémoire            | 64 |
| Enregistrer des données d'emplacement<br>sur vos photos et vos vidéos | 64 |
| Partager vos photos et vos vidéos                                     | 64 |
| Gérer et modifier vos photos                                          | 65 |
| Cartes et navigation                                                  | 69 |
| Activer les services de localisation                                  | 69 |
| Télécharger En voiture+ depuis la<br>boutique                         | 69 |
| Nokia Cartes                                                          | 69 |
| Nokia Explore                                                         | 75 |
| Vérifier les événements et les lieux grâce<br>à Environs              | 77 |
| Méthodes de positionnement                                            | 78 |
| Internet                                                              | 79 |
| Définir les connexions Internet                                       | 79 |
| Connecter votre ordinateur au Web                                     | 80 |
| Utiliser le navigateur Web                                            | 80 |
| Rechercher sur le Web                                                 | 83 |
| Fermer toutes les connexions Internet                                 | 83 |
| Divertissement                                                        | 84 |
| Regarder et écouter                                                   | 84 |
|                                                                       |    |

© 2013 Nokia. Tous droits réservés.

| Nokia Musique                                                                   | 85  |
|---------------------------------------------------------------------------------|-----|
| Synchroniser la musique et les vidéos<br>entre votre téléphone et un ordinateur | 87  |
| Jeux                                                                            | 87  |
| Bureau                                                                          | 90  |
| Microsoft Office Mobile                                                         | 90  |
| Écrire une note                                                                 | 93  |
| Continuer de travailler sur un document à partir d'un autre appareil            | 94  |
| Agenda                                                                          | 94  |
| Faire un calcul                                                                 | 95  |
| Utiliser votre téléphone professionnel                                          | 95  |
| Conseils pour les utilisateurs en entreprise                                    | 96  |
| Gestion du téléphone et connectivité                                            | 99  |
| Garder votre téléphone à jour                                                   | 99  |
| Wi-Fi                                                                           | 100 |
| NFC                                                                             | 101 |
| Bluetooth                                                                       | 103 |
| Mémoire et stockage                                                             | 105 |
| Copier du contenu entre votre téléphone<br>et un ordinateur                     | 106 |
| Sécurité                                                                        | 107 |
| Codes d'accès                                                                   | 109 |
| Aide et soutien                                                                 | 111 |
| Renseignements concernant le produit<br>et la sécurité                          | 113 |

## Sécurité

Veuillez lire ces consignes de sécurité. Il peut s'avérer dangereux, voire illégal, de ne pas s'y conformer.

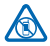

### ÉTEIGNEZ VOTRE APPAREIL DANS LES ZONES RÉGLEMENTÉES

Éteignez l'appareil lorsque l'utilisation de téléphones cellulaires n'est pas autorisée ou lorsqu'elle risque de provoquer des interférences ou de présenter un danger, par exemple à

bord d'un avion, dans les hôpitaux ou à proximité d'équipements médicaux, de réservoirs de carburant, de produits chimiques ou de zones de dynamitage. Respectez tous les avertissements dans les zones restreintes.

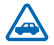

## LA SÉCURITÉ ROUTIÈRE AVANT TOUT

Respectez toutes les lois locales en vigueur. Gardez toujours les mains libres lorsque vous êtes au volant d'une voiture. La sécurité routière est la première responsabilité du conducteur.

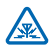

#### INTERFÉRENCE

Tous les appareils sans fil sont sensibles aux interférences qui risquent de perturber leur fonctionnement.

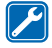

#### **TECHNICIENS QUALIFIÉS**

Ne confiez l'installation ou la réparation de ce produit qu'à des techniciens qualifiés.

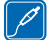

#### PILES, CHARGEURS ET AUTRES ACCESSOIRES

N'utilisez que des piles, des chargeurs et des accessoires approuvés par Nokia pour cet appareil. Des chargeurs tiers conformes à la norme IEC/EN 62684 et pouvant être branchés

au connecteur micro-USB de votre appareil peuvent aussi être compatibles. Ne branchez aucun produit non compatible. Ne connectez jamais d'appareils incompatibles.

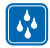

#### MAINTENEZ L'APPAREIL AU SEC

Votre appareil n'est pas imperméable. Gardez-le au sec.

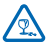

#### **PIÈCES EN VERRE**

L'écran de l'appareil est en verre. Ce verre peut se briser si l'appareil heurte une surface dure ou reçoit un choc important. Si le verre se brise, ne touchez pas les pièces en verre de l'appareil et n'essayez pas de retirer le verre brisé. Cessez l'utilisation de l'appareil jusqu'à ce que le verre soit remplacé par un technicien qualifié.

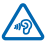

## PROTÉGEZ VOTRE OUÏE

Pour ne pas risquer d'endommager votre ouïe, évitez d'écouter de la musique à un volume élevé pendant une période prolongée. Faites preuve de prudence lorsque vous tenez l'appareil près de votre oreille lorsque le haut-parleur est activé.

## Avant de commencer

Assimilez les notions de base et rendez votre téléphone fonctionnel en un rien de temps.

## Touches et composants

Explorez les touches et les différentes parties de votre nouveau téléphone.

- 1 Caméra avant 2 Écouteur З Prise pour écouteurs et haut-parleurs (3.5 mm)4 Touches de volume Interrupteur/touche de verrouillage 5
- 6 Touche de l'appareil photo
- Touche de retour arrière 7
- Touche de démarrage 8
- 9 Touche de recherche
- 10 Connecteur micro-USB
- Flash de l'appareil photo 11
- 12 Objectif de l'appareil photo
- Haut-parleur 13

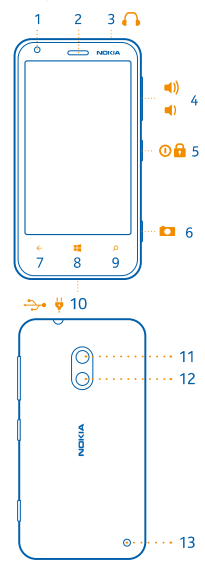

## **Touches Précédent, Démarrer et Recherche**

Les touches Précédent, Démarrer et Recherche vous permettent de naviguer sur votre téléphone.

- Pour basculer entre des applications ouvertes, maintenez votre doigt sur  $\leftarrow$ , faites glisser votre doigt vers la gauche ou la droite, puis appuyez sur l'application désirée.
- Pour revenir à l'écran précédent, appuvez sur 🗲. Votre téléphone conserve en mémoire toutes • les applications utilisées et tous les sites Web visités depuis le dernier verrouillage de l'écran.
- Pour aller à l'écran de démarrage, appuyez sur 📲. L'application dans laquelle vous vous trouviez reste ouverte en arrière-plan.
- Pour utiliser le téléphone à l'aide des commandes vocales, maintenez votre doigt sur E. puis prononcez une commande vocale.

Cette fonction n'est pas offerte dans toutes les langues. Pour en savoir plus sur la disponibilité des fonctions et du service, consultez la section Procédures à l'adresse **www.windowsphone.com**.

• Pour effectuer une recherche sur le Web, appuyez sur  $\mathcal{P}$ .

## **Emplacement des antennes**

Cette section vous apprendra où sont situées les antennes sur votre téléphone afin d'obtenir le meilleur rendement possible.

Évitez de toucher inutilement l'antenne lorsqu'elle est en cours d'utilisation. Le contact avec l'antenne altère la qualité de la communication et peut entraîner une réduction de l'autonomie de la pile en raison d'une consommation d'énergie accrue durant l'utilisation.

Les zones où sont situées les antennes sont identifiées en gris.

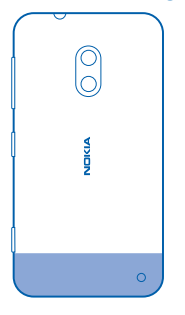

### Insérer une carte SIM

Apprenez à insérer une carte SIM dans votre téléphone.

Important : Cet appareil est conçu pour être utilisé uniquement avec une carte mini-UICC SIM, aussi appelée carte micro-SIM. La micro-carte SIM est plus petite que la carte SIM standard. L'utilisation de cartes SIM non compatibles risquerait d'endommager la carte ou l'appareil, voire d'altérer les données stockées sur la carte.

Assurez-vous que votre téléphone est éteint avant d'insérer la carte SIM.

1. Appuyez sur le flash de l'appareil photo, puis tirez sur le bord de la façade arrière du téléphone jusqu'à ce qu'elle se détache.

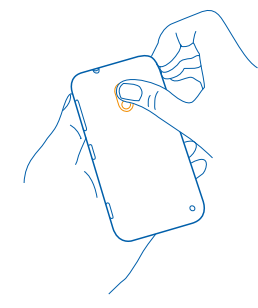

2. Si la pile est en place, retirez-la.

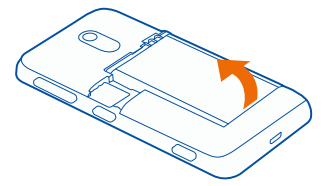

3. Retirez le support de carte, insérez la carte dans le support, la surface de contact tournée vers le haut, puis insérez le support dans le téléphone.

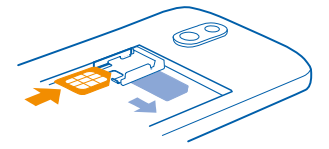

4. Insérez la pile en prenant soin d'aligner les contacts.

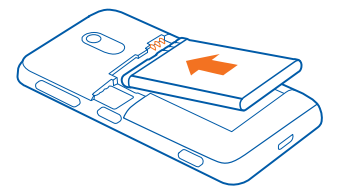

5. Appuyez la partie inférieure de la façade arrière contre la partie inférieure du téléphone, puis appuyez sur la façade arrière jusqu'à ce qu'elle s'emboîte.

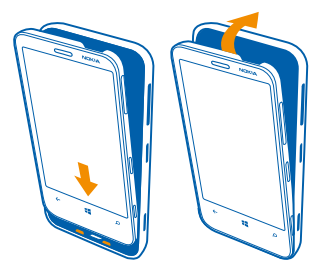

## Insérer une carte mémoire

Apprenez à insérer une carte mémoire (vendue séparément) dans votre téléphone.

Assurez-vous que le téléphone est éteint.

N'utilisez que des cartes mémoire compatibles approuvées pour une utilisation avec cet appareil. L'utilisation d'une carte mémoire incompatible risque d'endommager la carte et l'appareil auquel on la connecte, ainsi que de corrompre les fichiers qui y sont enregistrés.

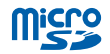

Votre téléphone prend en charge les cartes de stockage d'une capacité maximale de 64 Go.

1. Appuyez sur le flash de l'appareil photo, puis tirez sur le bord de la façade arrière du téléphone jusqu'à ce qu'elle se détache.

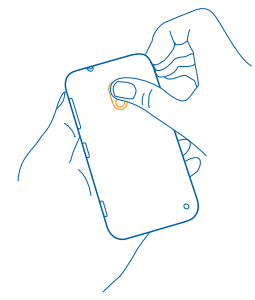

2. Faites glisser le support de carte mémoire jusqu'à ce qu'il soit déverrouillé, puis soulevez-le.

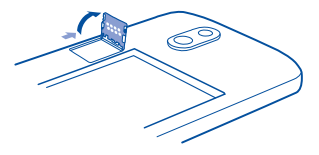

3. Placez la carte mémoire dans le support, la surface de contact tournée vers le bas, puis rabaissez le support.

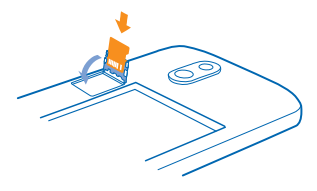

4. Faites glisser le support jusqu'à ce qu'il soit verrouillé.

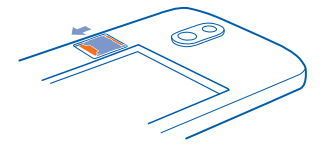

5. Appuyez la partie inférieure de la façade arrière contre la partie inférieure du téléphone, puis appuyez sur la façade arrière jusqu'à ce qu'elle s'emboîte.

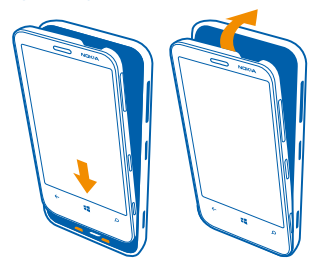

## Charger votre téléphone

Plusieurs méthodes vous permettent de recharger votre téléphone.

#### Recharger votre téléphone à l'aide d'un chargeur USB

Votre pile a été chargée partiellement par le fabricant, mais vous devrez peut-être la recharger avant de pouvoir allumer le téléphone pour la première fois.

© 2013 Nokia. Tous droits réservés.

Assurez-vous d'utiliser un chargeur USB compatible pour charger votre téléphone.

1. Branchez d'abord le câble USB sur le chargeur, branchez le chargeur sur une prise murale, puis branchez l'extrémité micro-USB du câble sur votre téléphone.

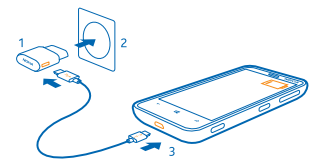

2. Une fois la pile complètement chargée, débranchez le chargeur de l'appareil, puis de la prise murale.

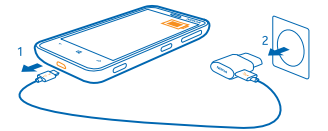

Vous n'avez pas à charger la pile pendant une durée déterminée, et vous pouvez utiliser le téléphone pendant la charge.

Si la pile est complètement déchargée, il peut s'écouler quelques minutes avant que l'indicateur de charge n'apparaisse à l'écran ou qu'il soit possible de faire des appels.

★ Astuce : Vous pouvez utiliser la recharge par USB lorsqu'il vous est impossible d'accéder à une prise murale. Des données peuvent être transférées durant la recharge de l'appareil. L'efficacité de la recharge USB varie considérablement et beaucoup de temps peut s'écouler avant le début de la recharge et du fonctionnement de l'appareil.

Connectez d'abord le câble USB à l'ordinateur, puis à votre téléphone. Une fois la pile complètement chargée, débranchez d'abord le câble USB de votre téléphone, puis de l'ordinateur.

#### Pile

Prenez grand soin de votre pile, car elle est la force vitale de votre téléphone.

Utilisez uniquement des chargeurs conçus pour ce téléphone et approuvés par Nokia. Vous pouvez aussi utiliser un câble USB compatible pour charger votre téléphone (inclus).

## Premier démarrage

Vous apprendrez dans cette section à rendre votre nouveau téléphone fonctionnel.

Votre nouveau téléphone est muni de fonctions géniales qui s'installeront automatiquement la première fois que vous l'allumerez. Veuillez patienter quelques minutes jusqu'à ce que votre téléphone soit prêt.

#### Allumez le téléphone et assurez-vous qu'il fonctionne.

Vous êtes prêt? Allumez le téléphone et commencez à l'explorer.

Maintenez l'interrupteur enfoncé jusqu'à ce que le téléphone se mette à vibrer.

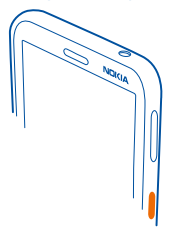

#### Éteindre le téléphone

Maintenez l'interrupteur enfoncé, puis faites glisser l'écran de verrouillage vers le bas.

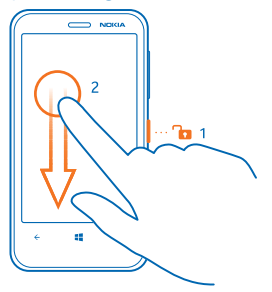

#### **Compte Microsoft**

Un compte Microsoft vous permet d'accéder à tous les services Microsoft à l'aide d'un seul nom d'utilisateur et d'un seul mot de passe sur votre ordinateur ou votre téléphone. Vous pouvez également utiliser ces mêmes identifiants sur votre Xbox.

Grâce à votre compte Microsoft, vous pouvez, par exemple :

- Télécharger des fichiers depuis la boutique
- Sauvegarder vos contacts
- Télécharger, stocker et partager des images et des documents
- Sauvegarder votre téléphone sur SkyDrive
- Jouer à des jeux Xbox
- Obtenir votre avatar et vos exploits de jeux sur votre téléphone et en rajouter lorsque vous jouez sur votre téléphone
- Rechercher votre téléphone perdu et le verrouiller avec Localiser mon téléphone
- Obtenir des fils de vos services de réseautage social dans votre hub Contacts

Pour en savoir davantage au sujet du compte Microsoft et des possibilités qu'il vous offre, rendezvous au **www.windowsphone.com**.

#### Créer votre compte Microsoft

Mettez du piquant dans votre vie et tirez le meilleur parti de votre téléphone : créez un compte Microsoft.

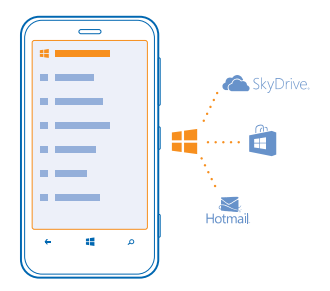

Pour créer un compte Microsoft, vous devez disposer d'une connexion Internet. Si vous ne disposez pas d'un forfait de transfert de données, les coûts de transmission de données peuvent s'accumuler rapidement. Pour toute question concernant les coûts liés à l'utilisation des données, communiquez avec votre fournisseur de services réseau. Si vous n'arrivez pas à vous connecter à Internet, vous pourrez créer le compte plus tard.

1. Allumez votre téléphone après y avoir inséré la carte SIM.

2. Pour configurer votre téléphone, suivez les instructions affichées à l'écran.

3. Créez votre compte Microsoft ou connectez-vous au moyen de votre nom d'utilisateur et de votre mot de passe.

Astuce : vous avez oublié votre mot de passe? Vous pouvez demander qu'on vous l'envoie par courriel ou message texte.

Pour faire un appel d'urgence pendant la configuration initiale, appuyez sur urgence.

Pour créer votre compte plus tard, ouvrez une application ou un service Microsoft sur votre téléphone. Ou encore, faites glisser votre doigt vers la gauche sur l'écran d'accueil, puis appuyez sur Paramètres > e-mail+comptes > ajouter un compte. Pour créer votre compte sur Internet, allez à l'adresse www.live.com.

#### **Copier des contacts**

Gardez vos proches en tout temps au bout de vos doigts. Servez-vous de l'application Transférer mes données pour copier facilement les contacts et les messages texte de votre ancien téléphone.

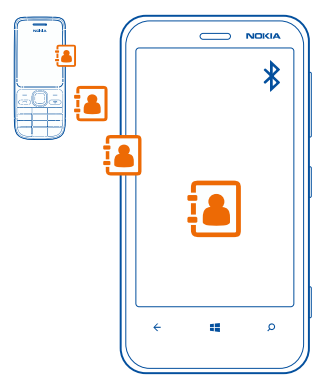

Astuce : Si vous avez un ancien appareil Windows Phone ou avez précédemment sauvegardé vos contacts sur Windows Live, ajoutez votre compte au téléphone et importez les contacts directement sur votre téléphone à partir de ce service.

Votre ancien téléphone doit prendre en charge la connectivité Bluetooth. Les contacts de votre ancien téléphone doivent être stockés dans la mémoire de votre téléphone, et non sur la carte SIM. L'application ne fonctionne pas avec tous les modèles de téléphone.

1. Activez la connectivité Bluetooth sur votre ancien téléphone.

2. Faites glisser votre doigt vers la gauche sur l'écran d'accueil de votre nouveau téléphone, puis appuyez sur **1 Transférer mes données**.

3. Appuyez sur continuer, puis activez Bluetooth.

4. Sélectionnez votre ancien téléphone dans la liste des appareils trouvés, puis suivez les instructions affichées sur les deux téléphones.

Si vos contacts ont été entrés dans une langue qui n'est pas prise en charge par votre nouveau téléphone, il se peut que les renseignements correspondants ne s'affichent pas correctement.

## Verrouiller les touches et l'écran

Vous voulez éviter de faire accidentellement des appels lorsque votre téléphone se trouve dans votre poche ou dans votre sac?

Appuyez sur l'interrupteur.

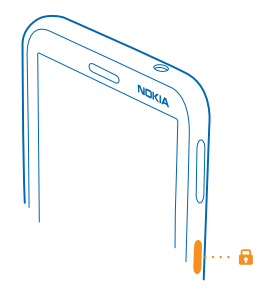

#### Déverrouiller les touches et l'écran

Maintenez l'interrupteur enfoncé, puis faites glisser l'écran de verrouillage vers le haut.

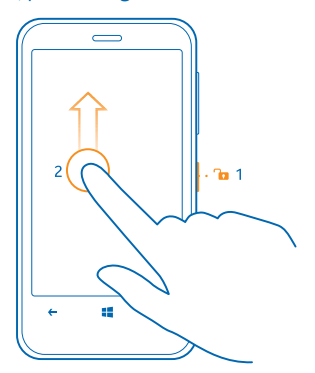

#### Configurer le verrouillage automatique des touches et de l'écran

Faites glisser votre doigt vers la gauche sur l'écran d'accueil et appuyez sur Paramètres > écran de verrouillage > Extinction de l'écran après, puis définissez le délai après lequel les touches et l'écran se verrouillent automatiquement.

## **Connecter l'écouteur**

Écoutez votre musique favorite ou gardez vos mains libres pendant un appel.

Connectez l'écouteur à votre téléphone.

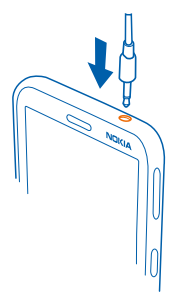

Ne connectez pas à votre appareil des produits qui émettent des signaux, car cela risque d'endommager l'appareil. Ne branchez aucune source d'électricité sur le connecteur audio. Lorsque vous branchez des appareils externes ou des écouteurs sur le connecteur audio (autres que ceux approuvés pour une utilisation avec cet appareil), portez une attention particulière au volume.

## **Régler le volume**

Vous n'entendez pas bien la sonnerie de votre téléphone dans les environnements bruyants? Le volume des appels est trop fort? Vous pouvez régler le volume à votre convenance.

Utilisez les touches de volume.

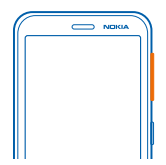

Les touches de volume commandent tous les sons, y compris le volume des alarmes et des rappels.

Astuce : Lorsque vous réglez le volume sur votre téléphone, vous pouvez aussi opter pour le mode silencieux ou normal. Dans la barre de commande de volume située dans la partie supérieure de l'écran, appuyez sur (2), (3) ou sur (3).

## Icônes affichées sur votre téléphone

La barre dans le haut de l'écran, indique l'heure, le niveau de charge de la pile, la puissance du signal et bien d'autres choses.

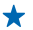

Astuce : Pour afficher les icônes masquées, touchez la barre d'état.

Puissance du signal

Niveau de charge de la pile

La pile est en cours de chargement.

- La pile est en mode d'économie d'énergie.
- Vos appels sont renvoyés vers un autre numéro ou votre boîte vocale.
- Aucune carte SIM n'est insérée dans le téléphone.
- Votre carte SIM est verrouillée.
- In appareil Bluetooth est connecté à votre téléphone.
- Connexion Wi-Fi est disponible.
- Ine connexion Wi-Fi est active.
- Une application ou un service utilise vos renseignements d'emplacement.
- ▲ Votre téléphone est en itinérance et n'est pas connecté à votre réseau cellulaire d'origine.
- 🚧 Le mode vibration est activé.
- → Le mode hors ligne est activé.
- Le mode silencieux est activé.

Le type de réseau cellulaire auquel vous êtes actuellement connecté peut être indiqué à l'aide d'une seule lettre, de plusieurs lettres ou d'une combinaison de chiffres et de lettres. Par exemple, 3G, selon votre fournisseur de services réseau.

Les icônes peuvent varier selon la région ou le fournisseur de services réseau.

## Notions de base

Vous apprendrez dans cette section à maximiser l'utilisation de votre nouveau téléphone.

## Apprendre à connaître votre téléphone

Votre téléphone comporte deux affichages principaux qui vous permettent de savoir facilement ce qui se passe et où ça se passe.

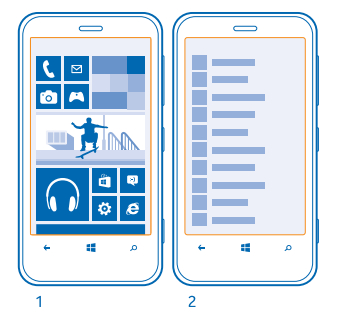

Écran d'accueil (1) : Les vignettes animées dynamiques indiquent les appels manqués, les messages reçus, les dernières nouvelles, les prévisions météorologiques et plus encore.

Vous pouvez réorganiser et redimensionner les vignettes et épingler des contacts, des applications, des fils, des boîtes aux lettres, des sites Web et d'autres favoris. Les mises à jour de vos contacts épinglés s'affichent sur la vignette, et vous pouvez visualiser les détails de vos contacts directement depuis l'écran d'accueil.

Menu des applications (2) : Toutes vos applications apparaissent ici, bien ordonnées.

Vous avez beaucoup d'applications? Pour en chercher une, appuyez sur O. Si vous avez une tonne d'applications, servez-vous des lettres de l'alphabet qui s'affichent dans la liste pour vous aider à chercher. Pour rechercher une application, appuyez sur n'importe quelle lettre dans la liste, puis sur la première lettre de l'application désirée.

Astuce : Vous pouvez aussi faire une recherche à l'intérieur d'une application, par exemple dans la Store.

#### Alterner entre les affichages

Si les applications dont vous avez besoin ne se trouvent pas toutes sur l'écran d'accueil, vous pouvez les trouver dans le menu des applications.

Il vous suffit de faire glisser votre doigt vers la gauche ou la droite entre les différents affichages.

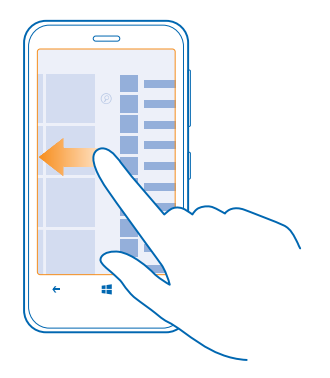

Astuce : Si vous avez beaucoup à faire, vous pouvez facilement basculer entre les tâches en cours. Maintenez la touche ← enfoncée, faites glisser votre doigt jusqu'à l'application désirée et appuyez sur celle-ci. Certaines applications pourraient ne pas s'afficher. Pour consulter la liste des applications exécutées, rendez-vous au menu des applications, appuyez sur Paramètres, faites glisser vers la gauche et appuyez sur tâches en arrière-plan.

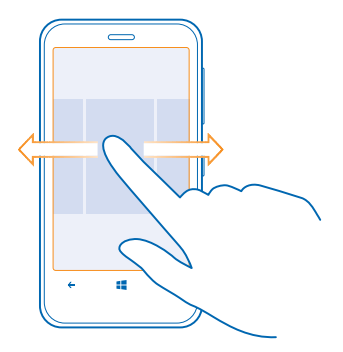

#### Utiliser l'écran tactile

Explorez votre téléphone en appuyant sur les différents éléments, en faisant glisser votre doigt sur ceux-ci ou en faisant glisser les éléments eux-mêmes.

1. Pour utiliser votre téléphone, appuyez simplement sur l'écran tactile ou maintenez votre doigt sur celui-ci.

2. Pour ouvrir d'autres options, placez votre doigt sur un élément jusqu'à ce que le menu s'affiche.

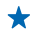

**Exemple :** Pour ouvrir une application ou un autre élément, appuyez sur l'application ou l'élément. Pour modifier ou supprimer un rendez-vous de l'agenda, appuyez longuement sur le rendez-vous, puis sélectionnez l'option appropriée.

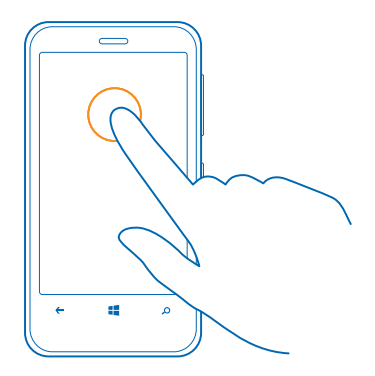

#### Appuyez longuement sur un élément pour le faire glisser

Appuyez le doigt sur l'élément pendant une ou deux secondes, puis faites-le glisser sur l'écran.

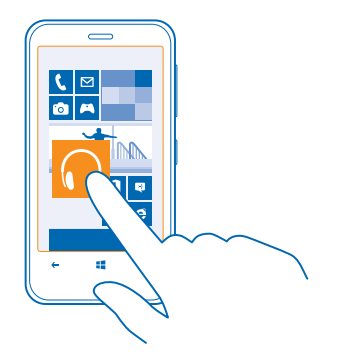

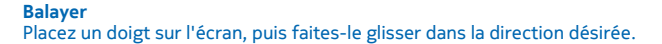

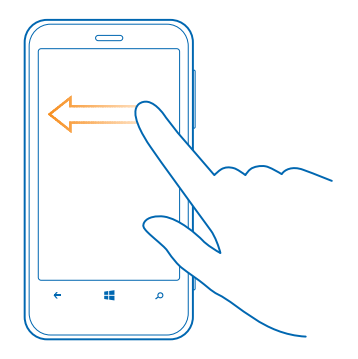

**Exemple :** Faites glisser votre doigt vers la gauche ou la droite entre l'écran de démarrage et le menu des applications ou entre différents affichages dans les hubs. Pour parcourir rapidement une longue liste ou un menu, faites glisser votre doigt rapidement en feuilletant vers le haut ou vers le bas de l'écran, puis retirez-le. Pour arrêter le défilement, touchez l'écran.

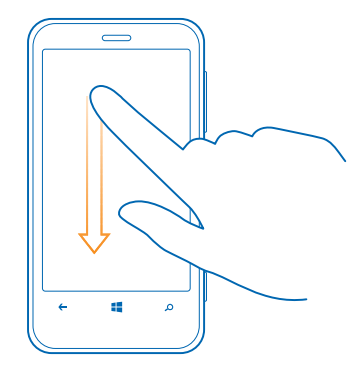

#### Zoom avant et arrière

÷

Placez deux doigts sur un élément, par exemple une carte, une photo ou une page Web, puis éloignezles ou rapprochez-le l'un de l'autre.

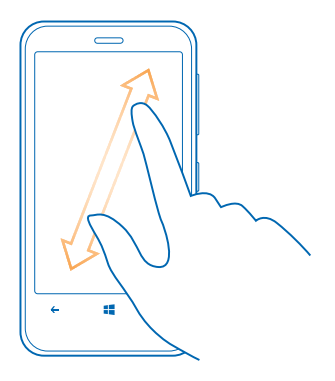

Important : Évitez d'égratigner l'écran. N'utilisez jamais un stylo, un crayon ou tout autre objet pointu sur l'écran.

#### Faciliter l'utilisation du téléphone

Vous avez du mal à voir le texte de petite taille ou les images floues? Agrandissez les polices et rendez le contenu à l'écran plus lisible.

- **1.** Faites glisser votre doigt vers la gauche sur l'écran d'accueil, puis appuyez sur 🔯 **Paramètres**.
- 2. Appuyez sur options d'ergonomie.

**Changer la taille de la police** Faites glisser le curseur **Taille du texte**.

#### Agrandir l'écran

Réglez Loupe à Activée [1], puis appuyez deux fois sur l'écran avec deux doigts. Lorsque vous utilisez la loupe, utilisez deux doigts pour vous déplacer sur l'écran. Pour quitter le mode d'agrandissement, appuyez deux fois sur l'écran avec deux doigts.

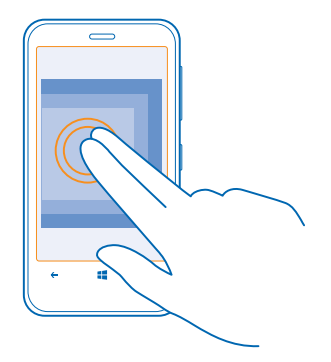

#### Utiliser le téléphone avec un téléimprimeur (ATS) Sous TTY/ATS, appuyez sur complet.

La disponibilité des modes de TTY ou d'ATS peut varier selon le fournisseur de services réseau.

#### Utiliser votre téléphone en mode Avion

Le mode hors ligne vous permet d'accéder à votre musique, à vos vidéos et à vos jeux dans les endroits où vous ne voulez pas faire ni recevoir d'appels.

Le mode hors ligne ferme les connexions au réseau mobile et désactive la fonction sans fil de votre téléphone. Le service de paiement et de billetterie en ligne NFC de votre appareil peut demeurer actif s'il est pris en charge par l'appareil. Conformez-vous aux directives et aux exigences de sécurité d'un transporteur aérien, par exemple, ainsi qu'à tous les règlements et lois applicables. Vous pouvez vous connecter à un réseau Wi-Fi, là où les règlements le permettent, pour parcourir le Web ou activer Bluetooth et le partage NFC en mode hors ligne, par exemple.

1. Faites glisser votre doigt vers la gauche sur l'écran d'accueil, puis appuyez sur 🔯 Paramètres > mode avion.

2. Réglez État à Activé 🛄.

#### Utiliser le téléphone avec les commandes vocales

Vous avez les mains pleines, mais vous devez utiliser votre téléphone? Vous pouvez utiliser votre voix pour faire un appel, envoyer un message texte, faire une recherche sur le Web ou ouvrir une application.

Cette fonction n'est pas offerte dans toutes les langues. Pour obtenir de plus amples renseignements sur les langues prises en charge, rendez-vous au **support.microsoft.com**.

- 1. Maintenez votre doigt sur 📕
- 2. Dictez une commande vocale à votre téléphone.

**Exemple :** Pour vérifier votre agenda, dites **Open calendar**.

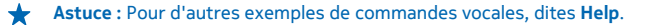

## Personnaliser votre téléphone

Vous apprendrez dans cette section à personnaliser l'écran de démarrage et à changer les sonneries.

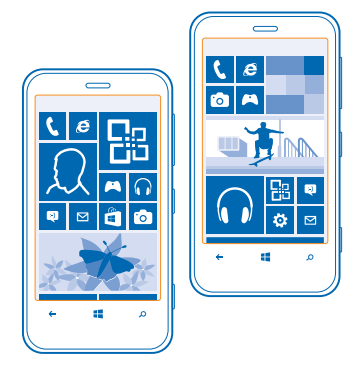

#### Personnaliser l'écran de démarrage

Aimeriez-vous que l'écran de démarrage n'affiche que les applications que vous utilisez le plus souvent? Vous pouvez épingler vos applications et vos sites Web favoris, et bien d'autres choses sur l'écran de démarrage, et déplacer ou redimensionner les vignettes à votre convenance.

1. Pour épingler une application, faites glisser votre doigt vers la gauche afin d'accéder au menu des applications.

2. Maintenez votre doigt sur l'application, puis appuyez sur épingler sur l'écran d'accueil.

#### Épingler un contact

Appuyez sur **Theorem 2** Contacts, maintenez votre doigt sur le contact, puis appuyez sur épingler sur l'écran d'accueil.

Lorsque vous épinglez des contacts, leurs mises à jour s'affichent sur la vignette, et vous pouvez les appeler directement depuis l'écran d'accueil.

#### Épingler un site Web

Allez à un site Web, puis appuyez sur ••• > épingler sur l'écran d'accueil.

#### Déplacer une vignette

Maintenez votre doigt sur la vignette, faites-la glisser jusqu'au nouvel emplacement, puis appuyez sur l'écran.

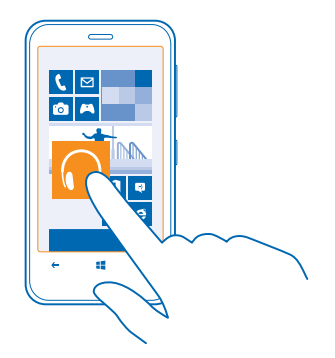

#### Redimensionner ou désépingler une vignette

Pour redimensionner une vignette, maintenez votre doigt dessus, puis appuyez sur l'icône de flèche.

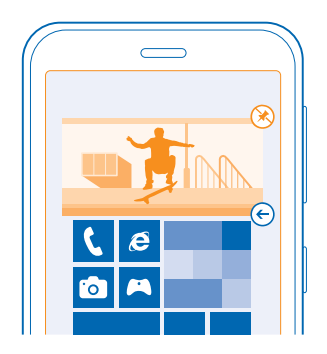

Pour désépingler la vignette, appuyez longuement dessus, puis appuyez sur 🛞.

#### Créer un écran d'accueil amusant et sûr pour vos enfants

Vous pouvez laisser vos enfants utiliser certaines applications sur votre téléphone sans craindre qu'ils n'effacent accidentellement vos courriels professionnels, qu'ils effectuent des achats en ligne ou qu'ils fassent quelque chose qui leur est interdit. Placez les applications, les jeux et les autres favoris que vos enfants aiment sur leur propre page d'accueil.

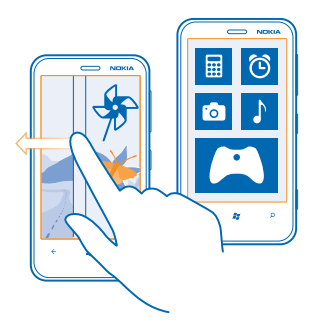

Faites glisser votre doigt vers la gauche sur l'écran d'accueil, puis appuyez sur Paramètres.
 Appuyez sur monde des enfants.

3. Choisissez le contenu que vos enfants peuvent utiliser. Vous pouvez aussi définir un mot de passe pour empêcher vos enfants d'accéder à votre propre écran d'accueil.

- ★ Astuce : Montrez à vos enfants la façon de personnaliser leur écran d'accueil. Par exemple, pour modifier l'image d'arrière-plan, tapez sur personnaliser. Vous pouvez redimensionner ou déplacer des vignettes de la manière habituelle sur l'écran d'accueil.
- Astuce : Afin que vos enfants puissent eux-mêmes acheter des éléments à même l'application, par exemple des points de jeux, définissez un NIP pour le portefeuille. Vous devez saisir le NIP du portefeuille lors de chaque achat. Pour définir le NIP du portefeuille, faites glisser votre doigt vers la gauche sur l'écran d'accueil, puis appuyez sur Portefeuille > ••• > paramètres +pin. Il se peut que certains produits ne soient pas offerts pour tous les âges.

#### Accéder à votre propre écran d'accueil

Appuyez deux fois l'interrupteur, puis faites glisser votre doigt vers le haut sur propre écran de verrouillage. Si vous avez défini un mot de passe, entrez-le.

#### Retourner à l'écran d'accueil des enfants

Lorsque vous êtes sur votre propre écran de verrouillage, faites glisser votre doigt vers la gauche, puis à partir de l'écran de verrouillage des enfants, faites-le glisser vers le haut.

#### Désactiver l'écran d'accueil des enfants

Faites glisser votre doigt vers la gauche sur l'écran d'accueil, appuyez sur 🔯 Paramètres, puis réglez monde des enfants à Désactivé 🔲

#### Changer le thème

Vous pouvez changer les couleurs affichées en fonction de vos goûts et de votre humeur.

1. Faites glisser votre doigt vers la gauche sur l'écran d'accueil, puis appuyez sur 🔯 Paramètres > thème.

2. Appuyez sur Arrière-plan ou sur Couleur d'accentuation.

#### Personnaliser l'écran de verrouillage

Aimeriez-vous donner une apparence unique à votre écran de verrouillage? Par exemple, vous pouvez employer votre photo favorite comme image d'arrière-plan.

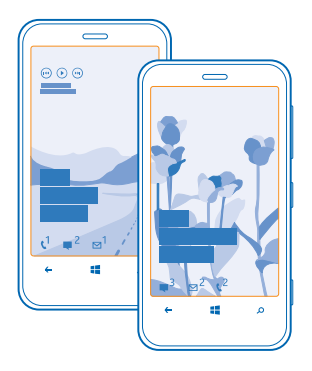

Faites glisser votre doigt vers la gauche sur l'écran d'accueil, puis appuyez sur 🔯 Paramètres > écran de verrouillage.

★ Astuce : Vous pouvez décider quelles notifications d'application (par exemple les appels manqués ou les nouveaux messages) s'affichent sur l'écran de verrouillage. Appuyez sur un emplacement de notification, puis sélectionnez l'application à ajouter.

#### Changer la photo d'arrière-plan

Appuyez sur changer la photo, choisissez une photo, cadrez-la au mieux, puis appuyez sur 🔗.

★ Astuce : vous pouvez aussi afficher en ordre aléatoire les photos de Bing sur votre écran de verrouillage. Appuyez sur photo > Bing.

Afficher l'artiste pendant la lecture de musique Réglez Montrer l'artiste en cours de lecture à Activé

#### Personnaliser les tonalités de votre téléphone

Vous pouvez sélectionner les meilleurs sons pour votre téléphone.

1. Faites glisser votre doigt vers la gauche sur l'écran d'accueil, puis appuyez sur 🔯 Paramètres > sonneries+sons.

2. Sélectionnez le type de sonnerie ou d'alerte que vous désirez changer, puis sélectionnez le son voulu.

#### Ajouter de nouvelles sonneries provenant de votre PC sur votre téléphone

Utilisez un câble USB pour relier votre téléphone à votre ordinateur, puis utilisez le gestionnaire de fichiers de votre ordinateur pour déplacer la chanson désirée dans le dossier des sonneries de votre téléphone.

Pour définir la chanson en tant que sonnerie, dans l'affichage **sonneries+sons**, appuyez sur **Sonnerie**, puis sous **Personnaliser**, appuyez sur la chanson.

© 2013 Nokia. Tous droits réservés.

Vous pouvez utiliser une chanson comme sonnerie à condition qu'elle ne soit pas protégée par la technologie numérique de gestion des droits (DRM) et qu'elle compte moins de 30 Mo.

Votre PC doit fonctionner sous Windows Vista, Windows 7 ou Windows 8.

#### Couper le son de votre téléphone

Lorsque vous activez le mode silencieux, toutes les sonneries et tonalités d'alerte sont mises en sourdine. Utilisez cette fonction lorsque vous êtes au cinéma ou en réunion, par exemple.

1. Appuyez sur une touche de volume pour afficher la barre d'état du volume en haut de l'écran, puis appuyez sur ().

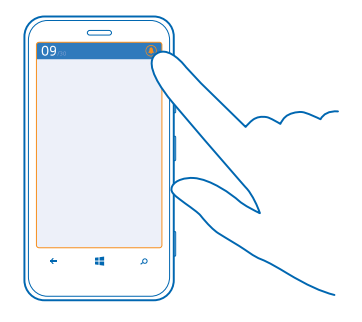

Le mode silencieux (a) est activé. Si vous avez réglé votre téléphone en mode vibration, celui-ci (a) est activé plutôt que le mode silencieux.

2. Si vous voulez régler votre téléphone en mode vibration, faites glisser votre doigt vers la gauche sur l'écran d'accueil, appuyez sur Paramètres > sonneries+sons, puis réglez Vibreur à Activé
 .

## Saisir une capture d'écran

Vous venez de personnaliser votre écran d'accueil et voulez partager le résultat? Vous pouvez saisir une capture de votre écran et l'envoyer à vos amis.

1. Appuyez simultanément sur l'interrupteur et sur la touche de démarrage 🚛

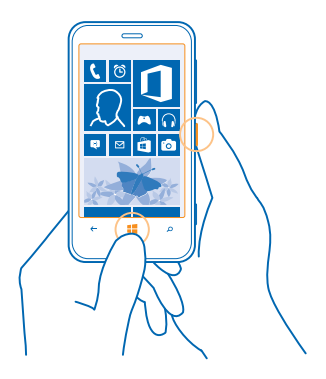

2. Appuyez sur Photos > albums > Visuels.

3. Maintenez votre doigt sur la capture d'écran que vous voulez envoyer, puis appuyez sur partager....

## Prolonger la durée de la batterie

Trouvez l'équilibre qui permet de tirer le meilleur parti du téléphone tout en obtenant l'autonomie qu'il vous faut. Voici quelques mesures qui vous permettront d'économiser l'énergie de votre batterie.

- Chargez toujours entièrement la batterie.
- Désactivez les sons non nécessaires, par exemple les tonalités d'appui sur les touches.
- Utilisez des écouteurs avec fil plutôt que le haut-parleur.
- Fermez toutes les applications que vous n'utilisez pas. Pour fermer la plupart des applications, appuyez sur -.
- Certaines applications non utilisées pourraient fonctionner en arrière-plan. À partir de l'écran d'accueil, faites glisser votre doigt vers la gauche, appuyez sur Paramètres, faites glisser vers applications, et appuyez sur tâches en arrière-plan. Appuyez sur l'application que vous voulez bloquer, puis sur bloquer.
- ★ Astuce : Vous pouvez configurer votre téléphone de manière à ce qu'il économise l'énergie de la batterie lorsque son niveau de charge est faible. Pour vérifier l'état de la batterie et activer le mode d'économie d'énergie de la batterie, faites glisser votre doigt vers la gauche sur l'écran d'accueil, puis appuyez sur <sup>[2]</sup> Paramètres > économiseur de batterie.

Lorsque votre téléphone passe en mode d'économie d'énergie, il se peut que vous ne puissiez pas modifier les paramètres de certaines applications.

Astuce : Vous pouvez choisir le moment où le mode d'économie d'énergie sera activé. Appuyez sur avancés.

Vous pouvez également prendre les mesures suivantes pour économiser de l'énergie :

| Configurer le téléphone pour que<br>l'écran s'éteigne au bout d'un court<br>délai | Faites glisser votre doigt vers la gauche sur l'écran<br>d'accueil, puis appuyez sur 🔁 Paramètres > écran de<br>verrouillage > Extinction de l'écran après.                                                                                                    |
|-----------------------------------------------------------------------------------|----------------------------------------------------------------------------------------------------|
| Réduire la luminosité de l'écran                                                  | Faites glisser votre doigt vers la gauche sur l'écran<br>d'accueil, puis appuyez sur 🔯 Paramètres > luminosité.<br>Réglez Régler automatiquement à Désactivé 🔝, puis<br>sélectionnez le niveau souhaité.                                                                                                    |
| Utiliser judicieusement les connexions<br>réseau :                                | <ul> <li>Configurez votre téléphone pour qu'il vérifie l'arrivée<br/>de nouveaux courriels moins souvent ou même<br/>uniquement sur demande. Dans chacune de vos boîtes<br/>aux lettres, appuyez sur ••• &gt; paramètres &gt;<br/>paramètres de synchronisation, puis changez les<br/>paramètres pour Télécharger le nouveau contenu.</li> <li>Activez la connectivité Bluetooth seulement lorsque<br/>vous en avez besoin.</li> <li>Utilisez la connectivité NFC seulement lorsque vous en<br/>avez besoin. Pour désactiver la fonctionnalité toucher<br/>+envoyer, faites glisser votre doigt vers la gauche à<br/>partir de l'écran d'accueil et appuyez sur<br/>Paramètres &gt; toucher+envoyer, puis réglez Partage<br/>NFC à Désactivé.</li> <li>Utilisez une connexion Wi-Fi pour naviguer sur Internet<br/>plutôt qu'une connexion de données cellulaires.</li> <li>Désactivez la recherche de réseaux sans fil<br/>disponibles. Faites glisser votre doigt vers la gauche<br/>sur l'écran d'accueil, appuyez sur<br/>Paramètres &gt; Wi-<br/>Fi, puis réglez Réseau Wi-Fi à Désactivé<br/>Empêcher le téléphone de se connecter à des jeux.<br/>Faites glisser votre doigt vers la gauche sur l'écran<br/>d'accueil, appuyez sur<br/>Paramètres, faites glisser<br/>votre doigt jusqu'à applications, appuyez sur jeux, puis<br/>désactivez tous les paramètres appropriés.</li> <li>Si vous écoutez de la musique ou utilisez le téléphone<br/>pour d'autres raisons, mais ne voulez pas faire ni<br/>rerevoir d'appels, activez le mode avion</li> </ul> |

## Économiser sur le coût des données en itinérance

Vous voulez diminuer le coût de vos factures téléphoniques? Vous pouvez réduire le coût des données en itinérance en changeant les paramètres des données cellulaires. L'itinérance désigne l'utilisation de votre téléphone pour recevoir des données par l'intermédiaire de réseaux qui n'appartiennent pas à votre fournisseur de services et qui ne sont pas exploités par celui-ci. La connexion à Internet en itinérance, surtout lorsque vous vous trouvez à l'étranger, peut entraîner une augmentation substantielle des frais. Votre fournisseur de services réseau peut vous facturer un tarif forfaitaire pour le transfert de données ou vous facturer des frais en fonction de l'utilisation. Pour utiliser la meilleure méthode de connexion, changez les paramètres de Wi-Fi, de données cellulaires et du téléchargement de courriels.

L'utilisation d'une connexion Wi-Fi est généralement plus rapide et moins coûteuse qu'une connexion de données cellulaires. Si une connexion Wi-Fi et une connexion de données cellulaires sont toutes deux disponibles, votre téléphone utilisera la connexion Wi-Fi.

Faites glisser votre doigt vers la gauche sur l'écran d'accueil, puis appuyez sur 🐼 Paramètres.

- 1. Appuyez sur Wi-Fi.
- 2. Assurez-vous que l'option Réseau Wi-Fi est réglée à Activé
- 3. Sélectionnez la connexion à utiliser.

Fermer une connexion de données cellulaires Appuyez sur réseau cellulaire, puis réglez Connexion de données à désactivée.

Désactiver les données en itinérance Appuyez sur réseau cellulaire, puis réglez Options d'itinérance de données à pas d'itinérance.

★ Astuce : Pour réduire les frais liés à l'utilisation des données lorsque vous voyagez, enregistrez de nouvelles cartes routières sur votre téléphone avant le voyage puis parcourez-les hors ligne. Si vous manquez d'espace sur le téléphone, vous pouvez retirer des cartes.

#### Régler le téléchargement de courriels sur manuel

Configurez votre téléphone pour qu'il vérifie l'arrivée de nouveaux courriels moins souvent ou même uniquement sur demande. Dans chacune de vos boîtes aux lettres, appuyez sur ••• > paramètres > paramètres de synchronisation, puis changez les paramètres pour Télécharger le nouveau contenu.

## Rédiger du texte

Vous apprendrez dans cette section à rédiger avec rapidité et efficacité à l'aide du clavier de votre téléphone.

#### Utiliser le clavier à l'écran

Écrire à l'aide du clavier à l'écran est facile et amusant. Vous pouvez utiliser le clavier en tenant votre téléphone en mode portrait ou paysage.

Appuyez sur une zone de texte.

- 1 Touches de caractères
- 2 Touche Maj
- 3 Touche de chiffres et de symboles
- 4 Touche de langue
- 5 Touche d'insertion de binette
- 6 Touche d'espacement
- 7 Touche Entrée
- 8 Touche d'effacement arrière

La configuration du clavier peut différer selon les applications et les langues. La touche des

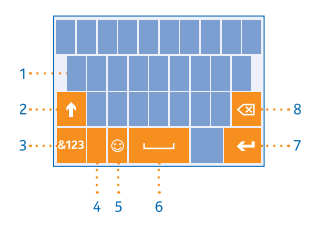

langues n'est affichée que si plusieurs langues ont été sélectionnées. L'exemple présente un clavier anglais.

#### Alterner entre les majuscules et les minuscules

Appuyez sur la touche Maj. Pour activer le verrouillage des majuscules, appuyez deux fois sur la touche. Pour revenir au mode normal, appuyez de nouveau sur la touche Maj.

#### Entrer un chiffre ou un caractère spécial

Appuyez sur la touche de chiffres et de symboles. Pour afficher d'autres touches de caractères spéciaux, appuyez sur la touche Maj. Certaines touches de caractères spéciaux font apparaître des symboles supplémentaires. Pour voir plus de symboles, maintenez votre doigt sur un symbole ou un caractère spécial.

★ Astuce : Pour entrer un point à la fin d'une phrase et pour commencer une nouvelle phrase, appuyez deux fois la touche d'espacement.

★ Astuce : Pour entrer rapidement un chiffre ou un caractère spécial, maintenez un doigt sur la touche de chiffres et de symboles, puis faites glisser votre doigt jusqu'au caractère et retirez-le.

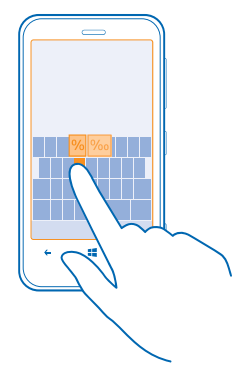

#### Copier et coller du texte

Appuyez sur un mot, faites glisser les cercles devant et derrière le mot pour mettre en surbrillance la section à copier, puis appuyez sur (b). Pour coller le texte, appuyez sur (c).

### Ajouter un accent à un caractère

Maintenez le doigt sur le caractère, puis appuyez sur le caractère accentué.

#### Supprimer un caractère

Appuyez sur la touche d'effacement arrière.

#### Passer d'une langue d'écriture à une autre

Appuyez sur cette touche à répétition, jusqu'à ce que la langue désirée apparaisse. La touche des langues n'est affichée que si plusieurs langues ont été sélectionnées.

#### Déplacer le curseur

Maintenez votre doigt sur le texte, jusqu'à ce que le curseur apparaisse. Sans lever votre doigt, faites glisser le curseur à l'emplacement désiré.

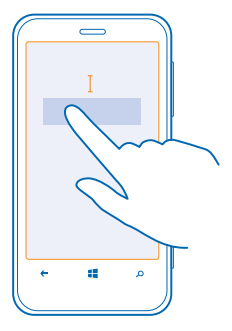

#### Utiliser les mots suggérés par le clavier

Votre téléphone suggère des mots au fur et à mesure que vous écrivez pour vous aider à écrire plus rapidement et avec plus d'exactitude. Les suggestions de mots sont offertes en plusieurs langues.

Lorsque vous commencez à écrire un mot, votre téléphone vous suggère des mots possibles. Lorsque le mot désiré apparaît dans la barre de suggestion, sélectionnez-le. Pour voir d'autres suggestions, faites glisser votre doigt vers la gauche.

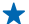

Astuce : Si le mot suggéré est marqué en gras, votre téléphone l'utilise automatiquement pour remplacer le mot que vous avez écrit. Si le mot est erroné, appuyez dessus; vous verrez alors le mot initial et quelques autres suggestions.

#### **Corriger un mot**

Si vous remarquez que vous avez mal écrit un mot, appuyez dessus et vous verrez des suggestions de correction.

#### Ajouter un nouveau mot au dictionnaire

S<sup>T</sup>le mot que vous désirez ne figure pas dans le dictionnaire, écrivez-le, appuyez dessus, puis appuyez sur le signe plus (+) dans la barre de suggestion. En outre, votre téléphone apprend de nouveaux mots lorsque vous les utilisez à quelques reprises.

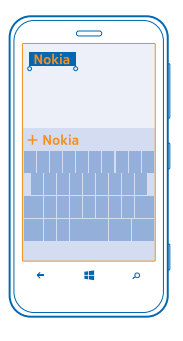

#### Désactiver les suggestions de mots

Faites glisser votre doigt vers la gauche sur l'écran d'accueil, puis appuyez sur Paramètres > clavier. Appuyez sur le clavier de votre langue, puis désélectionnez la case à cocher Suggérer le texte.

#### Ajouter des langues d'écriture

Vous pouvez ajouter plusieurs langues d'écriture à votre clavier et passer d'une langue à l'autre pendant la rédaction.

#### 1. Appuyez sur 🔯 Paramètres > clavier > ajouter des claviers.

2. Sélectionnez les langues dans lesquelles vous voulez écrire.

**Astuce** : Pour supprimer une langue de saisie préinstallée, appuyez dessus longuement, puis sur **supprimer**.

#### Passer d'une langue à l'autre pendant la rédaction

Appuyez sur cette touche à répétition, jusqu'à ce que la langue désirée apparaisse. La disposition du clavier et la suggestion de mots changent en fonction de la langue sélectionnée. La touche des langues n'apparaît que si plusieurs langues d'écriture ont été sélectionnées.

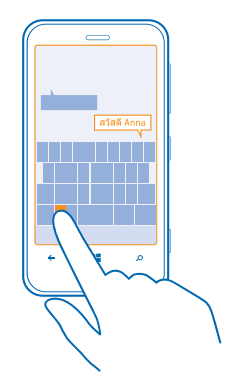

## Balayer des codes ou du texte

Utilisez l'appareil photo de votre téléphone pour balayer des éléments comme des codes QR, des codes-barres, des couvertures de livres ou des pochettes de DVD, et ainsi obtenir davantage de renseignements au sujet des éléments reconnus par votre téléphone.

- **1.** Appuyez sur **D**.
- 2. Appuyez sur 🕘.
- 3. Pointez l'appareil photo sur un code.
- ★ Astuce : Gardez l'appareil photo immobile, tout en vous assurant que l'élément balayé est entièrement visible dans le viseur de l'appareil photo.

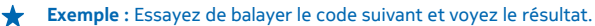

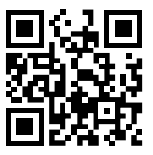

Traduire ou rechercher du texte sur le Web

Appuyez sur  $\mathcal{O}$ , puis sur  $\widehat{\mathcal{O}}$ , pointez l'appareil photo sur le texte et appuyez sur **analyser texte** et sur **traduire** ou **rechercher**.

Il se peut que cette fonction ne soit pas offerte pour toutes les langues.

## Horloge

Être à l'heure – apprenez comment utiliser votre téléphone comme une horloge ou un réveil.

#### **Régler une alarme**

Vous pouvez utiliser votre téléphone comme réveil.

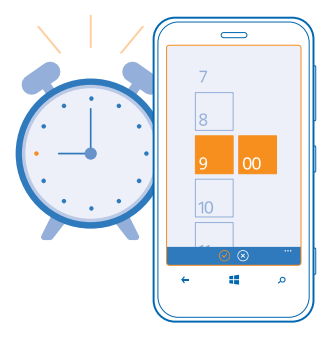

1. Faites glisser votre doigt vers la gauche sur l'écran d'accueil, puis appuyez sur 🙆 Alarmes.

2. Appuyez sur 🕂.

3. Sélectionnez les détails de l'alarme, réglez l'heure, puis appuyez sur 🖲.

4. Pour que l'alarme sonne, votre téléphone doit être allumé et le volume du téléphone doit être suffisamment élevé.

#### Désactiver une alarme Réglez l'alarme à Désactivée []]].

**Supprimer une alarme** Appuyez sur l'alarme, puis sur (i).

#### **Rappel d'alarme**

Vous ne voulez pas vous lever tout de suite? Lorsqu'une alarme sonne, vous pouvez utiliser la fonction de rappel de sonnerie.

Lorsque l'alarme retentit, appuyez sur répéter.

#### Mettre à jour l'heure et la date automatiquement

Vous pouvez configurer votre téléphone pour qu'il mette automatiquement à jour l'heure, la date et le fuseau horaire. La mise à jour automatique est un service réseau.

Faites glisser votre doigt vers la gauche sur l'écran d'accueil, puis appuyez sur 🔯 Paramètres > date +heure.

Réglez Régler automatiquement à Activé

#### Mettre à jour l'heure et la date manuellement

Réglez Régler automatiquement à Désactivé 💷, puis modifiez l'heure et la date.

Actualiser le fuseau horaire manuellement lorsque vous voyagez à l'étranger Réglez Régler automatiquement à Désactive **I**, puis appuyez sur Fuseau horaire et sur un emplacement.

## **SkyDrive**

Stockez votre contenu dans les nuages. Vous n'avez pas besoin de libérer de la mémoire pour vos favoris ou vos nouvelles applications.

SkyDrive est une application de stockage en nuage pour tous vos documents et toutes vos photos qui vous permet non seulement d'accéder à ces fichiers, mais aussi de les partager et de les restaurer au besoin. Vous pouvez aussi configurer cette application de sorte qu'elle sauvegarde automatiquement vos fichiers; ainsi, lorsque vous prenez une photo ou enregistrez une vidéo, elle est copiée dans votre album dans le nuage.

Grâce à SkyDrive, vous pouvez accéder à vos photos, à vos documents et à d'autres fichiers à partir de votre téléphone, votre tablette ou votre ordinateur. Selon l'application, vous pouvez même continuer de travailler à un document à partir de l'endroit où vous l'aviez quitté plus tôt.

Vous pouvez accéder à vos fichiers sur SkyDrive à partir de plusieurs endroits. Par exemple, vous pouvez enregistrer des photos sur SkyDrive dans le hub Photos ou gérer vos documents Office dans le hub Office.

Astuce : Afin de gérer plus facilement vos fichiers dans le nuage sur votre téléphone, vous pouvez télécharger l'application SkyDrive depuis le Store.

#### Enregistrer vos photos et d'autres fichiers sur SkyDrive

Vous pouvez charger sur SkyDrive des fichiers enregistrés sur votre téléphone pour y accéder facilement à partir de votre téléphone, de votre tablette ou de votre ordinateur.

Vous devez disposer d'un compte Microsoft pour vous connecter à SkyDrive.

- 1. Appuyez sur Photos, puis naviguez jusqu'à une photo ou une vidéo.
- 2. Appuyez sur ••• > enregistrer sur SkyDrive.

3. Si vous le désirez, ajoutez une légende à la photo, et appuyez sur 🐵 ou sur 🖲.

★ Astuce : Pour configurer votre téléphone de sorte qu'il charge automatiquement vos photos ou vos vidéos vers SkyDrive, faites glisser votre doigt vers la gauche dans l'écran d'accueil, puis appuyez sur Paramètres. Faites glisser votre doigt jusqu'à applications, puis appuyez sur photos+caméra > SkyDrive.

#### Enregistrer un document Office sur SkyDrive

Appuyez sur **1** Office, glissez jusqu'à **emplacements**, puis appuyez sur **téléphone**. Appuyez longuement sur le fichier que vous voulez enregistrer, puis appuyez sur **enregistrer dans...** > **SkyDrive**.

★ Astuce : Vous pouvez également enregistrer un document sur SkyDrive pendant que vous travaillez sur celui-ci. Appuyez sur ••• > enregistrer sous..., puis réglez Enregistrer dans à SkyDrive. Si vous changez l'emplacement de Enregistrer dans, l'emplacement par défaut de tous les fichiers est alors changé.
#### Partager vos photos et vos documents entre vos appareils

Grâce à SkyDrive, vous pouvez facilement accéder à vos photos, à vos documents et à d'autres fichiers que vous avez chargés à partir de n'importe lequel de vos appareils.

Vous devez vous connecter à votre compte Microsoft pour charger sur SkyDrive vos photos, vos documents ou d'autres fichiers enregistrés sur votre téléphone, votre tablette ou votre ordinateur. Pour accéder aux fichiers chargés à partir d'un autre appareil, vous devez vous connecter au même compte Microsoft que celui utilisé pour charger ces fichiers.

Vous devez disposer d'une connexion Internet pour charger ou télécharger des fichiers. Si vous ne disposez pas d'un forfait de transfert de données, les coûts de transmission de données peuvent s'accumuler rapidement. Pour toute question concernant les coûts liés à l'utilisation des données, communiquez avec votre fournisseur de services réseau.

Vous pouvez accéder à vos fichiers sur SkyDrive à partir de plusieurs endroits. Sur votre téléphone, vous pouvez regarder vos photos et vos vidéos dans le hub Photos, ou ouvrir vos documents Office dans le hub Office. Vous pouvez également télécharger l'application SkyDrive à partir de Store pour afficher et gérer tous les types de fichiers sur votre téléphone.

Sur votre tablette ou votre ordinateur, vous pouvez soit gérer vos fichiers en ligne sur le site **www.skydrive.com**, soit utiliser l'application SkyDrive pour accéder directement à SkyDrive à partir de votre bureau. Si vous ne possédez pas encore l'application SkyDrive, vous pouvez la télécharger à partir du site **www.skydrive.com**, puis l'installer.

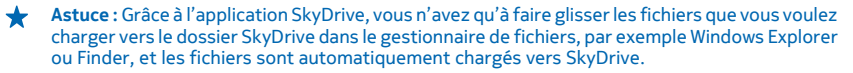

## **Compte Nokia**

Votre compte Nokia est la clé des services Nokia.

Grâce à votre compte Nokia, vous pouvez, par exemple :

- Accéder à tous les services Nokia à l'aide d'un seul nom d'utilisateur et d'un seul mot de passe, sur votre ordinateur ou votre téléphone
- Acheter de la musique de Nokia Musique
- Synchroniser vos favoris dans Cartes
- Télécharger des fichiers depuis les services Nokia
- Enregistrer les détails relatifs à votre modèle de téléphone et aux contacts. Vous pouvez également ajouter les détails relatifs à votre carte de paiement à votre compte Nokia.

Les services offerts peuvent varier.

Pour en savoir davantage au sujet du compte et des services Nokia, visitez le site account.nokia.com.

## Boutique

Vous voulez personnaliser votre téléphone avec d'autres applications? Ou télécharger gratuitement des jeux? Parcourez Store pour découvrir le plus récent contenu destiné à votre téléphone et conçu pour répondre à vos besoins.

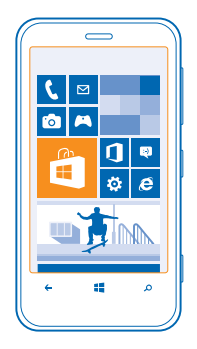

Vous pouvez télécharger :

- Applications
- Jeux
- Musique
- Vidéos
- Balados

Vous pouvez également :

- Obtenir du contenu correspondant à vos goûts et à votre emplacement géographique.
- Partager des recommandations avec vos amis.

La possibilité d'accéder à la Boutique et la sélection des articles pouvant être téléchargés dépendent de la région dans laquelle vous vous trouvez.

Pour télécharger depuis la Boutique, vous devez être connecté à votre compte Microsoft sur votre téléphone. Lorsque vous êtes connecté, le contenu compatible avec votre téléphone vous est présenté.

Vous pouvez rechercher et télécharger du contenu directement sur votre téléphone ou parcourir la Boutique à l'ordinateur et, de là, envoyer des liens à votre téléphone par message texte.

Certains des éléments sont gratuits alors que d'autres doivent être achetés. Dans ce dernier cas, vous pouvez payer au moyen de votre carte de crédit ou de votre compte de téléphone. La disponibilité des modes de paiement dépend de votre pays de résidence et de l'offre de votre fournisseur de services réseau.

#### Naviguer dans la boutique ou y effectuer une recherche

Découvrez les applications et les jeux les plus récents et les plus fréquemment téléchargés ainsi que d'autres éléments recommandés pour vous et votre téléphone. Parcourez les différentes catégories, ou recherchez des éléments particuliers.

### Appuyez sur 💼 Store.

#### Afficher ou parcourir les catégories

Appuyez sur une catégorie de la page d'accueil ou faites glisser votre doigt vers la gauche ou la droite pour voir d'autres catégories et éléments.

Appuyez sur un élément pour en afficher les détails. Lorsque vous affichez un produit, des produits apparentés sont également affichés.

#### **Recherche dans la boutique**

Appuyez sur 🕗, rédigez le critère de recherche, puis appuyez sur 🔶.

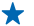

 Astuce : Vous avez trouvé quelque chose dans la Store qui pourrait intéresser vos amis? Vous pouvez leur envoyer un lien. Si l'article est gratuit, appuyez sur partager. Si l'article est payant, appuyez sur ••• > partager.

#### Télécharger une application, un jeu ou un autre élément

Téléchargez gratuitement des applications, des jeux ou d'autres éléments, ou achetez du contenu supplémentaire pour votre téléphone.

#### 1. Appuyez sur 🔄 Store.

2. Appuyez sur un élément pour en afficher les détails.

3. Si l'élément n'est pas gratuit, appuyez sur **acheter** ou, pour faire l'essai de l'élément gratuitement pendant une durée limitée, appuyez sur **essayer**. Si l'article est gratuit, appuyez sur **installer**.

La disponibilité des modes de paiement dépend de votre pays de résidence et de l'offre de votre fournisseur de services réseau.

4. Si vous n'êtes pas connecté à votre compte Microsoft, connectez-vous maintenant.

5. Suivez les instructions affichées sur le téléphone.

Une fois le téléchargement terminé, vous pouvez ouvrir ou afficher le produit, ou poursuivre votre recherche pour d'autre contenu. Le type de contenu détermine l'endroit où est enregistré l'élément sur le téléphone : la musique, les vidéos et les balados se trouvent dans le hub Musique+Vidéos, les jeux dans le hub Jeux et les applications dans le menu des applications.

Pour de plus amples renseignements sur un article, communiquez avec son éditeur.

Astuce : Utilisez une connexion Wi-Fi pour télécharger les fichiers volumineux.

#### Afficher votre file d'attente de téléchargement

Pendant le téléchargement d'un fichier, vous pouvez continuer de parcourir le contenu de la Store et ajouter des produits à votre file d'attente de téléchargement.

## 1. Appuyez sur 🛅 Store.

2. Pour afficher la file d'attente de téléchargement, appuyez sur la notification de téléchargement, dans le bas de l'écran principal.

La notification indique le nombre de fichiers en cours de téléchargement.

Un seul article est téléchargé à la fois, et les téléchargements en attente apparaissent dans votre liste d'attente de téléchargement.

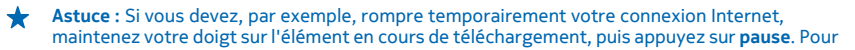

reprendre le téléchargement, appuyez sur **reprendre**. Mettez en pause les éléments en attente individuellement. Si un téléchargement échoue, vous pouvez télécharger de nouveau l'élément.

#### Rédiger une critique sur une application

Voulez-vous partager votre opinion au sujet d'une application avec d'autres utilisateurs Store? Évaluez et critiquez l'application. Vous pouvez publier une critique par application que vous avez téléchargée.

1. Faites glisser votre doigt vers la gauche sur l'écran d'accueil, maintenez votre doigt sur l'application puis appuyez sur **évaluer et donner un avis**.

2. Évaluez l'application et rédigez votre critique.

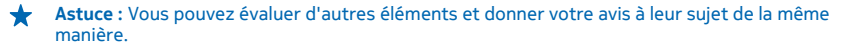

# Contacts et messagerie

Communiquez avec vos amis et votre famille et partagez avec eux des fichiers, comme des photos. Restez branché sur les dernières mises à jour de vos services de réseautage social, même lorsque vous êtes sur la route.

## **Appels**

Vous voulez appeler vos amis sur votre nouveau téléphone? Poursuivez votre lecture et vous apprendrez comment procéder.

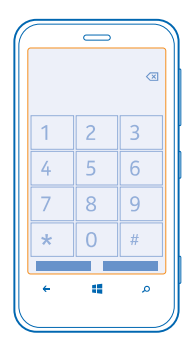

#### **Appeler un contact**

Il est facile et rapide d'appeler vos amis si vous les avez enregistrés comme contacts dans votre téléphone.

1. Appuyez sur 🕻 > 📵.

2. Appuyez sur le contact, puis le numéro.

Astuce : La voix de votre ami est trop forte ou trop basse? Appuyez sur les touches de volume pour régler le volume.

### Appeler un numéro de téléphone

Appuyez sur **(** > **()**, saisissez les chiffres du numéro de téléphone, et appuyez sur **appeler**.

Pour entrer le caractère +, utilisé pour les appels internationaux, maintenez votre doigt sur la touche 0.

Le caractère + ne fonctionne pas dans toutes les régions. Dans ce cas, entrez directement le code d'accès international.

#### Copier et coller un numéro de téléphone

Maintenez votre doigt sur le numéro de téléphone, puis appuyez sur **copie**r; ensuite, dans une zone de texte, appuyez sur **(S**).

#### **Consulter votre historique d'appels** Appuyez sur **C**.

Pour supprimer un message vocal, appuyez longuement dessus, puis sur **supprimer l'élément**. Pour supprimer tous les messages vocaux, appuyez sur ••• > **supprimer tout**.

Pour chercher un message vocal, appuyez sur 🕻 > ②, et saisissez le nom du contact ou son numéro de téléphone.

#### Faire un appel au moyen d'une commande vocale

Vous pouvez appeler un contact au moyen d'une commande vocale.

- 1. Maintenez votre doigt sur 📕
- 2. Dites Call, puis le nom du contact.

Pour annuler, appuyez sur 🗲.

★ Astuce : Vous pouvez utiliser la composition vocale avec un écouteur Bluetooth.

Il se peut que cette fonction ne soit pas offerte pour toutes les langues.

#### Appeler le dernier numéro composé

Vous avez encore quelques mots à dire à vos amis? Rappelez-les. Dans l'affichage de l'historique des appels, vous pouvez consulter les détails des appels que vous avez faits et reçus.

- 1. À l'écran de démarrage, appuyez sur **C**.
- 2. Appuyez sur 🕓 à côté du nom ou du numéro de téléphone.

#### Organiser une conférence téléphonique

Votre téléphone accepte des conférences téléphoniques auxquelles deux personnes ou plus peuvent participer. Le nombre maximal de participants peut varier selon votre fournisseur de services réseau.

- 1. Appelez la première personne.
- 2. Pour appeler une autre personne, appuyez sur 🗲, puis faites l'appel de la manière habituelle.
- 3. Lorsque l'interlocuteur répond, appuyez sur 1.

### Ajouter une autre personne à l'appel

Appuyez sur ♥, appelez une autre personne, puis appuyez sur ♥.

### Tenir une conversation privée avec quelqu'un

Appuyez sur  $\triangleright$ , puis sur le nom ou le numéro de téléphone de la personne. La conférence téléphonique est mise en attente sur votre téléphone. Les autres participants poursuivent la conférence téléphonique.

Pour revenir à la conférence téléphonique, appuyez sur 1.

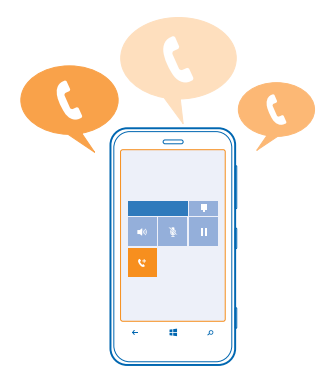

### Appeler votre boîte vocale

Si vous avez transféré les appels entrants dans votre boîte vocale, vous pouvez appeler celle-ci et écouter les messages laissés par vos amis.

1. À l'écran d'accueil, appuyez sur 🕻 > 📟.

2. Si on vous le demande, entrez le mot de passe de la boîte vocale.

3. Vous pouvez écouter les messages vocaux, y répondre ou les supprimer, ou encore enregistrer un message d'accueil.

Pour vérifier les services de boîte vocale offerts et obtenir des renseignements sur la configuration du délai de transfert d'appel, communiquez avec votre fournisseur de services réseau.

## Contacts

Vous pouvez enregistrer et organiser les numéros de téléphone, adresses et autres coordonnées de vos amis dans le hub Contacts. Vous pouvez également entrer en contact avec vos amis grâce aux services de réseautage social.

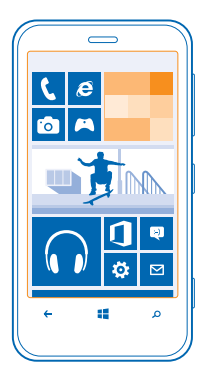

#### Ajouter un contact

Restez en compagnie de vos amis. Enregistrez les numéros de téléphone, les adresses et d'autres données relatives à vos amis dans le hub Contacts.

Appuyez sur **Contacts**, puis faites glisser votre doigt jusqu'à **tous**.

- **1.** Appuyez sur  $\oplus$ .
- 2. Si vous êtes connecté à plusieurs comptes, appuyez sur le compte auquel le contact est lié.
- 3. Appuyez sur un détail du contact, remplissez les champs, puis appuyez sur 🖲.
- 4. Une fois les détails ajoutés, appuyez sur 🖲.

### **Modifier un contact**

Appuyez sur le contact et sur ②, puis modifiez ou ajoutez des détails, comme une sonnerie ou une adresse Web.

### Supprimer un contact

Appuyez sur le contact, puis sur ••• > **supprimer**.

Le contact est supprimé de votre téléphone et, à quelques exceptions près, par exemple Facebook, Twitter et LinkedIn, du service en ligne où il est stocké.

### Enregistrer le numéro d'un appel reçu

Avez-vous déjà reçu un appel d'une personne dont le numéro de téléphone n'est pas enregistré dans le hub Contacts? Vous pouvez aisément enregistrer le numéro comme nouvel élément ou l'ajouter à un élément existant de la liste de contacts.

#### 1. Appuyez sur 🔇.

2. Dans l'historique des appels, appuyez sur un numéro de téléphone, puis sur 🖲.

3. Appuyez sur ), modifiez le numéro de téléphone et le type de numéro de téléphone, puis appuyez sur .

4. Modifiez d'autres détails du contact, comme le nom, puis appuyez sur 🖲.

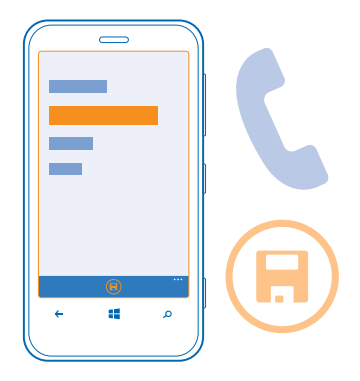

#### Enregistrer un numéro reçu dans un message

Avez-vous déjà reçu un message d'une personne dont le numéro de téléphone n'est pas enregistré dans le hub Contacts? Vous pouvez aisément enregistrer le numéro comme nouvel élément ou l'ajouter à un élément existant de la liste de contacts.

- 1. Appuyez sur 🗳 Messages.
- 2. Appuyez sur une conversation de la liste des conversations.
- 3. Dans le haut de l'écran de conversation, appuyez sur le numéro de téléphone, puis sur 🖲.

4. Appuyez sur ⊕, modifiez le numéro de téléphone et le type de numéro de téléphone, puis appuyez sur ⊕.

5. Modifiez d'autres détails du contact, comme le nom, puis appuyez sur 🖲.

### **Rechercher un contact**

Vous devez communiquer avec vos amis rapidement? Au lieu de faire défiler la liste complète de vos contacts, vous pouvez effectuer une recherche à partir d'un nom ou d'une lettre de l'alphabet. Vous pouvez également utiliser une commande vocale pour appeler un contact ou lui envoyer un message.

**1.** Appuyez sur **Tontacts**, puis faites glisser votre doigt jusqu'à **tous**.

2. Appuyez sur ②, puis commencez à écrire un nom. La liste est filtrée au fur et à mesure que vous écrivez.

Astuce : Épinglez vos contacts les plus importants ou des groupes de contacts sur l'écran de démarrage. Maintenez votre doigt sur un contact, puis appuyez sur épingler sur l'écran d'accueil.

## Sélectionner une lettre dans votre liste de contacts

Appuyez sur n'importe quelle lettre dans la liste de contacts sur la gauche, puis, dans le menu alphabétique, appuyez sur la première lettre du nom recherché. Vous accédez directement à ce point de votre liste de contacts.

#### Filtrer votre liste de contacts

Appuyez sur ••• > paramètres > filtrer ma liste de contacts, puis sur les cases à cocher des comptes dont vous voulez afficher les contacts.

#### Utiliser une commande vocale

Dans n'importe quel affichage, maintenez votre doigt sur **45**, puis dites **Call** ou **Text** et le nom du contact. Les langues ne sont pas toutes prises en charge.

### Lier des contacts

Avez-vous des entrées distinctes pour le même contact en provenance de différents services de réseautage social ou de comptes de courriel? Vous pouvez lier plusieurs contacts afin d'unifier leurs coordonnées dans une même fiche de contact.

Appuyez sur **Contacts**, puis faites glisser votre doigt jusqu'à **tous**.

- 1. Appuyez sur le contact principal auquel vous désirez lier les autres, puis sur 😔.
- 2. Appuyez sur choisir un contact, puis sur le contact à lier.

### **Dissocier un contact**

Appuyez sur le contact principal et sur <sup>(a)</sup>, puis appuyez sur le contact à dissocier et sur **dissocier**.

### Copier des contacts d'une carte SIM

Si vous avez enregistré des contacts sur votre carte SIM, vous pouvez les copier sur votre téléphone.

- **1.** Appuyez sur **Contacts**.
- 2. Appuyez sur ••• > paramètres > importer contacts SIM.

#### Partager vos projets avec votre famille et vos amis

Vous voulez rassembler des gens, mais il est difficile de déterminer une date et une heure qui conviennent à tout le monde? Vous pouvez inviter d'autres personnes à clavarder et partager un agenda, des photos ou des notes en privé.

Pour utiliser cette fonctionnalité, vous devez vous connecter à votre compte Microsoft.

1. Pour créer une salle destinée au partage, appuyez sur **Contacts**, puis faites glisser votre doigt sur l'écran jusqu'à **ensemble**.

- 2. Appuyez sur  $\oplus$  > Salon.
- 3. Donnez un nom à la salle, puis appuyez sur 🖲.

4. Pour alterner entre une conversation, un agenda, une note ou un album photo du groupe, faites glisser votre doigt sur l'écran vers la gauche ou vers la droite.

5. Pour inviter une personne dans la salle, appuyez sur 🛞 > 🕀 puis sur un contact.

★ Astuce : Si vous n'avez jamais utilisé les salles auparavant, votre téléphone a une Salon à votre intention. Dans le hub Contacts, faites glisser votre doigt jusqu'à ensemble, puis appuyez sur Salon. Pour inviter une personne dans la salle pour la première fois, appuyez sur inviter quelqu'un.

#### Créer, modifier ou supprimer un groupe de contacts

Vous pouvez créer des groupes de contacts et envoyer un message à plusieurs personnes à la fois. Vous pouvez, par exemple, créer un groupe constitué des membres de votre famille et les joindre rapidement en leur envoyant le même message.

Appuyez sur **Contacts**, puis faites glisser votre doigt jusqu'à **ensemble**.

#### **1.** Appuyez sur $\oplus$ > **Groupe**.

2. Donnez un nom au groupe, puis appuyez sur 🖲.

Appuyez sur ⊕, puis sur un contact. Pour ajouter un autre contact, appuyez sur ⊕ de nouveau.
 Appuyez sur ⊘.

### Ajouter un nouveau contact au groupe

Appuyez sur le groupe, puis sur l > t et sur un contact.

#### Retirer un contact d'un groupe

Appuyez sur le groupe, puis sur (6). Appuyez sur le contact à retirer, puis sur supprimer du groupe.

Renommer un groupe Appuyez sur le groupe, puis sur ••• > renommer, et donnez-lui un nouveau nom.

#### Supprimer un groupe de contacts Appuyez sur le groupe, puis sur ••• > supprimer.

#### Partager un contact

Vous pouvez facilement partager un contact avec vos amis grâce à la fonction toucher+envoyer. Touchez simplement leur téléphone, et c'est fait.

1. Pour vous assurer que la fonction toucher+envoyer est activée, faites glisser votre doigt vers la gauche sur l'écran d'accueil, appuyez sur Paramètres > toucher+envoyer, puis réglez Partage NFC à Activé

2. Faites glisser votre doigt vers la gauche sur l'écran d'accueil, appuyez sur **T Contacts**, puis faites glisser votre doigt sur l'écran jusqu'à **tous**.

3. Appuyez sur un contact, puis sur ••• > partager le contact > 🕑 > Toucher+Envoyer.

4. Mettez votre téléphone en contact avec celui de votre ami. L'autre téléphone doit prendre en charge la fonction toucher+envoyer. Pour de plus amples renseignements à ce sujet, consultez le guide d'utilisation de l'autre téléphone.

## **Réseaux sociaux**

Vous voulez rester en contact avec vos amis? Vous pouvez configurer des services de réseautage social sur votre téléphone.

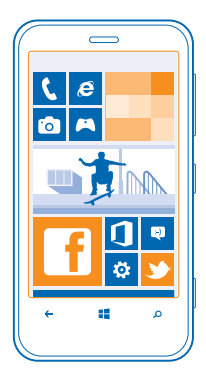

Les services de réseautage social sur votre téléphone vous aident à garder le contact avec votre entourage.

Les services de réseautage social sont des services de tiers et ne sont pas fournis par Nokia. Vérifiez les paramètres de confidentialité du service de réseautage social que vous utilisez. Il se peut que vous partagiez vos renseignements avec un grand nombre de personnes. Les modalités d'utilisation du service de réseautage social s'appliquent au partage d'information sur ce service. Prenez connaissance des modalités d'utilisation et des pratiques de confidentialité de ce service.

### **Configurer un compte**

Configurez vos comptes de service de réseautage social.

1. Faites glisser votre doigt vers la gauche sur l'écran d'accueil, puis appuyez sur 🔯 Paramètres > email+comptes.

2. Appuyez sur ajouter un compte et sur le nom du service, puis suivez les instructions affichées.

Astuce : Lorsque vous vous connectez à un compte, les contacts du compte sont importés automatiquement.

#### Voir les mises à jour de statut de vos amis

Après avoir configuré vos services de réseautage social sur votre téléphone, vous pouvez faire le suivi des mises à jour de statut de vos amis dans le hub Contacts.

Appuyez sur **Contacts**, puis faites glisser votre doigt jusqu'à **quoi de neuf**.

### **Publier votre statut**

Si vous avez envie de communiquer avec vos amis, partagez vos états d'âme avec eux. Mettez à jour votre statut sur les services de réseautage social que vous utilisez.

- **1.** Appuyez sur **T Contacts**, puis faites glisser votre doigt jusqu'à **tous**.
- 2. Appuyez sur votre propre fiche de contact, puis sur publier une mise à jour.
- 3. Rédigez votre message.

4. Dans la zone Publier sur, cochez la case adjacente à chaque compte dans lequel vous désirez publier, puis appuyez sur ⊘.
5. Appuyez sur <sup>(3)</sup>.

### Écrire sur le mur de vos amis

Vous pouvez communiquer avec vos amis en écrivant sur leur mur dans Facebook.

- **1.** Appuyez sur **Contacts**, puis faites glisser votre doigt jusqu'à **tous**.
- 2. Appuyez sur le profil d'un ami Facebook, puis sur écrire sur le mur.
- 3. Rédigez votre message, puis appuyez sur 🖲.

#### Commenter la mise à jour de statut d'un ami

Dans Facebook, vous pouvez communiquer avec vos amis en écrivant un commentaire sur leur mise à jour de statut.

- 1. Appuyez sur **Contacts**, puis faites glisser votre doigt jusqu'à **quoi de neuf**.
- 2. Dans la publication, appuyez sur 💷.
- 3. Rédigez votre commentaire, puis appuyez sur 🖲.

#### Changer votre photo de profil

Lorsque vous configurez votre compte Facebook ou Microsoft sur votre téléphone, votre photo de profil en provenance de l'un de ces services de réseautage social devient la photo de votre fiche de contact sur votre téléphone. Si vous changez votre photo sur votre téléphone, vous pouvez mettre à jour les profils de vos comptes Facebook et Microsoft au même moment.

**1.** Appuyez sur **Tontacts**, puis faites glisser votre doigt jusqu'à **tous**.

2. Dans le haut de votre liste de contacts, appuyez sur votre propre fiche de contact, puis sur votre photo.

3. Appuyez à nouveau sur votre photo puis, dans le hub Photos, appuyez sur une nouvelle photo.

4. Faites glisser la photo sur son emplacement et déplacez-la dans le cadre pour ajuster le cadrage, puis appuyez sur ⊘.

5. Pour définir les sites où vous souhaitez mettre votre photo à jour, appuyez sur **Publier sur**, cochez ou décochez les cases appropriées, puis appuyez sur O.

6. Appuyez sur 🖲.

#### Partager des photos dans les services de réseautage social

Après avoir pris une photo, chargez-la sur le Web de manière à ce que tous vos amis puissent l'apprécier. Vous pouvez également configurer votre téléphone de sorte qu'il charge automatiquement les photos sur des services de réseautage social.

#### 1. Appuyez sur Photos.

- 2. Parcourez vos albums de photos à la recherche de celle que vous voulez partager.
- 3. Maintenez votre doigt sur la photo, puis appuyez sur partager....
- 4. Appuyez sur le service de réseautage social où vous souhaitez charger la photo.
- 5. Si désiré, ajoutez une légende, puis appuyez sur 🗐.

## Messages

Restez en contact avec vos amis : envoyez-leur des messages textes ou multimédias, ou clavardez avec eux.

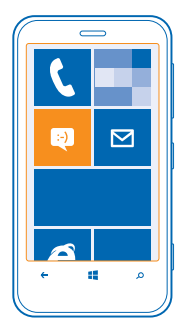

Vous pouvez ouvrir des messages directement depuis l'écran d'accueil. Appuyez sur el Messages. Vous pouvez envoyer et recevoir différents types de messages :

- Messages textes
- Messages multimédias contenant des pièces jointes, par exemple des photos
- Messages de clavardage

Les messages et les sessions de clavardage entre vous et un contact particulier sont regroupés par conversation.

Lorsque vous désirez communiquer avec un contact, votre téléphone peut vous aider à choisir la meilleure méthode. Si votre contact est connecté à un service de clavardage, vous pouvez clavarder avec lui. Sinon, vous pouvez lui envoyer un message texte.

Si vous créez des groupes de contacts contenant, par exemple, des membres de la famille ou des collègues, vous pouvez envoyer un message à un groupe.

Dans les paramètres de messagerie, vous pouvez régler votre téléphone pour qu'il sauvegarde vos messages dans SkyDrive. Si vous vous procurez un nouvel appareil Windows Phone, vous pouvez récupérer vos messages sur votre nouveau téléphone lors de la configuration.

Votre appareil vous permet d'envoyer des messages texte qui excèdent la limite de caractères. Le cas échéant, les messages qui dépassent la limite sont envoyés en plusieurs parties. Il se peut que votre fournisseur de services vous facture en conséquence. Les caractères accentués ou d'autres signes et les caractères de certaines langues occupent plus d'espace, ce qui limite le nombre de caractères pouvant être envoyés dans un même message.

L'utilisation des services ou le téléchargement de contenu peut entraîner le transfert d'un grand volume de données, ce qui peut engendrer des frais de trafic de données supplémentaires.

#### Envoyer un message

Grâce aux services de messagerie multimédia et texte, vous pouvez communiquer rapidement avec vos amis et votre famille.

Si vous commencez à rédiger un message et que vous passez à une autre application avant de l'envoyer, vous pouvez continuer la rédaction de votre message en retournant à Messages. Appuyez sur ••• > brouillons. Le brouillon est supprimé lorsque vous envoyez le message.

- 1. Appuyez sur 🛯 Messages.
- 2. Appuyez sur  $\overline{\oplus}$ .

3. Pour ajouter un destinataire à partir de votre liste de contacts, appuyez sur ⊕ ou commencez à écrire un nom. Vous pouvez également entrer un numéro de téléphone.

★ Astuce : Pour ajouter plusieurs destinataires, appuyez sur ⊕ > ), puis sur les destinataires désirés et finalement sur ⊘.

4. Appuyez sur le champ du message, puis rédigez votre message.

🛧 Astuce : Pour ajouter une binette, appuyez sur 🙂.

5. Pour ajouter une pièce jointe, appuyez sur (1), puis sur le fichier.

★ Astuce : Vous pouvez aussi prendre une nouvelle photo pendant que vous rédigez votre message. Appuyez sur photo ou vidéo et (), prenez une photo, puis appuyez sur accepter.

Si l'élément que vous insérez dans un message multimédia est trop volumineux pour le réseau, l'appareil peut en réduire automatiquement la taille.

6. Pour envoyer le message, appuyez sur 📵.

Seuls les appareils compatibles peuvent recevoir et afficher des messages multimédias. Les messages peuvent s'afficher différemment d'un appareil à l'autre.

#### Lire un message

Vous pouvez voir sur l'écran d'accueil si vous avez reçu un message.

Vous pouvez afficher dans un fil de conversation les messages échangés entre un contact et vous. Le fil peut contenir des messages textes, des messages multimédias et des messages de clavardage.

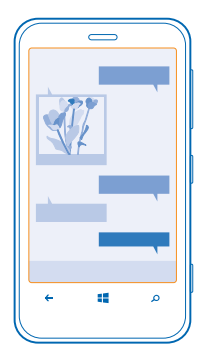

### **1.** Appuyez sur 🛯 Messages.

2. Pour lire un message, appuyez sur la conversation.

#### Enregistrer une pièce jointe

Appuyez sur la pièce jointe, par exemple une photo, puis sur ••• > enregistrer sur le téléphone.

#### Supprimer une conversation

Dans conversations, appuyez sur 😑 et sur la conversation à supprimer, puis sur 🖲.

## Supprimer tous les messages de votre téléphone

Appuyez sur (=) > ••• > sélectionner tout, puis appuyez sur (ii).

#### Répondre à un message

Ne faites pas attendre vos amis; répondez aux messages sur-le-champ.

#### **1.** Appuyez sur **Messages**.

- 2. Dans conversations, appuyez sur la conversation contenant le message.
- 3. Appuyez sur le champ du message, puis rédigez votre message.

Astuce : si plus d'un numéro de téléphone est associé au contact stocké sur votre téléphone, vous pouvez aussi envoyer votre réponse à un autre numéro. Appuyez sur (\$) pour choisir un autre numéro.

#### 4. Appuyez sur 🗐.

#### Transférer un message

Maintenez votre doigt sur le message, puis appuyez sur transférer.

Avant de transférer le message, vous pouvez modifier son contenu et ajouter ou retirer des pièces jointes.

### Envoyer un message à un groupe

Vous devez envoyer un message à un groupe de personnes? Créez un groupe dans le hub Contacts, et vous pourrez en joindre tous les membres à l'aide d'un seul message ou courriel.

## 1. Appuyez sur 🔤 Contacts.

2. Appuyez sur le groupe et sur SMS ou envoyer un e-mail, puis rédigez et envoyez votre message.

#### Envoyer l'emplacement dans un message

Vous avez demandé à vos amis de venir vous rejoindre, mais ils ne connaissent pas l'endroit? Envoyezleur votre emplacement sur une carte.

Il se peut que cette fonction ne soit pas offerte pour toutes les régions.

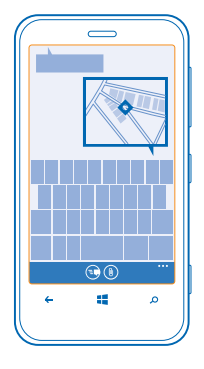

Le téléphone vous demandera peut-être votre autorisation avant d'utiliser votre emplacement. Pour utiliser cette fonctionnalité, vous devez donner votre autorisation.

**1.** Lorsque vous rédigez un message, appuyez sur (1) > ma localisation.

L'envoi d'un message avec une pièce jointe peut être plus coûteux que l'envoi d'un message texte normal. Pour plus d'information à ce sujet, communiquez avec votre fournisseur de services.

#### 2. Appuyez sur 🖲.

Vos amis reçoivent un message contenant une image de votre emplacement sur la carte.

#### Envoyer un message audio

Vous souhaitez souligner l'anniversaire d'un ami à l'aide d'une chanson? Envoyez votre chanson sous forme de message audio.

- **1.** Lorsque vous rédigez un message, appuyez sur (1) > **note vocale**.
- 2. Enregistrez votre message, puis appuyez sur terminé.
- 3. Appuyez sur 📵.

#### Utiliser les commandes vocales pour rédiger un message

Vous n'avez pas le temps d'écrire un message? Utilisez les commandes vocales pour rédiger et envoyer un message texte.

Cette fonction n'est pas offerte dans toutes les langues. Pour obtenir de plus amples renseignements sur les langues prises en charge, rendez-vous au **support.microsoft.com**.

Pour utiliser cette fonction, vous devez être connecté à Internet.

- 1. Maintenez votre doigt sur 📕
- 2. Dites Text, puis le nom du contact.
- 3. Dictez votre message, puis suivez les instructions qui se font entendre.

#### Clavarder avec vos amis

Aimez-vous clavarder en ligne avec vos amis? Lorsque vous sortez, vous pouvez envoyer des messages instantanés depuis votre téléphone, peu importe où vous vous trouvez.

Vous devez disposer d'un compte Microsoft pour clavarder. Lorsque vous connectez votre compte Facebook à votre compte Microsoft, vous pouvez utiliser le clavardage Facebook dans Messages. Pour en savoir davantage à ce sujet, consultez la section Procédures, à l'adresse www.windowsphone.com.

Avant de commencer à clavarder, vous devez configurer un service de clavardage. Appuyez sur **Messages**, faites glisser votre doigt jusqu'à **en ligne**, puis suivez les instructions affichées sur le téléphone.

Si ce n'est pas déjà fait, connectez-vous à un service de clavardage.

#### 1. Appuyez sur 🛯 Messages.

2. Appuyez sur  $\overline{\oplus}$ .

3. Pour ajouter un destinataire à partir de votre liste de contacts, appuyez sur . Appuyez sur le compte de clavardage de votre ami pour amorcer une session de clavardage.

4. Appuyez sur le champ du message, rédigez votre message puis appuyez sur 🖲.

## Courriel

Vous pouvez utiliser votre téléphone pour lire vos courriels et y répondre durant vos déplacements.

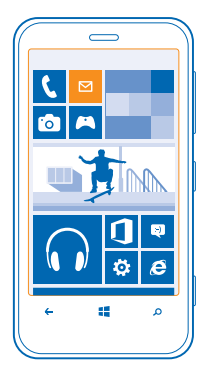

### À l'écran de démarrage, appuyez sur 🗹.

Pour envoyer et recevoir des courriels, vous devez être connecté à Internet.

### Ajouter une boîte aux lettres

Utilisez-vous différentes adresses courriel pour votre travail et vos loisirs? Vous pouvez ajouter plusieurs boîtes aux lettres sur votre téléphone.

Pour configurer le courriel sur votre téléphone, vous devez être connecté à Internet.

Si vous ne vous êtes pas connecté à votre compte Microsoft au cours du premier démarrage, vous pouvez le faire maintenant. Lorsque vous ajoutez un compte Microsoft à votre téléphone, un compte de courriel est ajouté automatiquement.

## 1. À l'écran d'accueil, appuyez sur 🗹.

2. Appuyez sur un compte, puis entrez votre nom d'utilisateur et votre mot de passe.

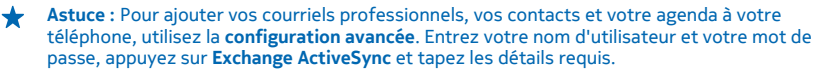

#### 3. Appuyez sur se connecter.

★ Astuce : Selon votre compte de courriel, vous pouvez également synchroniser d'autres éléments que les courriels sur le téléphone, par exemple, les contacts et l'agenda.

Si votre téléphone ne trouve pas vos paramètres de courriel, vous pouvez utiliser la **configuration avancée**. Pour ce faire, vous devez connaître le type de votre compte de courriel et les adresses de vos serveurs de courrier entrant et sortant. Votre fournisseur de services de courriel peut vous communiquer ces renseignements.

Pour en savoir davantage au sujet de la configuration des différents comptes de courriel, consultez la section Procédures, au **www.windowsphone.com**.

## Ajouter une boîte aux lettres plus tard

Dans votre boîte aux lettres, appuyez sur ••• > ajouter un compte e-mail et sur un compte, puis connectez-vous.

#### Exchange ActiveSync

Vous aimeriez avoir vos courriels professionnels, vos contacts et votre agenda sous la main peu importe si vous utilisez votre ordinateur ou votre téléphone? Vous pouvez synchroniser ces données importantes entre votre téléphone et un serveur Microsoft Exchange.

Exchange ActiveSync peut être configuré seulement si votre entreprise possède un serveur Microsoft Exchange. De plus, l'administrateur informatique de votre entreprise doit avoir activé Microsoft Exchange ActiveSync pour votre compte.

Avant de commencer la configuration, assurez-vous de disposer des éléments suivants :

- Une adresse de courriel d'entreprise
- Le nom de votre serveur Exchange (fourni par le service TI de votre entreprise)
- Le nom de votre domaine de réseau (fourni par le service TI de votre entreprise)
- Votre mot de passe de réseau d'entreprise

Selon la configuration du serveur Exchange, vous pourriez devoir entrer d'autres informations pendant la configuration. Si vous ne connaissez pas ces informations, adressez-vous au service informatique de votre entreprise.

Pendant la configuration, vous pouvez définir la fréquence à laquelle vous souhaitez que votre téléphone se synchronise avec le serveur. Seul le contenu défini lors de la configuration du compte est synchronisé. Pour synchroniser des données supplémentaires, modifiez les paramètres du compte Exchange ActiveSync.

Avec Exchange ActiveSync, il peut être obligatoire d'utiliser le code de verrouillage.

## Ouvrir des courriels depuis l'écran de démarrage

Grâce aux vignettes de courriel dynamiques, vous pouvez ouvrir vos courriels directement depuis l'écran de démarrage.

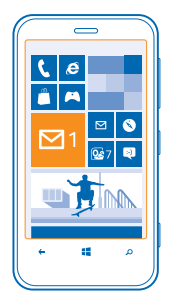

Depuis les vignettes, vous pouvez voir si vous avez reçu de nouveaux courriels, ainsi que le nombre de courriels non lus.

Vous pouvez épingler plusieurs boîtes aux lettres sur l'écran de démarrage. Par exemple, vous pouvez dédier une vignette aux courriels professionnels et une autre aux courriels personnels. Si vous avez plusieurs boîtes de liées dans une boîte de réception unifiée, vous pouvez ouvrir les courriels de toutes vos boîtes de réception dans une seule vignette.

Pour lire vos courriels, appuyez sur la vignette.

#### Envoyer un courriel

Ne laissez pas vos courriels s'accumuler. Utilisez votre téléphone pour lire et rédiger des courriels où que vous soyez.

1. À l'écran d'accueil, appuyez sur ☑.

2. Appuyez sur 🕀, puis sur un compte, si vous avez des boîtes de réception liées.

3. Pour ajouter un destinataire à partir de votre liste de contacts, appuyez sur ⊕ ou commencez à écrire un nom. Vous pouvez également écrire l'adresse.

+ Astuce : Pour retirer un destinataire, appuyez sur son nom, puis sur Supprimer.

4. Entrez l'objet, puis rédigez votre courriel.

Astuce : Votre téléphone peut vous aider à rédiger vos courriels plus rapidement. Lorsque vous écrivez, votre téléphone vous suggère des mots possibles pour terminer votre phrase. Pour ajouter un mot, appuyez sur une des suggestions. Pour parcourir la liste, faites glisser votre doigt sur les mots suggérés. Cette fonction n'est pas offerte dans toutes les langues.

5. Pour joindre un fichier, appuyez sur ().

★ Astuce : Vous pouvez aussi prendre une nouvelle photo pendant que vous rédigez votre message. Appuyez sur ⓐ, prenez une photo, puis appuyez sur accepter.

6. Appuyez sur 🐵 pour envoyer le courriel.

#### Lire un courriel

Vous attendez des nouvelles importantes? Lisez vos courriels sur votre téléphone au lieu d'attendre d'être de retour à votre bureau.

La réception de nouveaux courriels est signalée sur l'écran de démarrage.

À l'écran de démarrage, appuyez sur

2. Dans votre boîte aux lettres, appuyez sur le courriel. Les courriels non lus sont d'une couleur différente.

★ Astuce : pour faire un zoom avant ou arrière, placez deux doigts sur l'écran, puis rapprochezles ou écartez-les.

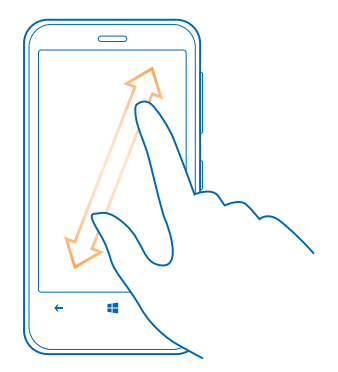

**Astuce :** si un courriel contient une adresse Web, appuyez sur celle-ci pour accéder à ce site.

### Lire un courriel d'une conversation

Dans votre boîte aux lettres, appuyez sur la conversation contenant le courriel, puis appuyez sur ce dernier. Les conversations contenant un courriel non lu sont d'une couleur différente.

#### Enregistrer une pièce jointe

Une fois le courriel ouvert, appuyez sur la pièce jointe, par exemple une photo; celle-ci se télécharge sur votre téléphone. Appuyez de nouveau sur la pièce jointe, puis sur ••• > enregistrer sur le téléphone. Les formats de fichier ne peuvent pas tous être enregistrés.

### Répondre à un courriel

Recevez-vous parfois des courriels nécessitant une réponse rapide? Répondez sur-le-champ à l'aide de votre téléphone.

1. À l'écran de démarrage, appuyez sur 🔽 .

2. Ouvrez le courriel, puis appuyez sur 🔊.

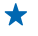

Astuce : pour répondre seulement à l'expéditeur, appuyez sur répondre. Pour répondre à l'expéditeur et à tous les autres destinataires, appuyez sur répondre à tous.

#### Transférer un courriel

Ouvrez le courriel, puis appuyez sur 🗐 > transférer.

#### Supprimer des courriels

Votre boîte aux lettres déborde? Supprimez certains courriels pour libérer de l'espace sur votre téléphone.

1. Dans votre boîte de réception, cochez les cases adjacentes aux courriels que vous voulez supprimer en appuyant sur celles-ci.

2. Appuyez sur les cases à cocher adjacentes aux courriels, puis sur 🖲

|       | Ì |
|-------|---|
|       |   |
|       |   |
|       |   |
|       |   |
|       |   |
| •     |   |
| -     |   |
| • • • |   |
| م ∎ ← |   |
|       |   |

Tous les courriels que vous avez sélectionnés sont supprimés. Selon les paramètres de votre compte de courriel, il se peut que les courriels soient aussi supprimés de votre serveur de courriel.

## Supprimer un courriel

Ouvrez le courriel, puis appuyez sur (1).

### Afficher les courriels séparément

Les courriels sont regroupés par titre et conversations. Une conversation comprend également vos réponses. Si vous souhaitez afficher tous vos courriels séparément, vous pouvez désactiver la fonction de conversations.

1. À l'écran d'accueil, appuyez sur 🖾.

- 2. Appuyez sur ••• > paramètres.
- 3. Désactivez l'option Conversations.

#### Utiliser les commandes vocales pour rédiger un message

Au lieu de l'entrer au clavier, vous pouvez dicter votre courriel.

Cette fonction n'est pas offerte dans toutes les langues. Pour obtenir de plus amples renseignements sur les langues prises en charge, rendez-vous au **support.microsoft.com**.

1. À l'écran d'accueil, appuyez sur 🗹.

2. Appuyez sur 🕀, puis sur un compte, si vous avez des boîtes de réception liées.

3. Pour ajouter un destinataire à partir de votre liste de contacts, appuyez sur ④. Vous pouvez également écrire l'adresse.

**Astuce** : Pour retirer un destinataire, appuyez sur son nom, puis sur **Supprimer**.

- **4.** Appuyez sur **Objet :** > (1), puis dictez l'objet du message.
- 5. Appuyez sur le champ de message et sur (), puis dictez votre message.
- 6. Appuyez sur 😨 pour envoyer le courriel.

#### Lier plusieurs boîtes aux lettres dans une boîte de réception unifiée

Si vous avez plus d'un compte de courriel, vous pouvez choisir les boîtes de réception à lier dans une même boîte de réception. La boîte de réception unifiée vous permet de consulter tous vos courriels d'un seul coup d'œil.

1. À l'écran de démarrage, appuyez sur une boîte aux lettres.

2. Appuyez sur ••• > lier les boîtes de réception.

3. Dans la liste **autres boîtes de réception**, sélectionnez les boîtes de réception que vous désirez lier à la première.

4. Appuyez sur renommer la boîte de réception liée, donnez un nouveau nom à la boîte de réception, puis appuyez sur ⊘.

La nouvelle boîte de réception unifiée est épinglée à l'écran de démarrage.

#### Dissocier des boîtes de réception unifiées

Si vous voulez afficher vos boîtes de réception de manière individuelle ou commencer à utiliser un seul compte de courriel, vous pouvez dissocier les boîtes de réception unifiées.

1. À l'écran de démarrage, appuyez sur la boîte de réception unifiée.

2. Appuyez sur ••• > boîtes de réception liées.

3. Dans la liste cette boîte de réception, appuyez sur les boîtes de réception que vous désirez dissocier, puis sur dissocier.

#### Supprimer une boîte aux lettres

Si vous ne voulez plus utiliser une boîte aux lettres, vous pouvez la supprimer de votre téléphone.

**1.** Faites glisser votre doigt vers la gauche, puis appuyez sur **Paramètres** > e-mail+comptes.

2. Maintenez votre doigt sur la boîte aux lettres, puis appuyez sur supprimer.

# **Appareil photo**

Pourquoi vous encombrer d'un autre appareil photo alors que votre téléphone est doté de tout ce qu'il vous faut pour saisir les moments précieux de la vie? Grâce à l'appareil photo de votre téléphone, vous pouvez facilement prendre des photos ou enregistrer des vidéos.

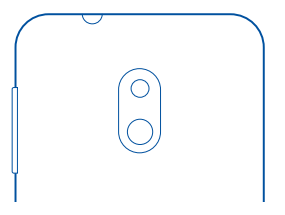

## Prendre une photo

Prenez des photos nettes et éclatantes; capturez les meilleurs moments dans votre album de photos. 1. Pour activer l'appareil photo, appuyez sur la touche de l'appareil photo.

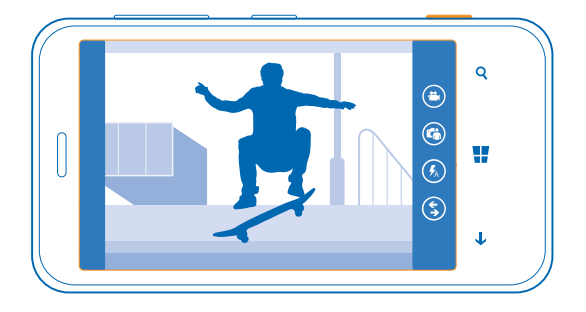

2. Pour faire un zoom avant ou arrière, placez deux doigts sur l'écran, puis rapprochez-les ou écartez-les.

3. Pour régler la mise au point, appuyez à mi-chemin sur la touche de l'appareil photo. La mise au point est réglée lorsque le rectangle blanc cesse de clignoter.

4. Pour prendre la photo, appuyez à fond sur la touche de l'appareil photo.

Pour afficher la photo que vous venez de prendre, faites glisser votre doigt vers la droite. Les photos sont enregistrées dans votre Pellicule, dans le hub Photos.

### Prendre une photo sans utiliser la touche d'appareil photo

Si nécessaire, activez la prise de photo par saisie tactile dans les paramètres de l'appareil photo. Faites glisser votre doigt vers la gauche sur l'écran d'accueil, puis appuyez sur **Paramètres**. Faites glisser votre doigt jusqu'à **applications**, puis appuyez sur **photos+caméra > Appuyer sur l'écran pour prendre des photos et des vidéos**.

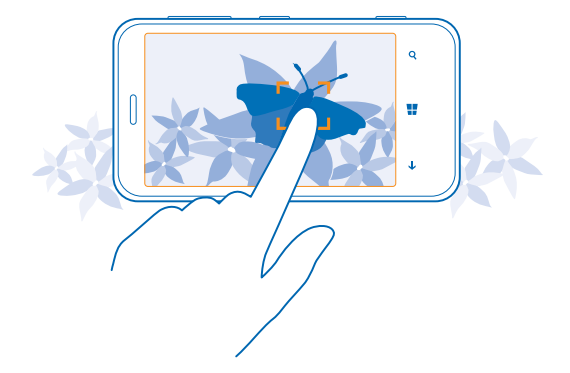

Pour faire la mise au point sur un objet ou une zone en particulier, appuyez sur l'objet ou la zone à l'écran. Stabilisez le téléphone jusqu'à ce que le rectangle blanc cesse de clignoter.

## Utiliser des modes scène différents

Cette section vous apprendra comment prendre des photos en diverses circonstances en utilisant des modes scène différents sur l'appareil photo de votre téléphone.

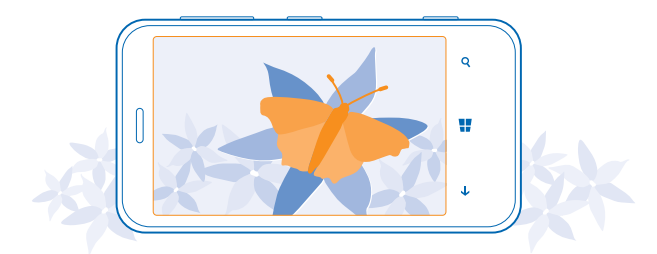

#### Prendre une photo en plan rapproché

Il peut être difficile d'effectuer la mise au point sur des objets de petite taille tels que les fleurs. Vous devez approcher l'appareil photo du sujet. Pour prendre des photos nettes et précises, même des plus petits détails, utilisez le mode gros plan.

**1.** Pour activer l'appareil photo, appuyez sur la touche de l'appareil photo.

2. Pour activer le mode gros plan, appuyez sur ••• > paramètres photo..., et dans Scènes, appuyez sur Gros plan.

#### Prendre une photo d'un sujet en mouvement

Vous assistez à un événement sportif et souhaitez immortaliser l'action à l'aide de votre téléphone? Utilisez le mode sport pour prendre des photos plus rapidement.

**1.** Pour activer l'appareil photo, appuyez sur la touche de l'appareil photo.

2. Appuyez sur ••• > paramètres photo..., et dans Scènes, appuyez sur Sports.

#### Prendre une photo dans l'obscurité

Vous voulez prendre de meilleures photos lorsque l'éclairage ambiant est faible? Utilisez le mode nuit.

1. Pour activer l'appareil photo, appuyez sur la touche de l'appareil photo.

2. Pour activer le mode nuit, appuyez sur ••• > paramètres photo..., et dans Scènes, appuyez sur Nuit.

#### Faire un autoportrait

Pour faire facilement un autoportrait, utilisez l'appareil photo avant de votre téléphone.

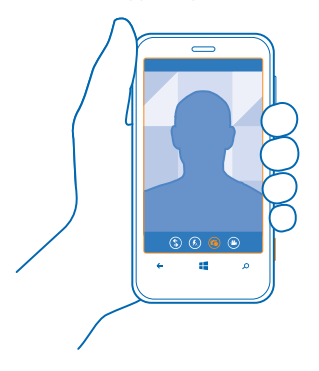

- 1. Pour activer l'appareil photo, appuyez sur la touche de l'appareil photo.
- 2. Appuyez sur 🕲.
- 3. Pour prendre la photo, appuyez sur la touche de l'appareil photo.

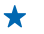

Astuce : Vous pouvez également enregistrer des vidéos à l'aide de l'appareil photo avant. Pour passer au mode d'enregistrement vidéo, appuyez sur . Pour commencer l'enregistrement, appuyez sur la touche de l'appareil photo.

## Télécharger Objectifs Nokia depuis la boutique

Aimeriez-vous que votre appareil photo soit encore mieux et apprendre de nouvelles façons amusantes de prendre de bonnes photos? Télécharger Objectifs Nokia depuis la boutique Store.

- 1. Pour activer l'appareil photo, appuyez sur la touche de l'appareil photo.
- 2. Tapez sur (\$) > trouver d'autres filtres, puis suivez les instructions.

L'utilisation des services ou le téléchargement de contenu peut entraîner le transfert d'un grand volume de données, ce qui peut engendrer des frais de trafic de données supplémentaires.

## Enregistrer une vidéo

En plus de pouvoir prendre des photos avec votre téléphone, vous pouvez aussi filmer vos précieux instants.

- **1.** Pour activer l'appareil photo, appuyez sur la touche de l'appareil photo.
- 2. Pour passer du mode photo au mode vidéo, appuyez sur 🕘.

3. Pour faire un zoom avant ou arrière, placez deux doigts sur l'écran, puis rapprochez-les ou écartezles.

4. Pour commencer l'enregistrement, appuyez sur la touche de l'appareil photo. Le minuteur se déclenche.

5. Pour arrêter l'enregistrement, appuyez sur la touche de l'appareil photo. Le minuteur s'arrête.

Pour afficher la vidéo, faites glisser votre doigt vers la droite, puis appuyez sur ①. La vidéo est enregistrée dans le dossier Pellicule, dans le hub Photos.

## Conseils relatifs à l'appareil photo

Voici quelques conseils qui vous aideront à tirer le meilleur parti possible de l'appareil photo de votre téléphone.

- Pour faire un zoom avant ou arrière, placez deux doigts sur l'écran, puis écartez-les ou rapprochez-les.
- Pour modifier les paramètres de l'appareil photo, par exemple le format d'image, les modes scène et l'équilibre des blancs, appuyez sur ••• et sur paramètres photo... ou paramètres vidéo..., puis appuyez sur le paramètre désiré.
- Appuyez sur la touche de l'appareil photo pendant quelques secondes pour l'activer rapidement lorsque votre téléphone est verrouillé.
- Si vous n'utilisez pas l'appareil photo pendant une minute environ, il entre en mode veille. Pour activer de nouveau l'appareil photo, appuyez sur l'interrupteur, puis faites glisser l'écran de verrouillage vers le haut.

Maintenez une distance sécuritaire lorsque vous utilisez le flash. N'utilisez pas le flash pour photographier des personnes ou des animaux qui se trouvent près de vous. Ne couvrez pas le flash lorsque vous prenez une photo.

## Enregistrer vos photos et vos vidéos sur une carte mémoire

Si votre téléphone comporte une carte mémoire et que la mémoire de votre téléphone est presque pleine, enregistrez vos photos et vos vidéos sur la carte mémoire.

Avant d'enregistrer vos vidéos sur la carte mémoire, assurez-vous que vous utilisez une carte microSD suffisamment rapide. Pour les vidéos en 360p ou 720p, utilisez une carte microSD de classe 4 ou supérieure.

1. Faites glisser votre doigt vers la gauche sur l'écran d'accueil, puis appuyez sur 🔯 Paramètres > stockage du téléphone.

2. Réglez Enregistrer les nouvelles images sur à Carte SD.

## Enregistrer des données d'emplacement sur vos photos et vos vidéos

Pour vous souvenir où vous vous trouviez exactement lorsque vous avez pris une photo ou réalisé une vidéo donnée, vous pouvez configurer votre téléphone pour qu'il enregistre automatiquement les données d'emplacement.

Faites glisser votre doigt vers la gauche sur l'écran d'accueil, puis appuyez sur Paramètres.
 Faites glisser votre doigt jusqu'à applications, puis appuyez sur photos+caméra > Inclure les informations de localisation dans les photos prises.

Votre appareil peut ajouter des géobalises à une photo ou à une vidéo si les coordonnées de votre emplacement peuvent être déterminées par l'intermédiaire du système satellite ou du réseau. Si vous partagez une photo ou une vidéo comportant des renseignements sur l'emplacement, ceux-ci peuvent être visibles pour quiconque affiche la photo ou la vidéo. Vous pouvez désactiver la géolocalisation dans les paramètres du téléphone.

## Partager vos photos et vos vidéos

Partagez vos meilleures photos directement à partir de l'appareil photo.

- 1. Pour activer l'appareil photo, appuyez sur la touche de l'appareil photo.
- 2. Prenez une photo ou enregistrez une vidéo.
- 3. Faites glisser votre doigt vers la droite, puis appuyez sur ••• > partager....
- 4. Sélectionnez le mode de partage et suivez les instructions.

★ Astuce : Pour partager rapidement une photo ou une vidéo avec une personne à proximité, appuyez sur Toucher+Envoyer, puis mettez votre téléphone en contact avec l'autre téléphone. L'autre téléphone doit prendre en charge la NFC.

Astuce : Vous pouvez également partager des photos à partir du hub Photos. Sélectionnez la photo ou la vidéo à partager, puis appuyez sur ••• > partager....

L'utilisation des services ou le téléchargement de contenu peut entraîner le transfert d'un grand volume de données, ce qui peut engendrer des frais de trafic de données supplémentaires.

Les services de partage ne prennent pas tous en charge tous les formats de fichiers ou les vidéos enregistrées en qualité élevée.

## Gérer et modifier vos photos

Vous prenez beaucoup de photos et de vidéos superbes? Voici comment les afficher, les classer, les partager et les modifier.

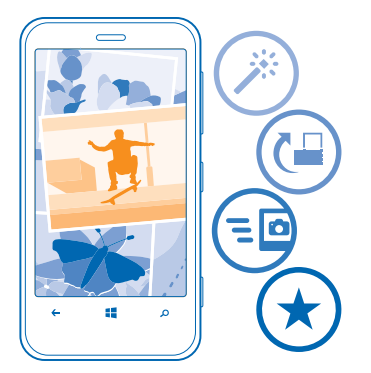

#### **Hub Photos**

Les photos que vous avez prises ou les vidéos que vous avez enregistrées avec votre téléphone sont stockées dans le hub Photos, où vous pouvez les parcourir et les visualiser.

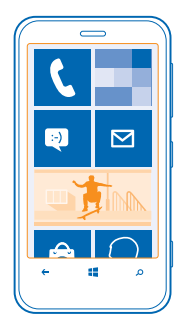

Pour trouver facilement vos photos et vos vidéos, marquez-les comme favoris ou organisez-les dans des albums.

### Afficher des photos

Revivez ces moments importants : affichez les photos sur votre téléphone.

#### Appuyez sur Photos.

1. Pour afficher une photo que vous avez prise, appuyez sur Pellicule, puis sur la photo.

2. Pour afficher la photo suivante, faites glisser votre doigt vers la gauche. Pour afficher la photo précédente, faites glisser votre doigt vers la droite.

## Zoom avant et arrière

Placez deux doigts sur l'écran, puis rapprochez-les ou éloignez-les l'un de l'autre.

Astuce : Pour faire rapidement un zoom avant ou arrière, appuyez deux fois sur la photo.

#### Marquer une photo comme favorite

Vous aimeriez trouver vos meilleures photos rapidement et facilement? Marquez-les comme favorites; vous pourrez ainsi les voir dans l'affichage favorites du hub Photos.

1. Appuyez sur Photos > albums, puis naviguez jusqu'à la photo.

Si la photo se trouve dans un album en ligne, enregistrez-la d'abord sur votre téléphone. Appuyez sur ••• > enregistrer sur le téléphone.

#### 2. Appuyez sur ••• > ajouter aux favorites.

- ★ Astuce : Pour marquer rapidement plusieurs photos comme favorites, sélectionnez l'album dans lequel elles se trouvent, appuyez sur (⊕), sélectionnez les photos, puis appuyez sur (€).
- ★ Astuce : Vous pouvez également marquer une photo comme favorite aussitôt que vous l'avez prise. Faites simplement glisser votre doigt vers la droite, puis appuyez sur ••• > ajouter aux favorites.

### Afficher vos favoris

Dans le hub Photos, faites glisser votre doigt sur l'écran jusqu'à favorites.

#### Charger des photos et des vidéos sur le Web

Vous voulez charger vos photos et vidéos sur un service de réseautage social pour les montrer à vos proches? Vous pouvez le faire directement depuis le hub Photos.

- 1. Appuyez sur Photos, puis naviguez jusqu'à une photo ou une vidéo.
- 2. Appuyez sur ••• > partager..., puis sur le service.
- 3. Appuyez sur 🗐 ou 🗐.
- Astuce : Pour sélectionner plusieurs photos à la fois, dans le hub Photos, appuyez sur l'album, puis sur ), sélectionnez les photos, puis appuyez sur ().

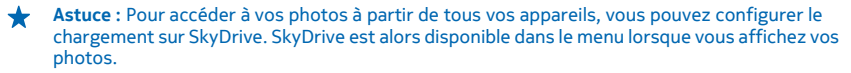

Pour configurer la fonctionnalité, faites glisser votre doigt vers la gauche sur l'écran d'accueil, puis appuyez sur **Paramètres**. Faites glisser votre doigt sur l'écran jusqu'à **applications**, appuyez sur **photos+caméra** > **SkyDrive**, puis sélectionnez une option.

#### Changer l'arrière-plan dans le hub Photos

Vous avez une superbe photo qui vous rend heureux chaque fois que vous la regardez? Définissezla comme arrière-plan du hub Photos.

- 1. Appuyez sur Photos.
- 2. Appuyez sur ••• > choisir un arrière-plan.
- 3. Sélectionnez la photo puis appuyez sur ⊘.
- Astuce : Vous pouvez également configurer votre téléphone afin qu'il change automatiquement de photo périodiquement. Appuyez sur ••• > arrière-plan aléatoire.

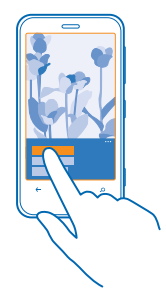

#### Créer un album

Pour retrouver facilement les photos d'un événement, d'une personne ou d'un voyage, par exemple, organisez vos photos en albums en fonction du sujet.

Si votre ordinateur est un Mac, installez l'application Windows Phone à partir du Mac App Store.

1. Connectez votre téléphone à un ordinateur compatible à l'aide d'un câble USB.

2. Sur votre ordinateur, ouvrez un gestionnaire de fichiers comme l'Explorateur Windows ou Finder, puis naviguez jusqu'au dossier des photos.

3. Créez un dossier, donnez-lui un nom et ajoutez des photos au dossier.

Le dossier apparaît sous forme d'album dans l'affichage albums sur votre téléphone.

★ Astuce : Si votre ordinateur fonctionne sous Windows 7 ou Windows 8, vous pouvez également utiliser l'application Windows Phone. Dans Windows 7, vous pouvez la télécharger à partir du site www.windowsphone.com.

#### Supprimer un album

Lorsque vous supprimez un album du téléphone, les photos de cet album sont également supprimées. Si vous avez copié l'album sur votre ordinateur, l'album et les photos qu'il contient demeurent sur votre ordinateur.

Appuyez sur Photos > albums. Maintenez votre doigt sur un album, puis appuyez sur supprimer.

Vous ne pouvez pas supprimer des albums en ligne depuis votre téléphone.

#### Copier vos photos sur votre ordinateur

Vous avez pris des photos avec votre téléphone et vous aimeriez les copier sur votre ordinateur? Servez-vous du gestionnaire de fichiers de votre ordinateur pour copier ou déplacer des photos.

Si votre ordinateur est un Mac, installez l'application Windows Phone à partir du Mac App Store.

1. Connectez votre téléphone à un ordinateur compatible à l'aide d'un câble USB.

2. Ouvrez un gestionnaire de fichiers sur votre ordinateur, par exemple l'Explorateur Windows ou Finder, puis naviguez jusqu'à votre téléphone.

3. Ouvrez le dossier des photos, puis sélectionnez et copiez les photos sur votre ordinateur.

★ Astuce : Si votre ordinateur fonctionne sous Windows 7 ou Windows 8, vous pouvez également utiliser l'application Windows Phone. Dans Windows 7, vous pouvez la télécharger à partir du site www.windowsphone.com.

#### **Modifier une photo**

Vous pouvez modifier rapidement (par exemple, rogner ou faire pivoter) les photos que vous avez prises. Vous pouvez aussi utiliser la fonction de retouche automatique pour laisser le téléphone retoucher la photo d'un simple toucher du doigt.

- 1. Appuyez sur Photos > albums.
- 2. Appuyez sur une photo, puis appuyez sur ••• > modifier, puis sur une option.
- 3. Pour enregistrer la photo modifiée, appuyez sur 🖲.

# **Cartes et navigation**

Découvrez le monde et apprenez comment vous y rendre.

## Activer les services de localisation

Orientez-vous à l'aide de Nokia Cartes et enregistrez votre emplacement sur les photos que vous prenez; laissez les applications utiliser vos données d'emplacement pour vous offrir un plus vaste choix de services.

1. Faites glisser votre doigt vers la gauche, puis appuyez sur 🔯 Paramètres.

2. Appuyez sur localisation, puis réglez Services de localisation à Activés

## Télécharger En voiture+ depuis la boutique

Vous voulez améliorer votre expérience en voiture à l'aide d'indications vocales étape par étape? Téléchargez Nokia Drive+ depuis Store.

Tapez sur 🖻 Nokia Drive, puis suivez les instructions.

## **Nokia Cartes**

Nokia Cartes vous montre ce qui se trouve à proximité et vous guide jusqu'à votre destination.

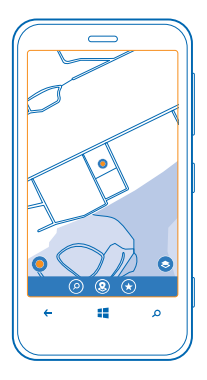

#### Vous pouvez :

- Rechercher des villes, des rues et des services
- Retrouver votre chemin grâce aux indications d'itinéraire détaillées
- Savoir où vous vous trouvez dans un centre commercial ou tout autre immeuble et rechercher vos boutiques et installations favorites
- Enregistrer vos lieux préférés comme favoris sur votre téléphone et épingler des lieux sur l'écran d'accueil afin d'y accéder rapidement

- Synchroniser vos favoris avec here.com
- Donner votre avis sur un lieu ou prendre une photo et la charger de sorte que chacun puisse la voir sur son téléphone ou sur here.com

Le contenu de la cartographie numérique peut parfois être imprécis ou incomplet. Ne vous fiez jamais exclusivement à ce contenu ou à ce service pour les communications essentielles comme les urgences médicales.

L'utilisation des services ou le téléchargement de contenu peut entraîner le transfert d'un grand volume de données, ce qui peut engendrer des frais de trafic de données supplémentaires.

Certains contenus sont générés par des tiers et non par Nokia. Ces contenus peuvent être inexacts et soumis à des conditions de disponibilité.

#### Afficher votre position sur une carte

Si vous devez vous orienter, vérifiez votre position sur une carte. Vous pouvez également explorer différentes villes et différents pays.

1. Faites glisser votre doigt vers la gauche sur l'écran d'accueil, puis appuyez sur 🔕 Nokia Cartes.

● indique où vous vous trouvez. Si Nokia Cartes n'arrive pas à trouver votre emplacement, ● affiche votre dernier emplacement connu.

S'il est impossible de fournir un positionnement précis, un halo vert apparaît autour de l'icône d'emplacement pour indiquer l'endroit approximatif où vous vous trouvez. Dans les zones densément peuplées, l'estimation de la position est plus précise et le halo vert est moins étendu.

2. Pour afficher votre emplacement actuel ou votre dernier emplacement connu, appuyez sur .

La couverture des cartes varie selon le pays et la région.

#### Naviguer sur la carte

Faites glisser la carte avec votre doigt. La carte est orientée par défaut vers le nord.

La boussole n'a qu'une précision limitée. Les champs électromagnétiques, les objets en métal et d'autres circonstances externes peuvent également avoir une incidence sur la précision de la boussole. La boussole devrait toujours être correctement calibrée.

#### Zoom avant et arrière

Placez deux doigts sur la carte, puis écartez-les pour faire un zoom avant ou rapprochez-les pour faire un zoom arrière.

Astuce : Pour ajouter des commandes de zoom à l'affichage de la carte, appuyez sur ••• > paramètres, puis réglez Contrôle du zoom à Activé \_\_\_\_\_.

#### **Rechercher un lieu**

Nokia Cartes vous aide à rechercher des lieux particuliers et des commerces.

1. Faites glisser votre doigt vers la gauche sur l'écran d'accueil, puis appuyez sur S Nokia Cartes > ②.

2. Entrez les termes de recherche, par exemple une adresse ou le nom d'un lieu, dans la zone de recherche.

3. Sélectionnez un élément dans la liste des correspondances proposées à mesure que vous rédigez ou appuyez sur la touche Entrée pour faire une recherche.

### L'emplacement s'affiche sur la carte.

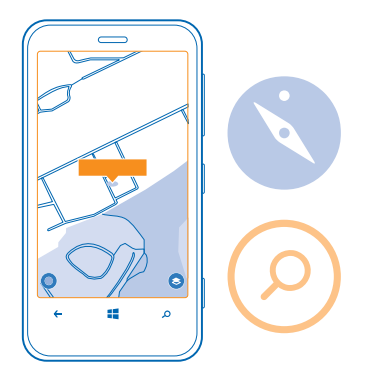

Astuce : vous voulez en savoir plus au sujet d'un lieu? L'affichage détaillé du lieu peut contenir des informations générales, des photos, des évaluations, des liens vers des guides et des suggestions d'autres lieux à proximité. Lorsque l'emplacement est affiché sur la carte, appuyez sur l'infobulle pour consulter les détails du lieu.

Si aucun résultat n'est affiché, assurez-vous que votre critère de recherche est correctement orthographié.

#### Découvrir des lieux à proximité

Vous recherchez un nouveau restaurant, un hôtel ou un atelier? Nokia Cartes vous suggère des lieux à proximité.

Faites glisser votre doigt vers la gauche sur l'écran d'accueil, puis appuyez sur Nokia Cartes.
 Appuyez sur pour trouver les lieux suggérés les plus près de vous, ou naviguez jusqu'à un point sur la carte.

3. Appuvez sur (®).

Vous pouvez voir tous les types de lieux suggérés sur la carte.

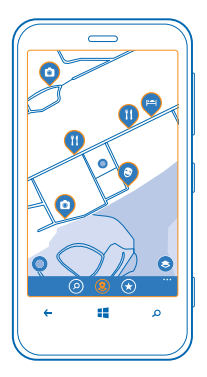

### Rechercher certains types de lieux à proximité

Lorsque les lieux à proximité s'affichent sur la carte, faites glisser votre doigt sur l'écran vers le haut à partir du bas de l'écran, puis appuyez sur **afficher les catégories** et sur une catégorie.

La liste des lieux de cette catégorie situés à proximité s'affiche. Pour les afficher sur la carte, appuyez sur celle-ci.

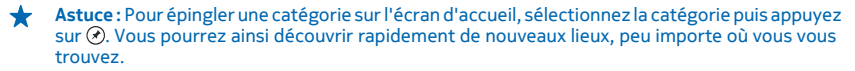

#### Retrouvez facilement votre chemin dans un centre commercial

Ne vous perdez plus dans les centres commerciaux, à la recherche d'une boutique précise. Nokia Cartes peut vous aider à vous diriger dans des centres commerciaux labyrinthiens et d'autres édifices immenses.

Faites glisser votre doigt vers la gauche sur l'écran d'accueil, puis appuyez sur 🖸 Nokia Cartes.

Pour utiliser cette fonction, vous devez avoir accès aux données des plans intérieurs. Les plans intérieurs ne sont pas nécessairement offerts dans tous les pays ou régions ni dans tous les édifices.

 Lorsque l'édifice s'affiche sur la carte, faites un zoom avant jusqu'à ce que vous puissiez voir les différentes parties de ce dernier (par exemple, les boutiques d'un centre commercial).
 Appuyez sur l'édifice.

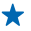

Astuce : Pour consulter des informations à propos d'un emplacement précis dans un édifice, comme une boutique, appuyez sur l'emplacement puis sur l'infobulle.

3. Pour voir un autre étage de l'édifice, faites glisser votre doigt vers le haut ou vers le bas sur le numéro de l'étage, du côté droit de la carte.
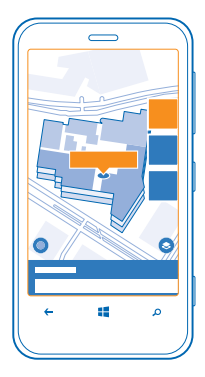

## Recherchez certains types de lieux dans un édifice

Appuyez sur l'édifice, puis faites glisser votre doigt du bas vers le haut de l'écran. Appuyez sur **afficher les catégories**, puis sélectionnez une catégorie.

### Recherchez un lieu précis dans un édifice

Appuyez sur l'édifice, puis faites glisser votre doigt du bas vers le haut de l'écran. Faites glisser votre doigt vers la gauche sur l'écran jusqu'à , puis appuyez sur **Y**.

# Obtenir un itinéraire vers un lieu

Vous voulez trouver facilement votre chemin? Obtenez un itinéraire pour un déplacement à pied, en voiture ou en transports en commun; utilisez votre emplacement actuel ou tout autre lieu comme point de départ.

**1.** Faites glisser votre doigt vers la gauche sur l'écran d'accueil, puis appuyez sur S **Nokia Cartes**.

2. Appuyez sur ••• > itinéraire.

3. Si vous ne voulez pas utiliser votre emplacement actuel comme point de départ, appuyez sur de, puis recherchez un point de départ.

4. Appuyez sur à, puis recherchez une destination.

L'itinéraire s'affiche sur la carte, ainsi que la durée estimée du trajet. Pour afficher un itinéraire détaillé, faites glisser votre doigt du bas vers le haut de l'écran.

Astuce : Pour obtenir l'itinéraire vers un lieu, vous pouvez également appuyer sur ce lieu sur la carte ou maintenir votre doigt sur un point de la carte et appuyer sur l'infobulle. Appuyez sur itinéraire jusqu'ici ou sur itinéraire à partir d'ici.

### Obtenir un itinéraire à pied

Après la création de votre itinéraire, appuyez sur র , puis dans le haut de la vue, appuyez sur **commencer la navigation**. Pour alterner entre votre emplacement, l'étape suivante et l'aperçu de l'itinéraire, faites glisser votre doigt sur l'écran vers la gauche ou vers la droite.

# Obtenez des indications de conduite orales dans Nokia Drive+

Après avoir défini votre destination (utilisez votre emplacement actuel comme point de départ), appuyez sur ← > commencer la navigation. Votre itinéraire s'ouvre dans Nokia Drive+.Si Nokia Drive + n'est pas installé sur votre téléphone, on vous demandera de le télécharger.

#### **Obtenir un itinéraire en transports en commun** Une fois votre itinéraire créé, appuyez sur **Q**.

### Ajouter une photo à un lieu

Vous avez vu quelque chose qui vous plaît? Permettez aux autres de partager votre expérience. Prenez une photo et chargez-la afin que chacun puisse la voir sur son téléphone ou sur le site Web Nokia Cartes.

1. Faites glisser votre doigt vers la gauche sur l'écran d'accueil, puis appuyez sur 😒 Nokia Cartes.

2. Appuyez sur (2) pour afficher les lieux autour de vous.

3. Appuyez sur l'icône du lieu sur la carte, puis sur l'infobulle.

4. Dans l'affichage détaillé du lieu, faites glisser votre doigt jusqu'à **photos**, puis appuyez sur ⊕ ajouter une photo.

5. Appuyez sur une photo, puis sur 🗐.

# Évaluer un lieu et rédiger une critique à son sujet

Dans l'affichage détaillé du lieu, faites glisser votre doigt jusqu'à **avis**, puis appuyez sur 🟵 **ajouter un avis**. Appuyez sur les étoiles pour évaluer le lieu, puis rédigez votre critique.

#### **Enregistrer un lieu**

Pour simplifier la planification de votre voyage, vous pouvez rechercher des lieux comme des hôtels, des attractions touristiques ou des postes d'essence, et les enregistrer sur votre téléphone.

1. Faites glisser votre doigt vers la gauche sur l'écran d'accueil, puis appuyez sur 😒 Nokia Cartes.

2. Pour rechercher une adresse ou un lieu, appuyez sur @.

Lorsque le lieu est affiché sur la carte, appuyez sur l'infobulle pour ouvrir son affichage détaillé.
 Dans l'affichage détaillé du lieu, appuyez sur .

★ Astuce : Vous pouvez également épingler un lieu sur l'écran d'accueil pour pouvoir y accéder facilement. Lorsque le lieu est affiché sur la carte, appuyez sur l'infobulle, puis sur ④.

### Afficher un lieu enregistré

Dans l'affichage principal, appuyez sur 🟵.

### Synchroniser vos lieux enregistrés

Ayez toujours une sauvegarde de vos lieux favoris sous la main et synchronisez vos favoris avec votre compte Nokia.

Faites glisser votre doigt vers la gauche sur l'écran d'accueil, puis appuyez sur 🖸 Nokia Cartes.

Vous pouvez planifier un voyage depuis votre ordinateur à **here.com**, synchroniser les lieux enregistrés avec Nokia Cartes sur votre téléphone, puis accéder à votre plan où que vous soyez. La synchronisation est aussi une manière pratique de transférer vos lieux enregistrés de votre ancien téléphone Nokia à votre nouveau téléphone. Synchronisez votre ancien téléphone avec **here.com**, puis synchronisez votre nouveau téléphone. Si vous êtes connecté à votre compte Nokia, vos favoris sont synchronisés automatiquement avec votre compte chaque fois que vous ouvrez Nokia Cartes. Pour synchroniser vos lieux enregistrés manuellement, appuyez sur > .

#### Désactivation de la synchronisation automatique Appuyez sur ••• > paramètres, puis réglez Synchroniser les favoris à Imm.

### Télécharger des cartes sur le téléphone

Enregistrez de nouvelles cartes sur votre téléphone avant de partir en voyage, afin de pouvoir les consulter sans connexion Internet lorsque vous voyagez.

Faites glisser votre doigt vers la gauche sur l'écran d'accueil, puis appuyez sur S Nokia Cartes > ••• > télécharger des cartes.

Pour télécharger et mettre à jour des cartes, activez la connectivité réseau Wi-Fi.

Appuyez sur télécharger de nouvelles cartes.
 Appuyez sur ⊕, puis sélectionnez le pays ou la région.

Mettre à jour une carte Appuyez sur mettre à jour les cartes actuelles.

#### Supprimer une carte Appuyez sur télécharger de nouvelles cartes. Appuyez longuement sur la carte, puis appuyez sur supprimer.

#### Changer l'apparence de la carte

Vous pouvez afficher la carte dans différents modes afin de mettre en évidence certains détails et de trouver plus facilement votre chemin.

Faites glisser votre doigt vers la gauche sur l'écran d'accueil, puis appuyez sur S Nokia Cartes.
 Appuyez sur S, puis sélectionnez une vue de carte; par exemple, satellite ou trafic.

Les options et fonctions offertes varient selon les régions. Les options non disponibles sont grisées.

Pour consulter sur la carte les informations sur la circulation, la carte du pays ou de la région doit être téléchargée sur votre téléphone.

# **Nokia Explore**

Recherchez-vous des activités intéressantes à proximité? Découvrez les lieux qui vous entourent grâce à Nokia Explore.

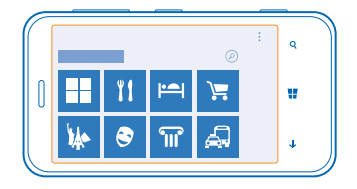

Vous pouvez :

- Rechercher des lieux d'intérêt
- Rechercher des lieux particuliers tels que des restaurants ou des boutiques
- Obtenir les coordonnées des lieux qui vous intéressent et les itinéraires vous permettant de vous y rendre à pied ou en voiture
- Partager des lieux avec vos amis

Le service Nokia Explore est gratuit.

L'utilisation des services ou le téléchargement de contenu peut entraîner le transfert d'un grand volume de données, ce qui peut engendrer des frais de trafic de données supplémentaires.

Certains services ne sont pas disponibles dans tous les pays ou peuvent être offerts dans certaines langues seulement.

# **Rechercher des lieux**

Ne ratez plus aucun endroit intéressant. Vous pouvez voir ce qui vous entoure grâce au viseur de l'appareil photo.

1. Faites glisser votre doigt vers la gauche sur l'écran d'accueil, puis appuyez sur 🔝 Nokia Explore.

2. Appuyez sur une catégorie, par exemple, hôtels ou achats.

### Afficher les lieux à proximité

Tenez votre téléphone en mode paysage et faites un panoramique autour de vous comme si vous preniez une photo.

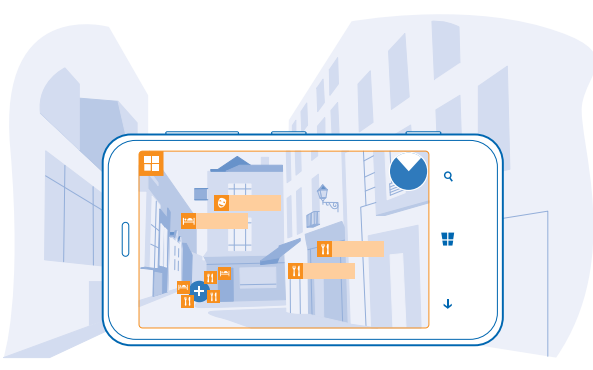

Le radar, dans le coin supérieur droit, vous aide à voir rapidement où se trouvent les lieux à proximité.

🛧 🛛 Astuce : S'il y a plusieurs lieux au même endroit, pour les afficher, appuyez sur 🕀.

# Afficher les lieux sous forme de liste

Tenez votre téléphone en mode portrait.

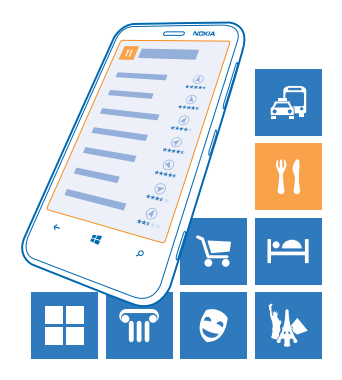

### **Rechercher un lieu**

Dans l'affichage principal, appuyez sur Ø, puis entrez un terme de recherche.

Vos recherches sont enregistrées en vue d'une utilisation ultérieure.

### Obtenir les coordonnées d'un lieu et l'itinéraire jusqu'à celui-ci

Vous avez découvert un bon restaurant? Obtenez l'itinéraire permettant de vous y rendre et appelez immédiatement pour réserver une table. Si vous y retrouvez des amis, il est facile de leur envoyer les renseignements.

Faites glisser votre doigt sur l'écran vers la gauche, puis appuyez sur 📧 Nokia Explore et sur un lieu.

Appeler l'établissement Appuyez sur téléphone.

Obtenir un itinéraire permettant de s'y rendre à pied ou en voiture Appuyez sur calculer un itinéraire.

Envoyer les coordonnées à un ami

Appuyez sur 🔇, puis sur le mode d'envoi des renseignements.

# Vérifier les événements et les lieux grâce à Environs

Vous voulez voir ce qui se passe dans un quartier donné et explorer le monde qui vous entoure? Grâce à Environs, vous pouvez voir quels sont les restaurants, les bars, les événements, les attractions et les boutiques qui se trouvent à proximité.

Ce service n'est pas offert dans toutes les régions.

# 1. Appuyez sur 🔤 Environs.

2. Faites glisser votre doigt jusqu'à une catégorie. Par exemple, pour afficher les restaurants et les bars, faites glisser votre doigt jusqu'à **restaurants**.

Pour trier ou filtrer les résultats, sélectionnez le lien sous le titre de la catégorie.

Partager l'adresse d'un lieu ou d'un événement Appuyez sur l'élément dans la liste, puis sur ().

Enregistrer un événement ou un élément dans les favoris Appuyez sur l'élément ou l'événement, puis sur 🟵.

# Méthodes de positionnement

Votre téléphone affiche votre emplacement sur la carte à l'aide des méthodes de positionnement GPS, GLONASS, A-GPS, Wi-Fi ou réseau (Identification de cellule).

L'exactitude et l'exhaustivité des renseignements d'emplacement dépendent de votre emplacement, de votre entourage et de sources tierces. L'accès à ces renseignements peut être restreint. Les renseignements d'emplacement pourraient ne pas être disponibles à l'intérieur de bâtiments ou sous terre. Pour en savoir plus sur l'impact des méthodes de positionnement sur vos renseignements personnels, reportez-vous à notre politique de confidentialité.

Le service réseau A-GPS (Assisted GPS), ainsi que d'autres améliorations semblables pour le GPS et Glonass, récupère les données d'emplacement à l'aide du réseau cellulaire et aide le GPS à calculer votre emplacement actuel.

Le mode A-GPS et d'autres améliorations au système GPS et GLONASS peuvent nécessiter le transfert de petites quantités de données sur le réseau cellulaire. Pour éviter les frais de données, lorsque vous voyagez, par exemple, vous pouvez désactiver la connexion de données cellulaires dans les paramètres de votre téléphone.

Le positionnement par Wi-Fi accroît la précision du positionnement lorsque les signaux des satellites ne sont pas disponibles, surtout lorsque vous êtes à l'intérieur d'un bâtiment ou entouré de hauts immeubles. Si vous vous trouvez à un endroit où l'utilisation du réseau Wi-Fi est limitée, vous pouvez désactiver le réseau Wi-Fi dans les paramètres de votre téléphone.

1

**Remarque :** Dans certains pays, l'utilisation des réseaux Wi-Fi peut être restreinte. Par exemple, aux États-Unis et au Canada, vous n'êtes autorisé à utiliser qu'une connexion Wi-Fi d'une fréquence de 5,15 à 5,25 GHz à l'intérieur. Pour plus de renseignements à ce sujet, communiquez avec les autorités locales.

Il se peut que la fonction d'évaluation de la distance parcourue ne soit pas précise, selon la disponibilité et la qualité de la connexion satellite.

# Internet

Vous apprendrez dans cette section à créer des connexions et à naviguer sur le Web, tout en minimisant les coûts liés à l'utilisation des données.

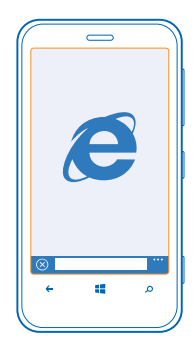

# Définir les connexions Internet

Votre fournisseur de services réseau vous facture-t-il un tarif forfaitaire pour le transfert de données ou devez-vous payer en fonction de l'utilisation? Changez les paramètres Wi-Fi et de données cellulaires pour réduire vos coûts de données en itinérance et à la maison.

L'utilisation d'une connexion Wi-Fi est généralement plus rapide et moins coûteuse qu'une connexion de données cellulaires. Si une connexion Wi-Fi et une connexion de données cellulaires sont toutes deux disponibles, votre téléphone utilisera la connexion Wi-Fi.

1. Faites glisser votre doigt vers la gauche sur l'écran d'accueil, puis appuyez sur 🔯 Paramètres > Wi-Fi.

2. Assurez-vous que l'option Réseau Wi-Fi est réglée à Activé

3. Sélectionnez la connexion à utiliser.

# Utiliser une connexion de données cellulaires

Faites glisser votre doigt vers la gauche sur l'écran d'accueil, puis appuyez sur 🔯 Paramètres > réseau cellulaire, et réglez Connexion de données à activée.

# Utiliser une connexion de données cellulaires en itinérance

La connexion à Internet en itinérance, surtout lorsque vous vous trouvez à l'étranger, peut entraîner une augmentation substantielle des frais.

L'itinérance désigne l'utilisation de votre téléphone pour recevoir des données par l'intermédiaire de réseaux qui n'appartiennent pas à votre fournisseur de services et qui ne sont pas exploités par celuici.

Faites glisser votre doigt vers la gauche sur l'écran d'accueil, puis appuyez sur Paramètres > réseau cellulaire, puis réglez Options d'itinérance de données à itinérance.

© 2013 Nokia. Tous droits réservés.

# Connecter votre ordinateur au Web

Vous souhaitez utiliser Internet sur votre ordinateur portable, mais n'y avez pas accès? Vous pouvez utiliser la connexion de données cellulaires de votre téléphone avec votre ordinateur portable ou d'autres appareils. Une connexion Wi-Fi est alors créée.

 Faites glisser votre doigt vers la gauche sur l'écran d'accueil, puis appuyez sur 2 Paramètres > partage internet.

### 2. Réglez Partage à Activé.

3. Pour changer le nom de la connexion, appuyez sur configurer > Nom de diffusion, puis entrez un nom.

🛧 🛛 Astuce : Vous pouvez également définir un mot de passe pour la connexion.

4. Sélectionnez la connexion sur l'autre appareil.

L'autre appareil utilise les données de votre forfait, ce qui peut entraîner des frais. Pour toute question concernant la disponibilité de ce service et les frais qui y sont liés, communiquez avec votre fournisseur de services réseau.

# Utiliser le navigateur Web

Tenez-vous au courant de l'actualité et visitez vos sites Web favoris. Vous pouvez utiliser Internet Explorer 10 sur votre téléphone pour consulter des pages Web sur Internet. Votre navigateur peut aussi vous avertir des menaces à la sécurité.

|   | $\bigcirc$ |   |
|---|------------|---|
|   |            |   |
|   |            |   |
| ٩ |            | Σ |
|   |            |   |
|   |            | Ð |
| 0 |            |   |
| ÷ | 4          | م |
|   |            |   |

# Appuyez sur 🙋 Internet Explorer.

Pour naviguer sur le Web, vous devez être connecté à Internet.

#### Naviguer sur le Web

Qui a donc encore besoin d'un ordinateur quand on peut naviguer sur Internet à l'aide de son téléphone?

★ Astuce : Si votre fournisseur de services réseau ne vous facture pas un tarif forfaitaire pour le transfert de données, vous pouvez utiliser un réseau Wi-Fi pour vous connecter à Internet afin d'économiser sur le coût des données.

### 1. Appuyez sur 🙋 Internet Explorer.

- 2. Appuyez sur la barre d'adresse.
- 3. Entrez une adresse Web.

Astuce : Pour insérer un suffixe d'adresse Web comme .org, appuyez longuement sur la touche de suffixe et saisissez celui-ci.

**4.** Appuyez sur →.

★ Astuce : Pour effectuer une recherche sur Internet, entrez un terme de recherche dans la la barre d'adresse, puis appuyez sur →.

# Zoom avant et arrière

Placez deux doigts sur l'écran, puis rapprochez-les ou éloignez-les l'un de l'autre.

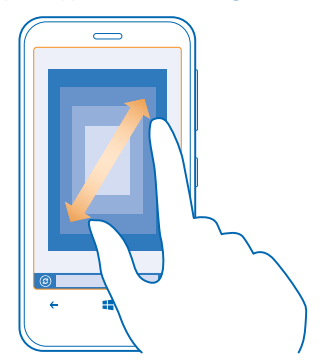

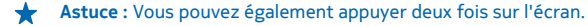

#### **Ouvrir un nouvel onglet**

Lorsque vous voulez visiter plusieurs sites Web en même temps, vous pouvez ouvrir jusqu'à six onglets de navigation et passer de l'un à l'autre.

Appuyez sur 🙋 Internet Explorer.

Appuyez sur ••• > onglets > (+).

#### Passer d'un onglet à l'autre Appuyez sur ••• > onglets, puis sur un onglet.

```
Fermer un onglet
Appuyez sur ••• > onglets > \otimes.
```

## Ajouter un site Web à vos favoris

Si vous visitez régulièrement les mêmes sites Web, ajoutez-les à vos favoris afin de pouvoir y accéder rapidement.

Appuyez sur 🙋 Internet Explorer.

1. Allez à un site Web.

2. Appuyez sur ••• > ajouter aux favoris.

★ Astuce : Vous pouvez également épingler vos sites Web favoris sur l'écran d'accueil. Pendant que vous parcourez le site Web, appuyez sur ••• > épingler sur l'écran d'accueil.

## Accéder à un site favori

Appuyez sur ••• > favoris, puis sur un site Web.

Astuce : Pour accéder rapidement à vos favoris, ajoutez l'icône des favoris sur la barre d'adresse. Appuyez sur ••• > paramètres > Utiliser le bouton de barre d'adresse pour > favoris.

### Partager une page Web

Lorsque vous découvrez une page Web intéressante, vous pouvez l'envoyer à vos amis. Si vos amis sont à côté de vous, touchez simplement leur téléphone. Vous pouvez aussi envoyer la page dans un SMS ou la publier sur vos réseaux sociaux.

1. Pour vous assurer que la fonction toucher+envoyer est activée, appuyez sur Paramètres > toucher+envoyer, puis réglez Partage NFC à Activé

2. Appuyez sur 🙆 Internet Explorer, puis rendez-vous sur un site Web.

3. Appuyez sur ••• > partager la page > Toucher+Envoyer.

4. Mettez votre téléphone en contact avec celui de votre ami. L'autre téléphone doit prendre en charge la fonction toucher+envoyer. Pour de plus amples renseignements à ce sujet, consultez le guide d'utilisation de l'autre téléphone.

# Envoyer une page Web dans un SMS ou la publier sur les réseaux sociaux

Pendant la navigation, appuyez sur ••• > partager la page, puis sur le mode de partage.

### Effacer l'historique du navigateur

Une fois votre session de navigation terminée, vous pouvez supprimer vos données personnelles comme votre historique de navigation et les fichiers Internet temporaires.

### 1. Appuyez sur 🧧 Internet Explorer.

# 2. Appuyez sur ••• > paramètres > supprimer l'historique.

On appelle « mémoire cache » la partie de la mémoire du téléphone où sont stockées temporairement les données. Si vous avez essayé d'accéder ou avez accédé à des renseignements confidentiels ou à un service sécurisé nécessitant l'utilisation d'un mot de passe, videz la mémoire cache après chaque utilisation.

### Supprimer un élément de votre historique de navigation

Appuyez sur ••• > récents > (a), puis sur l'élément que vous voulez supprimer et sur (a).

# **Rechercher sur le Web**

Explorez le Web et le monde extérieur avec l'outil de recherche Bing. Vous pouvez utiliser le clavier ou votre voix pour entrer des termes de recherche.

# 1. Appuyez sur $\mathcal{O}$ .

2. Entrez votre terme de recherche dans la zone de recherche, puis appuyez sur →. Vous pouvez également sélectionner un terme de recherche parmi les correspondances proposées.

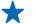

Astuce : Vous pouvez également sélectionner du texte dans n'importe quelle application pour en faire votre terme de recherche, puis appuyer sur **Q**.

3. Pour voir les résultats de recherche apparentés, faites glisser votre doigt vers la gauche pour afficher les différentes catégories de résultats de recherche.

# Utiliser la recherche vocale

Appuyez sur  $\mathbf{O}$ , appuyez sur  $\mathbf{U}$  dans la zone de recherche, puis dictez votre terme de recherche.

Cette fonction n'est pas offerte dans toutes les langues. Pour en savoir plus sur la disponibilité des fonctions et du service, consultez la section Procédures à l'adresse **www.windowsphone.com**.

# Fermer toutes les connexions Internet

Économisez l'énergie de votre pile en fermant les connexions Internet actives en arrière-plan. Vous pouvez le faire sans fermer vos applications.

1. Faites glisser votre doigt vers la gauche sur l'écran d'accueil, puis appuyez sur 🔯 Paramètres > Wi-Fi.

2. Réglez Réseau Wi-Fi à Désactivé

### Fermer une connexion de données cellulaires

Faites glisser votre doigt vers la gauche sur l'écran d'accueil, puis appuyez sur Paramètres > réseau cellulaire, et réglez Connexion de données à désactivée.

# **Divertissement**

Vous avez du temps libre et cherchez à vous divertir? Vous apprendrez dans cette section comment visionner des vidéos, écouter votre musique favorite et jouer à des jeux.

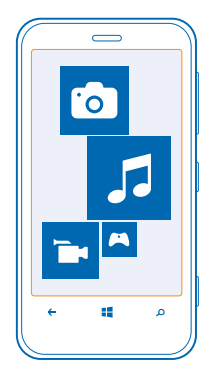

# Regarder et écouter

Vous pouvez utiliser votre téléphone pour visionner des vidéos et écouter de la musique et des balados durant vos déplacements.

Appuyez sur 🕜 Musique+Vidéos.

### Lire de la musique, des podcasts et des vidéos

Emportez vos fichiers multimédias favoris dans vos déplacements; vous pourrez visionner des vidéos et écouter de la musique ou des podcasts où que vous sovez.

- 1. Appuyez sur 🔐 Musique+Vidéos.
- 2. Appuyez sur musique, sur vidéos ou sur podcasts.
- **3.** Pour parcourir par catégories, faites glisser votre doigt vers la gauche ou vers la droite.
- 4. Appuvez sur la chanson, le podcast ou la vidéo dont vous voulez faire la lecture.
- Astuce : Vous pouvez améliorer la qualité sonore en modifiant les paramètres de l'égalisateur. Faites glisser votre doigt vers la gauche sur l'écran d'accueil, puis appuyez sur 🔯 Paramètres > audio

# Interrompre ou reprendre la lecture

Appuvez sur (11) ou sur (•).

Pour lire des chansons dans un ordre aléatoire, appuyez sur 💆.

#### Utiliser l'avance rapide ou le retour en arrière Appuyez longuement sur 💬 ou sur 💬.

# Écouter de la musique sans fil

Les haut-parleurs sans fil Nokia, comme JBL PlayUp, sont vendus séparément. La disponibilité varie en fonction des pays et des régions.

Touchez la zone NFC du haut-parleur avec celle de votre téléphone. Le haut-parleur se connecte automatiquement à votre téléphone.

# Nokia Musique

Grâce à Nokia Musique sur Windows Phone, vous pouvez télécharger des chansons sur votre téléphone et votre ordinateur compatible.

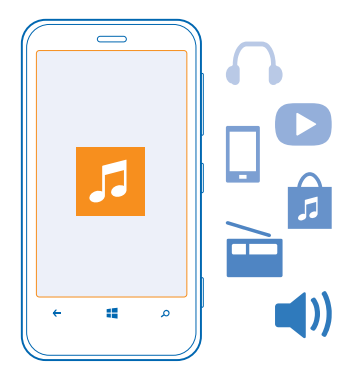

Faites glisser votre doigt vers la gauche sur l'écran d'accueil, puis appuyez sur 🗾 Nokia Musique.

Pour de plus amples renseignements, rendez-vous à l'adresse **music.nokia.com**.

Ce service n'est pas offert dans toutes les régions.

Nokia peut utiliser les renseignements personnels pour certains motifs relatifs à ce service, comme il est décrit dans la politique de confidentialité de Nokia ou autres conditions applicables.

Si des crédits ou un compte Nokia Musique illimité sont associés à votre compte Nokia, ne le fermez pas. Si vous le faites, vous perdrez tout ce qui précède.

#### **Mix Radio**

La manière la plus rapide de découvrir les artistes et les chansons de genres différents est de diffuser de la musique en continu de Mix Radio. Vous pouvez diffuser en continu des mélanges de différents artistes et genres musicaux, et les enregistrer sur votre téléphone.

1. Faites glisser votre doigt vers la gauche sur l'écran d'accueil, puis appuyez sur 🗾 Nokia Musique > mix radio.

2. Sélectionnez le type de musique que vous désirez écouter.

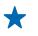

Astuce : Maintenez votre doigt sur le mélange musical pour le rendre disponible hors ligne. Vous ne disposez que d'un nombre limité de mélanges musicaux hors ligne en même temps.

### Interrompre ou reprendre la lecture de musique

Appuyez sur 🕕 ou sur 🕑.

★ Astuce : Pour acheter la chanson en cours de lecture, appuyez sur ④.

# Passer à la chanson suivante

Appuyez sur 🕑.

Il peut y avoir des restrictions sur le nombre de chansons que vous pouvez sauter.

# Personnaliser votre sélection Mix Radio

Vous pouvez créer un profil de musique pour écouter des genres musicaux variés adaptés à vos goûts. Votre profil est compilé automatiquement à partir de la musique qui se trouve sur votre ordinateur.

1. Faites glisser votre doigt vers la gauche sur l'écran d'accueil, puis appuyez sur 🗾 Nokia Musique > mix radio.

2. Faites glisser votre doigt jusqu'à personnaliser, puis appuyez sur Comment cela fonctionne-t-il?.

3. Sur votre ordinateur, rendez-vous à l'adresse Web affichée sur votre téléphone, puis, pour créer votre profil, suivez les instructions indiquées sur le site Web.

4. Sur votre téléphone, faites glisser votre doigt jusqu'à **personnaliser** et appuyez sur **obtenir mon profil musical** et sur le genre de musique que vous voulez écouter.

Astuce : Faites défiler l'écran au-delà des images pour voir tous vos genres musicaux.

Ce service n'est pas nécessairement offert dans tous les pays ou dans toutes les régions.

# Obtenir des recommandations avec Mix Radio

Grâce à Nokia Mix Radio, vous pouvez créer des mélanges de genres musicaux personnalisés afin d'obtenir des recommandations musicales similaires à la musique de vos artistes favoris.

1. Faites glisser votre doigt vers la gauche sur l'écran d'accueil, puis appuyez sur 🗾 Nokia Musique > mix radio.

2. Faites glisser votre doigt sur créer.

3. Appuyez sur  $\oplus$ .

4. Entrez le nom d'un artiste; vous pouvez ajouter jusqu'à trois noms.

5. Appuyez sur 🕑 pour créer un mélange musical basé sur les artistes sélectionnés.

## Télécharger de la musique depuis Nokia Musique

Suivez le rythme et téléchargez votre musique favorite à partir de Nokia Musique.

1. Faites glisser votre doigt vers la gauche sur l'écran d'accueil, puis appuyez sur 🗗 Nokia Musique.

2. Naviguez jusqu'à la chanson ou l'album que vous voulez télécharger.

3. Appuyez sur le prix de la chanson ou de l'album. Certaines chansons ne peuvent être téléchargées qu'avec un album.

4. Si on vous le demande, connectez-vous à votre compte Nokia.

5. Sélectionnez un mode de paiement.

Les chansons sont enregistrées sur votre téléphone et ajoutées automatiquement à votre collection musicale.

\*

 Astuce : Lorsque vous en avez la possibilité, utilisez une connexion Wi-Fi pour télécharger de la musique à partir de Nokia Musique. Pour obtenir d'autres instructions sur la manière d'établir une connexion à Internet, reportez-vous au guide d'utilisation de votre téléphone.

Le téléchargement et la diffusion en continu de musique et d'autres contenus pourraient entraîner le transfert d'une grande quantité de données sur le réseau de votre fournisseur de services. Pour toute question concernant les tarifs liés aux transmissions de données, communiquez avec votre fournisseur de services.

L'ensemble de la propriété intellectuelle et des autres droits relatifs aux chansons appartiennent et sont expressément réservés à des détenteurs de licences tiers, tels que la maison de disque ou l'artiste, l'auteur, le compositeur ou l'éditeur. Vous ne serez autorisé à utiliser la musique téléchargée ou diffusée en continu depuis Nokia Musique que conformément aux restrictions d'utilisation applicables à chaque pièce en particulier, telles qu'elles sont décrites dans la section « Droits » des pages produits de Nokia Musique. La musique que vous avez achetée d'autres sources doit être utilisée conformément aux conditions énoncées par lesdites sources. Il est de votre responsabilité de vous conformer aux droits de propriété intellectuelle et aux autres droits relatifs à la musique que vous vous utilisez.

# Synchroniser la musique et les vidéos entre votre téléphone et un ordinateur

Vous aimeriez écouter ou visionner sur votre téléphone un fichier multimédia qui se trouve sur votre ordinateur? Utilisez un câble USB pour synchroniser la musique et les vidéos entre votre téléphone et un ordinateur.

1. Raccordez votre téléphone à un ordinateur compatible à l'aide d'un câble USB.

2. À l'aide du gestionnaire de fichiers de l'ordinateur, par exemple l'Explorateur Windows ou Finder, glissez-déposez vos chansons et vos vidéos dans votre téléphone.

★ Astuce : Vous pouvez également utiliser l'application Windows Phone pour synchroniser votre collection musicale entre votre téléphone et un ordinateur. Pour de plus amples renseignements, rendez-vous à l'adresse www.windowsphone.com.

# Jeux

Vous voulez vous amuser? Divertissez-vous en téléchargeant des jeux et en y jouant sur votre téléphone.

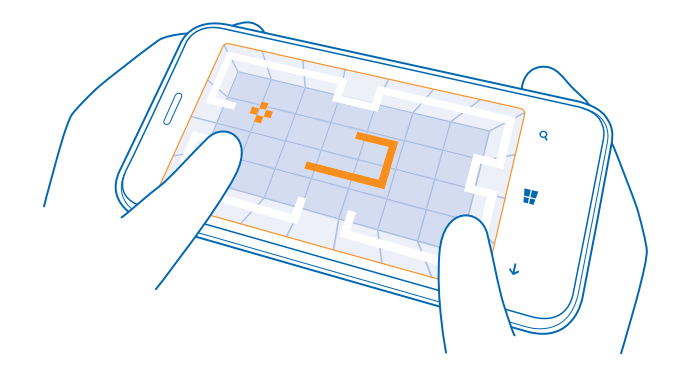

### Télécharger des jeux

Obtenez de nouveaux jeux sur votre téléphone où que vous soyez à partir de la Store.

- 1. Appuyez sur 🔼 Jeux.
- 2. Parcourez la sélection dans la Store, puis appuyez sur le jeu voulu.
- 3. Pour télécharger un jeu gratuit, appuyez sur installer.
- 4. Pour faire l'essai d'un jeu gratuitement, appuyez sur essayer.
- 5. Pour acheter un jeu, appuyez sur acheter.

La disponibilité des modes de paiement dépend de votre pays de résidence et de l'offre de votre fournisseur de services réseau.

#### Jouer

Jouer sur votre téléphone constitue une véritable expérience sociale. Xbox, le service de jeux de Microsoft, vous permet de jouer avec vos amis et d'utiliser votre profil de joueur pour faire le suivi de vos pointages et exploits de jeux. Vous pouvez le faire en ligne, sur votre console Xbox et sur votre téléphone, dans le hub Jeux.

### Appuyez sur 🔼 Jeux.

Faites glisser votre doigt sur **collection**, puis sélectionnez un jeu. S'il s'agit d'un jeu Xbox, connectezvous à votre compte Xbox. Si vous ne possédez pas encore de compte, vous pouvez en créer un. Xbox n'est pas disponible dans toutes les régions.

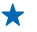

Astuce : Vous pouvez épingler vos jeux favoris sur l'écran d'accueil. Dans l'affichage collection, maintenez votre doigt sur le jeu, puis appuyez sur épingler sur l'écran d'accueil.

#### Obtenir plus de jeux

Procurez-vous de nouveaux jeux dans la **Store**. Faites glisser votre doigt jusqu'à **collection**, puis appuyez sur **obtenir d'autres jeux**.

# Accepter une invitation à jouer

Connectez-vous à Xbox, faites glisser votre doigt jusqu'à **notifications**, puis appuyez sur l'invitation. Si vous ne possédez pas le jeu, mais qu'il est offert dans la boutique de votre région, vous pouvez télécharger une version d'essai ou l'acheter immédiatement.

## Reprendre le cours d'un jeu

Lorsque vous revenez à un jeu, une icône de reprise peut s'afficher dans le jeu lui-même. Si ce n'est pas le cas, touchez l'écran.

# **Bureau**

Restez organisé. Vous apprendrez dans cette section à utiliser l'agenda et les applications Microsoft Office.

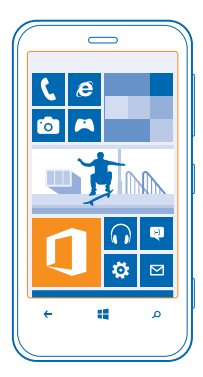

# **Microsoft Office Mobile**

Microsoft Office Mobile remplace votre bureau quand vous n'êtes pas au bureau.

Allez au hub Office pour créer et modifier des documents Word et des classeurs Excel, ouvrir et afficher des diaporamas PowerPoint et partager des documents avec SharePoint.

Vous pouvez également enregistrer vos documents sur Windows SkyDrive. SkyDrive est un service de stockage infonuagique qui rend vos documents accessibles depuis votre téléphone, votre tablette, votre ordinateur ou votre Xbox. Si vous arrêtez de travailler sur un document et y retournez plus tard, vous serez au même endroit où vous aviez arrêté, peu importe l'appareil que vous utilisez.

Microsoft Office Mobile comprend les applications suivantes :

- Microsoft Word Mobile
- Microsoft Excel Mobile
- Microsoft PowerPoint Mobile
- Microsoft SharePoint Workspace Mobile
- Windows SkyDrive

### Lire des documents Microsoft Office

Dans le hub Office, vous pouvez afficher des documents Microsoft Office, comme des documents Word, des classeurs Excel ou des présentations PowerPoint.

## 1. Appuyez sur 🚺 Office.

2. Faites glisser votre doigt jusqu'à **emplacements**, puis appuyez sur l'emplacement du fichier que vous voulez afficher.

© 2013 Nokia. Tous droits réservés.

3. Appuyez sur un fichier Word, Excel ou PowerPoint.

# Créer un document Word

Vous pouvez créer de nouveaux documents avec Microsoft Word Mobile.

- **1.** Appuyez sur **1** Office.
- 2. Faites glisser votre doigt sur récents.
- **3.** Appuyez sur  $\oplus$ .
- 4. Appuyez sur un fichier Word vierge ou un modèle.
- 5. Rédigez votre texte.
- 6. Pour enregistrer votre document, appuyez sur ••• > enregistrer.

# **Modifier un document Word**

Peaufinez vos documents sur la route avec Microsoft Word Mobile. Vous pouvez modifier les documents et partager votre travail sur un site SharePoint.

- 1. Appuyez sur 1 Office, puis faites glisser votre doigt jusqu'à emplacements.
- 2. Appuyez sur l'emplacement du fichier.
- 3. Appuyez sur le fichier Word que vous désirez modifier.
- 4. Pour modifier le texte, appuyez sur 🕗.
- **5.** Pour enregistrer votre document, appuyez sur ••• > enregistrer.
- ★ Astuce : Pour accéder rapidement à un document important, vous pouvez l'épingler sur l'écran de démarrage. Maintenez votre doigt sur le document, puis appuyez sur épingler sur l'écran d'accueil.

# Ajouter un commentaire

Appuyez sur 🕗 > 🕲.

**Rechercher du texte dans un document** Appuyez sur le fichier Word, puis sur Ø.

Joindre un document à un courriel Appuyez sur le fichier Word, puis sur ••• > partager....

# Créer un classeur Excel

Grâce à Microsoft Excel Mobile, vous pouvez créer de nouveaux classeurs Excel.

Appuyez sur 🚺 Office, puis faites glisser votre doigt jusqu'à récents.

1. Appuyez sur 🕂.

- 2. Appuyez sur un fichier Excel vierge ou un modèle.
- 3. Appuyez sur une cellule, puis sur la zone de texte dans le haut de la page.
- 4. Entrez des valeurs ou du texte.
- **5.** Pour enregistrer votre classeur, appuyez sur **(**> ••• > **enregistrer**.

## Modifier un classeur Excel

Pas besoin de vous rendre au bureau pour vérifier les derniers chiffres. Grâce à Microsoft Excel Mobile, vous pouvez modifier vos classeurs et partager vos résultats sur un site SharePoint.

- **1.** Appuyez sur **1** Office, puis faites glisser votre doigt jusqu'à **emplacements**.
- 2. Appuyez sur l'emplacement du fichier.
- 3. Appuyez sur le fichier Excel que vous désirez modifier.
- 4. Pour passer à une autre feuille de calcul, appuyez sur , puis sur une feuille de calcul.
- 5. Pour enregistrer votre classeur, appuyez sur ••• > enregistrer.

Ajouter un commentaire à une cellule Appuyez sur ••• > commenter.

Appliquer un filtre aux cellules Appuyez sur ••• > appliquer le filtre.

Changer le format de cellule et de texte Appuyez sur ••• > format de cellule....

**Rechercher des données dans un classeur** Appuyez sur le fichier Excel, puis sur Ø.

Joindre un classeur à un courriel

Appuyez sur le fichier Excel, puis sur ••• > partager....

### Supprimer un document

La mémoire du téléphone se remplit? Vous pouvez supprimer tout document Office dont vous n'avez plus besoin.

- **1.** Appuyez sur **1 Office**, puis faites glisser votre doigt jusqu'à **emplacements**.
- 2. Appuyez sur téléphone ou sur tout autre emplacement du document que vous voulez supprimer.
- 3. Maintenez votre doigt sur le document, puis appuyez sur supprimer.

#### Afficher et modifier une présentation PowerPoint

Ajoutez les touches finales à votre présentation en route vers votre réunion grâce à Microsoft PowerPoint Mobile.

1. Appuyez sur 1 Office, faites glisser votre doigt jusqu'à emplacements et appuyez sur l'emplacement du fichier PowerPoint que vous voulez afficher.

- 2. Appuyez sur un fichier PowerPoint, puis retournez votre téléphone en mode paysage.
- 3. Pour parcourir les diapositives, faites glisser votre doigt vers la gauche ou vers la droite.
- 4. Pour aller à une diapositive en particulier, appuyez sur 🖲, puis sur la diapositive à afficher.

5. Pour ajouter une note à une diapositive, faites pivoter votre téléphone en mode portrait et appuyez sur l'espace vide sous la diapositive.

- 6. Pour modifier une diapositive, appuyez sur @.
- 7. Pour enregistrer votre présentation, appuyez sur ••• > enregistrer.

# Joindre une présentation à un courriel

Appuyez sur le fichier PowerPoint, puis sur ••• > partager....

#### Supprimer une présentation

Maintenez votre doigt sur le fichier PowerPoint, puis appuyez sur supprimer.

# **Visionner une diffusion PowerPoint**

Vous pouvez assister à une réunion pendant vos déplacements et regarder la diffusion d'une présentation PowerPoint par Internet sur votre téléphone.

Ouvrez le courriel contenant le lien vers la présentation en diffusion, puis appuyez sur le lien.

### Partager des documents avec SharePoint Workspace Mobile

Travaillez sur des documents Microsoft Office partagés et collaborez sur des projets, des agendas et des idées. Grâce à Microsoft SharePoint Workspace Mobile, vous pouvez parcourir, envoyer, modifier et synchroniser vos documents en ligne.

**1.** Appuyez sur **1** Office, puis faites glisser votre doigt jusqu'à **emplacements**.

2. Appuyez sur 🖲, entrez l'adresse Web d'un site SharePoint, puis appuyez sur 🔶

3. Sélectionnez un document.

Une copie de celui-ci est téléchargée sur votre téléphone.

4. Visualisez ou modifiez le document, puis enregistrez vos changements.

**Astuce :** Pour conserver sur votre téléphone une copie hors ligne d'un document, maintenez votre doigt sur le document, puis appuyez sur **toujours garder hors connexion**.

### **Revenir à Microsoft SharePoint Workspace Mobile** Appuyez sur **(**.

# Écrire une note

Il est facile de perdre des notes sur papier. Au lieu de les écrire sur papier, vous pouvez rédiger vos notes à l'aide de Microsoft OneNote Mobile. De cette façon, vous avez toujours vos notes avec vous. Vous pouvez également synchroniser vos notes sur SkyDrive, puis les afficher et les modifier avec OneNote sur votre téléphone, votre ordinateur ou en ligne dans un navigateur Web.

- 1. Appuyez sur 🖽 OneNote.
- 2. Appuyez sur  $\overline{\oplus}$ .
- 3. Rédigez votre note.
- 4. Pour mettre le texte en forme, appuyez sur ••• > format.
- 5. Pour ajouter une image, appuyez sur .
- 6. Pour enregistrer un clip audio, appuyez sur (1).
- 7. Pour enregistrer les modifications, appuyez sur 🔶

Si vous avez configuré un compte Microsoft sur votre téléphone, vos modifications sont enregistrées et synchronisées dans votre bloc-notes **Personnel (Web)** par défaut sur SkyDrive. Autrement, vos changements sont enregistrés sur votre téléphone.

# Joindre une note à un courriel

Appuyez sur une note, puis sur ••• > partager....

Astuce : Pour accéder rapidement à une note importante, vous pouvez l'épingler sur l'écran d'accueil. Maintenez votre doigt sur la note, puis appuyez sur épingler sur l'écran d'accueil.

# Continuer de travailler sur un document à partir d'un autre appareil

Vous pouvez enregistrer votre document Office sur SkyDrive et continuer de travailler à partir d'un autre appareil.

- 1. Lorsque vous travaillez sur un document Office, appuyez sur ••• > enregistrer sous....
- 2. Appuyez sur Enregistrer dans > SkyDrive.
- 3. Appuyez sur enregistrer.

Vous pouvez maintenant ouvrir le document depuis SkyDrive sur un autre appareil et continuer de travailler où vous aviez arrêté.

# Agenda

Vous apprendrez dans cette section à garder vos rendez-vous, vos tâches et vos agendas à jour.

## Ajouter une tâche à votre liste de tâches

Avez-vous des tâches importantes à accomplir au travail? Des livres à rendre à la bibliothèque? Un événement auquel vous devez assister? Vous pouvez ajouter des tâches (des rappels de choses à faire) dans votre agenda. Si vous avez une échéance à respecter, vous pouvez aussi régler un rappel.

- 1. Faites glisser votre doigt vers la gauche sur l'écran d'accueil, puis appuyez sur 📃 Calendrier.
- 2. Faites glisser votre doigt sur tâches.
- 3. Appuyez sur (+), puis remplissez les champs.

4. Pour ajouter un rappel, réglez Rappel à activé [], puis indiquez la date et l'heure du rappel.
 5. Appuvez sur (9).

s. Appuyez sur e.

# Marquer une tâche comme étant terminée

Maintenez votre doigt sur la tâche, puis appuyez sur **terminer**.

# Modifier ou supprimer une tâche

Maintenez votre doigt sur la tâche, puis appuyez sur modifier ou sur supprimer.

### Ajouter un rendez-vous

Vous ne voulez pas oublier un rendez-vous? Ajoutez-le à votre agenda.

- 1. Faites glisser votre doigt vers la gauche sur l'écran d'accueil, puis appuyez sur 🖸 Calendrier.
- 2. Faites glisser votre doigt jusqu'à jour ou agenda, puis appuyez sur 🕀.
- 3. Prenez soin de remplir tous les champs nécessaires.
- 4. Pour ajouter un rappel, appuyez sur plus de détails > Rappel et réglez l'heure du rappel.

5. Appuyez sur 🖲.

## Modifier ou supprimer un rendez-vous

Maintenez votre doigt sur le rendez-vous, puis appuyez sur modifier ou sur supprimer.

### Afficher votre emploi du temps

Vous pouvez parcourir les événements inscrits à votre agenda selon différents types d'affichage.

Faites glisser votre doigt vers la gauche sur l'écran d'accueil, puis appuyez sur Calendrier.
 Pour passer d'un affichage d'agenda à l'autre, faites glisser votre doigt sur l'écran vers la gauche ou vers la droite.

### Consulter un mois au complet

Dans l'affichage jour ou agenda, appuvez sur 🗐.

Astuce : Faites glisser votre doigt vers le haut ou le bas pour aller au mois suivant ou précédent. + Pour accéder à un mois en particulier, sélectionnez le mois dans le haut de l'écran.

#### Afficher un jour en particulier

Dans l'affichage jour ou agenda, appuyez sur i puis sur le jour.

#### Utiliser plusieurs agendas

Lorsque vous configurez des comptes de courriel sur votre téléphone, vous pouvez consulter les agendas de tous vos comptes en un seul endroit.

1. Faites glisser votre doigt vers la gauche sur l'écran d'accueil, puis appuvez sur 🗔 Calendrier. 2. Pour afficher ou masquer un agenda, appuvez sur ••• > paramètres, puis activez ou désactivez l'agenda.

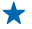

+ Astuce : Lorsqu'un agenda est masqué, les événements et les rappels qu'il contient ne s'affichent pas dans les différents affichages d'agenda.

### Modifier la couleur de chaque agenda

Appuyez sur ••• > paramètres, sur la couleur actuelle puis sur la nouvelle couleur.

# Faire un calcul

Vous devez effectuer un calcul à l'improviste? Vous pouvez utiliser votre téléphone comme une calculatrice

1. Faites glisser votre doigt vers la gauche sur l'écran d'accueil, puis appuvez sur 🔳 Calculatrice.

- Astuce : Pour utiliser la calculatrice de base, tenez votre téléphone à la verticale. Pour utiliser + la calculatrice scientifique, tenez votre téléphone à l'horizontale.
- 2. Entrez le premier nombre du calcul.
- 3. Appuvez sur une fonction, par exemple l'addition ou la soustraction.
- 4. Entrez le deuxième nombre du calcul.
- 5. Appuyez sur =.

Cette fonction est concue pour un usage personnel. La précision peut être limitée.

# Utiliser votre téléphone professionnel

Avoir un compte d'entreprise sur votre téléphone peut vous aider dans le cadre de votre travail.

Si vous possédez un téléphone professionnel, votre entreprise peut créer un compte qui sécurise les informations contenues dans votre téléphone, vous donne accès à des documents ou à des renseignements provenant du réseau de l'entreprise et vous fournit même des applications et des hubs pour faciliter vos tâches.

Si votre entreprise offre des applications, vous pouvez les télécharger dès que vous avez ajouté le compte d'entreprise à votre téléphone. Si une application n'est offerte qu'après la configuration du compte, votre entreprise peut vous indiquer comment vous la procurer.

Un concentrateur d'entreprise vous permet d'accéder en un seul endroit à des informations relatives à l'entreprise (nouvelles, frais, applications, etc.) ou à la boutique de celle-ci. L'installation du hub se

fait de la même manière que l'installation d'une application de l'entreprise : si un hub est offert, vous pouvez vous le procurer après avoir ajouté le compte d'entreprise. Si votre entreprise conçoit un hub ultérieurement, vous aurez la possibilité de le configurer au moment opportun.

La plupart des comptes d'entreprise sont accompagnés d'une politique. Cette politique permet à votre entreprise d'ajouter des mesures de sécurité à votre téléphone, généralement pour protéger des renseignements sensibles ou confidentiels.

Pour configurer un compte d'entreprise, appuyez sur 🔯 Paramètres > applications de l'entreprise.

# Conseils pour les utilisateurs en entreprise

Utilisez votre téléphone efficacement au travail.

Pour en savoir davantage au sujet des offres Nokia pour l'entreprise, allez au Centre expert Nokia à https://expertcentre.nokia.com/.

#### Travailler avec des courriels et un agenda sur votre téléphone ou ordinateur

Vous pouvez utiliser différentes adresses pour votre travail et vos loisirs. Vous pouvez ajouter plusieurs boîtes aux lettres à votre téléphone et utiliser le même compte de courriel sur votre téléphone et votre ordinateur, que ce soit Outlook, Office 365 ou tout autre compte de courriel. Vos courriels et votre agenda demeurent synchronisés et vous pouvez vous joindre à des réunions directement depuis les invitations à votre agenda. Vous pouvez une réunion à venir sous peu, vous puissiez afficher la liste des participants et, en appuyant du doigt, accéder à toutes les discussions par courriel ou message texte que vous avez eues avec un participant.

Pour en savoir davantage sur la création de boîtes aux lettres, consultez la section Ajouter une boîte aux lettres de ce guide d'utilisation.

Pour de plus amples renseignements sur Office 365, visionnez la vidéo à www.youtube.com/watch? v=2QxiYmAerpw (en anglais seulement).

### Garder vos données sécurisées sur votre téléphone

Votre téléphone offre diverses options de sécurité pour vous assurer que personne ne puisse accéder aux données sensibles que vous y avez enregistrées. Par exemple, vous pouvez régler votre téléphone pour qu'il se verrouille automatiquement, et vous pouvez même le repérer en cas de perte (non disponible dans toutes les régions).

Pour en savoir davantage à ce sujet, consultez la section Sécurité de ce guide d'utilisation, ou allez à www.nokia.com/gb-en/products/nokia-for-business/nokia-lumia/security/windows-phone-security/.

### Soyez productif avec les applications Office

Votre téléphone possède les versions mobiles des applications Microsoft Office.

Vous pouvez :

- Passer en revue vos notes et vos documents, effectuer des changements de dernière minute, ou créer de nouveaux documents.
- Afficher et modifier des présentations PowerPoint.

© 2013 Nokia. Tous droits réservés.

- Créer, afficher et modifier des classeurs Microsoft Excel.
- Enregistrer vos documents Office sur SkyDrive et poursuivre ensuite votre travail sur votre ordinateur.
- Accéder au service Office 365.

Grâce à SharePoint Workspace Mobile, vous pouvez ouvrir, modifier et enregistrer vos documents Microsoft Office qui sont sur les sites SharePoint 2010 ou SharePoint Online.

Pour en savoir davantage à ce sujet, consultez la section Office de ce guide d'utilisation.

Pour de plus amples renseignements sur Office 365, visionnez la vidéo à www.youtube.com/watch? v=2QxiYmAerpw (en anglais seulement).

#### Se connecter au Web

Vous pouvez parcourir le Web en utilisant la connexion optimale, que ce soit une connexion Wi-Fi ou la connexion de données mobile la plus rapide disponible. Au besoin, vous pouvez même partager la connexion de données mobile avec votre ordinateur portable.

Pour en savoir davantage à ce sujet, consultez les sections « Internet » et « Gestion du téléphone et connectivité » de ce guide d'utilisation.

### Utiliser Skype pour faire des appels ou envoyer des messages

Vous pouvez utiliser votre téléphone pour faire des appels Skype à Skype ou envoyer des messages instantanés Skype à Skype. Avec les tarifs globaux de Skype, vous pouvez également faire des appels vers des téléphones filaires ou mobiles et payer au fur et à mesure avec votre carte de crédit, ou bien souscrire un abonnement mensuel et bénéficier des meilleurs taux. Téléchargez l'application sur votre téléphone Nokia Lumia.

Pour plus de renseignements à ce sujet, consultez la documentation sur le site d'assistance technique de « Skype pour Windows Phone » à https://support.skype.com/en/category/SKYPE\_FOR\_WINDOWS\_PHONE/.

Pour de plus amples renseignements sur les appels et la MI Skype à Skype, visionnez la vidéo à l'adresse www.youtube.com/watch?v=AF2HRYdPnAM (en anglais seulement).

### Collaborer efficacement avec Lync sur votre téléphone

Microsoft Lync est un service de communications de prochaine génération offrant de nouvelles façons de mettre les gens en relation, en tout temps et à peu près de partout.

Avec Lync, vous pouvez :

- Faire le suivi de la disponibilité de vos contacts.
- Envoyer des messages instantanés.
- Faire des appels téléphoniques.
- Démarrer ou joindre des conférences audio, vidéo ou Web.

Lync est conçu pour s'intégrer pleinement à Microsoft Office. Vous pouvez télécharger la version mobile de Microsoft Lync 2010 sur votre téléphone depuis le Store.

Pour plus de renseignements à ce sujet, consultez la documentation sur les pages d'assistance technique de Microsoft Lync à l'adresse **lync.microsoft.com/en-us/resources/pages/** resources.aspx?title=downloads.

Consultez également la section Office de ce guide d'utilisation.

# Gestion du téléphone et connectivité

Prenez soin de votre téléphone et de son contenu. Apprenez comment vous connecter à des accessoires et à des réseaux, transférer des fichiers, créer des sauvegardes, verrouiller votre téléphone et maintenir le logiciel à jour.

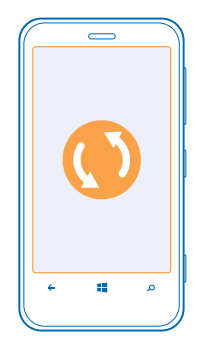

# Garder votre téléphone à jour

Cette section vous apprendra comment mettre à jour le logiciel et les applications du téléphone.

# Mettre à jour le logiciel de votre téléphone

Aucun ordinateur n'est nécessaire; mettez à jour le logiciel de votre téléphone par connexion sans fil afin d'obtenir de nouvelles fonctionnalités et une performance améliorée.

Avant de lancer la mise à jour, assurez-vous que la pile de votre téléphone est suffisamment chargée.

L'utilisation des services ou le téléchargement de contenu peut entraîner le transfert d'un grand volume de données, ce qui peut engendrer des frais de trafic de données supplémentaires.

Par défaut, votre téléphone télécharge automatiquement les mises à jour disponibles lorsque les paramètres de connexion de données, par exemple l'itinérance, le permettent. Lorsque votre téléphone vous avise qu'une mise à jour est disponible, suivez simplement les instructions affichées à l'écran.

Astuce : Consultez le Store pour découvrir les mises à jour d'applications disponibles.

### Désactiver le téléchargement automatique des mises à jour

Si vous désirez éviter les frais liés à l'utilisation des données en itinérance, vous pouvez désactiver le téléchargement automatique des mises à jour. Faites glisser votre doigt vers la gauche sur l'écran d'accueil, puis désélectionnez la case à cocher Paramètres > mise à jour du téléphone > Télécharger automatiquement les mises à jour si mes paramètres le permettent.

# Wi-Fi

En apprendre davantage au sujet de l'utilisation de la connexion Wi-Fi.

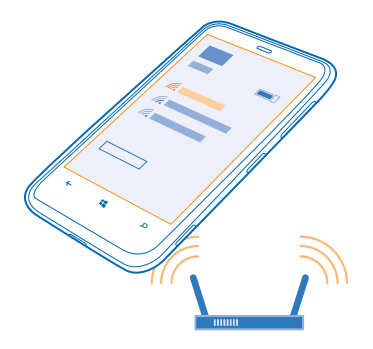

## **Connexions Wi-Fi**

Votre téléphone vérifie périodiquement les connexions disponibles et vous en avise. La notification apparaît brièvement en haut de l'écran. Pour gérer vos connexions sans fil, sélectionnez la notification.

Faites glisser votre doigt vers la gauche sur l'écran d'accueil, puis appuyez sur 🔯 Paramètres > Wi-Fi.

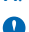

Important : Utilisez le cryptage pour améliorer la sécurité de votre connexion Wi-Fi. L'utilisation du cryptage réduit le risque d'accès par autrui à vos données.

Le positionnement par Wi-Fi accroît la précision du positionnement lorsque les signaux des satellites ne sont pas disponibles, surtout lorsque vous êtes à l'intérieur d'un bâtiment ou entouré de hauts immeubles. Vous pouvez également désactiver le réseau Wi-Fi dans les paramètres de votre téléphone.

Remarque : Dans certains pays, l'utilisation des réseaux Wi-Fi peut être restreinte. Par exemple, aux États-Unis et au Canada, vous n'êtes autorisé à utiliser qu'une connexion Wi-Fi d'une fréquence de 5,15 à 5,25 GHz à l'intérieur. Pour plus de renseignements à ce sujet, communiquez avec les autorités locales.

### Se connecter à un réseau Wi-Fi

Se connecter à un réseau Wi-Fi est une façon pratique d'accéder à Internet. Lorsque vous sortez, vous pouvez vous connecter à des réseaux Wi-Fi dans des lieux publics tels que des bibliothèques ou des cafés Internet.

Faites glisser votre doigt vers la gauche sur l'écran d'accueil, puis appuyez sur 🔯 Paramètres.

1. Appuyez sur Wi-Fi.

- 2. Assurez-vous que l'option Réseau Wi-Fi est réglée sur Activé
- 3. Sélectionnez la connexion à utiliser.

### Fermer la connexion

Appuyez sur Wi-Fi, puis réglez Réseau Wi-Fi à Désactivé

# NFC

Explorez le monde qui vous entoure. Touchez un accessoire avec votre téléphone pour le connecter ou touchez des étiquettes pour appeler un contact ou pour ouvrir un site Web. La communication en champ proche (NFC) rend la connexion facile et amusante.

La communication en champ proche (NFC) vous permet de faire les actions suivantes :

- Vous connecter avec des accessoires Bluetooth compatibles qui prennent en charge la NFC, par exemple un écouteur ou un haut-parleur sans fil.
- Envoyer du contenu, comme des contacts ou des photos, au téléphone d'un ami avec toucher +envoyer.
- Toucher des étiquettes avec votre téléphone pour obtenir plus de contenu pour votre téléphone ou pour accéder à des services en ligne.
- Rassembler vos cartes numériquement dans le Portefeuille.
- Payer avec votre téléphone, si cette fonction est offerte par votre fournisseur de services réseau.

La zone NFC se trouve derrière le téléphone, près de l'appareil photo. Mettez en contact la zone NFC avec des téléphones, des accessoires, des étiquettes ou des lecteurs.

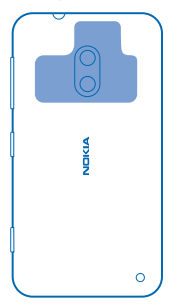

Avant d'utiliser la technologie NFC, assurez-vous que l'écran et les touches du téléphone sont déverrouillés. Si votre fournisseur de services offre cette fonction, vous pouvez payer à l'aide de votre téléphone ou l'utiliser comme billet pour un événement même s'il est verrouillé.

### Se connecter à un accessoire Bluetooth par NFC

Vous avez les mains pleines? Utilisez un écouteur. Ou utilisez des haut-parleurs sans fil pour écouter votre musique. Il suffit de toucher l'accessoire compatible avec votre téléphone.

Mettez en contact la zone NFC de l'accessoire avec celle de votre téléphone, puis suivez les instructions qui s'affichent à l'écran.

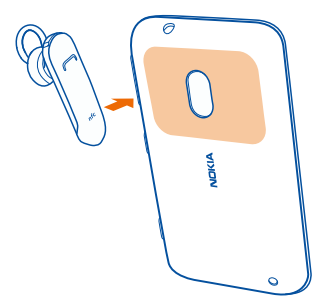

# Déconnecter l'accessoire

Mettez de nouveau en contact la zone NFC de votre téléphone avec celle de l'accessoire. Pour en savoir plus à ce sujet, consultez le guide d'utilisation de l'accessoire.

# Lire les étiquettes NFC

Les étiquettes NFC peuvent contenir de l'information, par exemple une adresse Web, un numéro de téléphone ou une carte professionnelle. Si vous voyez une étiquette, touchez-la avec votre téléphone pour découvrir ce qui se passe.

Mettez en contact la zone NFC de votre téléphone avec une étiquette.

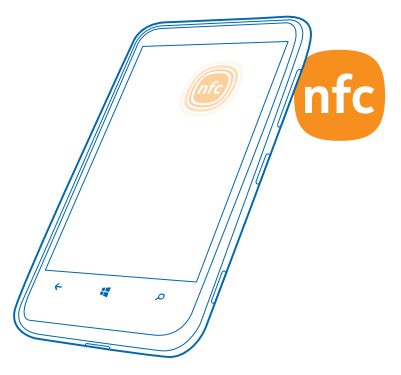

# Payer avec votre téléphone

Votre portefeuille est-il rempli de cartes de crédit et de cartes de membre? Stockez vos cartes numériquement dans votre téléphone afin de faciliter les paiements.

Pour connaître les services offerts dans votre région, communiquez avec votre fournisseur de services réseau. Les services sont liés à votre carte SIM.

- 1. Pour activer le service, communiquez avec votre fournisseur de services réseau.
- 2. Faites glisser votre doigt vers la gauche sur l'écran d'accueil, puis appuyez sur 🗹 Portefeuille.

# Ajouter une carte de crédit ou de débit à votre téléphone

Appuyez sur (+) > crédit ou débit, puis suivez les instructions affichées à l'écran.

Votre téléphone recherche une application offerte par votre fournisseur de services qui peut être liée à votre carte.

# Ajouter une carte de membre à votre téléphone

Appuyez sur  $\oplus$  > **autres**.

Votre téléphone recherche une application offerte par votre fournisseur de services qui peut être liée à votre carte.

### Payer avec votre téléphone

Mettez en contact la zone NFC de votre téléphone avec le lecteur. Votre fournisseur de services pourrait vous demander de confirmer le paiement.

L'utilisation des fonctions compatibles de billetterie en ligne ou de paiement par communication en champ proche (NFC) de votre fournisseur de services au moyen de ce téléphone nécessite un abonnement de services auprès de votre fournisseur de services ainsi que l'installation de l'application de celui-ci. Les applications et services de paiement et de billetterie en ligne sont offerts par des tiers. Nokia n'offre aucune garantie et ne peut en aucun cas être tenu responsable à l'égard de l'utilisation de ces applications et services, y compris l'assistance aux utilisateurs finaux, les fonctionnalités et toute transaction monétaire ou perte pécunaire. Effectuez une sauvegarde des données de votre téléphone et communiquez avec votre fournisseur de services avant de confier votre téléphone aux services de réparation ou de maintenance afin de vous assurer que vos services de paiement ou de billetterie en ligne seront disponibles après les réparations ou la maintenance. Il se peut que vous deviez réinstaller l'application de paiement ou de billetterie tierce après réparation ou maintenance de l'appareil. Veuillez communiquer avec votre fournisseur de services en cas de questions relatives aux applications et services de paiement et de billetterie.

# Bluetooth

Vous pouvez vous connecter sans fil à d'autres appareils compatibles, par exemple à des téléphones, des écouteurs ou des ensembles pour voiture. Vous pouvez également envoyer vos photos à des téléphones compatibles ou à votre ordinateur.

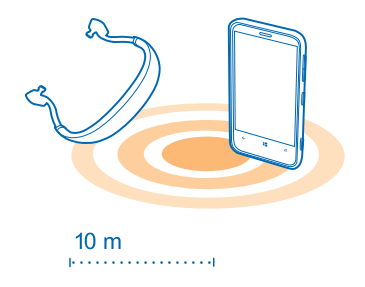

Faites glisser votre doigt vers la gauche sur l'écran d'accueil, puis appuyez sur 🔯 Paramètres > Bluetooth.

Comme les appareils dotés de la technologie sans fil Bluetooth communiquent par ondes radio, il n'est pas nécessaire qu'ils soient face à face, sans obstruction entre eux. Toutefois, ils doivent se trouver à moins de 10 mètres (33 pieds) l'un de l'autre, bien que la connexion puisse subir des interférences en raison d'obstacles comme des murs ou d'autres appareils électroniques.

Les appareils jumelés peuvent se connecter à votre téléphone lorsque la connectivité Bluetooth est activée. Les autres appareils peuvent détecter votre téléphone si la fonction Bluetooth est activée.

Ne jumelez pas d'appareils inconnus et n'acceptez pas de demande de connexion provenant d'appareils que vous ne connaissez pas. Cela aide à mettre votre téléphone à l'abri des contenus dangereux.

### Connecter un écouteur sans fil

Un casque sans fil (vendu séparément) vous permet de parler au téléphone tout en gardant les mains libres pour que vous puissiez poursuivre vos activités pendant un appel, par exemple travailler à l'ordinateur.

 Faites glisser votre doigt vers la gauche sur l'écran d'accueil, puis appuyez sur Paramètres > Bluetooth.

2. Réglez État à Activé 🛄 .

3. Assurez-vous que l'écouteur est activé.

Vous devrez peut-être démarrer le processus de jumelage à partir de l'écouteur. Pour de plus amples renseignements à ce sujet, consultez le guide d'utilisation de votre écouteur.

4. Pour jumeler votre téléphone et l'écouteur, appuyez sur l'écouteur dans la liste.

5. Vous devrez peut-être entrer un code de sécurité. Pour de plus amples renseignements à ce sujet, consultez le guide d'utilisation de votre écouteur.

### Envoyer des fichiers par Bluetooth

Vous voulez partager des fichiers ou des photos avec un ami? Vous pouvez utiliser la connectivité Bluetooth sans fil pour envoyer des photos ou d'autres fichiers vers des appareils compatibles ou votre ordinateur.

Plusieurs connexions Bluetooth peuvent être actives en même temps. Par exemple, vous pouvez à la fois utiliser un casque Bluetooth et envoyer des fichiers vers un autre appareil.

1. Assurez-vous que Bluetooth est activé.

2. Appuyez longuement sur le fichier que vous voulez envoyer, puis appuyez sur **partager...** > **Bluetooth**.

3. Appuyez sur l'appareil auquel vous souhaitez vous connecter. Les appareils Bluetooth à portée s'affichent.

4. Si l'autre appareil requiert un code de sécurité, entrez-le. Le code de sécurité (que vous pouvez créer) doit être entré sur les deux appareils. Sur certains appareils, le code de sécurité est fixe. Pour de plus amples renseignements à ce sujet, consultez le guide d'utilisation de l'autre appareil.

Le code de sécurité n'est utilisé que lorsque vous configurez une nouvelle connexion.

# Mémoire et stockage

Vous apprendrez dans cette section à gérer vos photos, vos applications et d'autres éléments sur votre téléphone.

### Sauvegarder et restaurer des données sur le téléphone

Les petits accidents peuvent survenir, alors réglez votre téléphone pour qu'il sauvegarde vos paramètres et votre contenu dans votre compte Microsoft.

Vous devez disposer d'un compte Microsoft pour sauvegarder le contenu de votre téléphone.

1. Faites glisser votre doigt vers la gauche sur l'écran d'accueil, puis appuyez sur 🔯 Paramètres > sauvegarde.

2. Si on vous le demande, connectez-vous à votre compte Microsoft.

3. Choisissez ce que vous voulez sauvegarder et comment vous voulez le faire.

Les applications que vous avez téléchargées pourraient ne pas être comprises dans la sauvegarde, mais vous pouvez les télécharger de nouveau gratuitement à partir de Store si elles sont toujours offertes. Des frais de transmission de données pourraient être facturés. Pour plus d'information à ce sujet, communiquez avec votre fournisseur de service réseau.

Si vous devez restaurer les paramètres de votre téléphone, ajoutez votre compte Microsoft à votre nouveau téléphone, puis suivez les instructions affichées sur le téléphone.

# Vérifier et augmenter la mémoire disponible sur le téléphone

Vous souhaitez vérifier la quantité de mémoire disponible? Vous pouvez également choisir où enregistrer vos fichiers à l'avenir.

Faites glisser votre doigt vers la gauche sur l'écran d'accueil, puis appuyez sur 🔯 Paramètres > stockage du téléphone.

Pour vérifier les détails de la mémoire du téléphone, appuyez sur **téléphone**. Pour vérifier les détails de la carte de stockage, appuyez sur **Carte SD**.

Si vous manquez d'espace, recherchez d'abord les éléments dont vous n'avez plus besoin et supprimez-les :

- Messages texte et multimédias, courriels
- Entrées et détails de contacts
- Applications
- Musique, photos, vidéos

#### Supprimer une application du téléphone

Pour augmenter l'espace mémoire disponible, vous pouvez supprimer les applications que vous avez installées et dont vous n'avez plus besoin.

 Pour ouvrir le menu des applications, faites glisser votre doigt vers la gauche sur l'écran d'accueil.
 Maintenez votre doigt sur l'application, puis appuyez sur désinstaller. Il se peut que vous ne puissiez supprimer certaines applications.

Si vous supprimez une application, vous pouvez la réinstaller sans avoir à la racheter, à condition qu'elle soit toujours offerte sur Store.

Si une application installée dépend d'une application supprimée, l'application installée pourrait cesser de fonctionner. Pour de plus amples renseignements à ce sujet, consultez la documentation de l'application installée.

# Copier du contenu entre votre téléphone et un ordinateur

Copiez des photos, des vidéos et d'autres fichiers que vous avez créés entre votre téléphone et un ordinateur.

Si votre ordinateur est un Mac, installez l'application Windows Phone à partir du Mac App Store.

1. Connectez votre téléphone à un ordinateur compatible à l'aide d'un câble USB.

2. Ouvrez un gestionnaire de fichiers sur votre ordinateur, par exemple l'Explorateur Windows ou Finder, puis naviguez jusqu'à votre téléphone.

★ Astuce : Votre téléphone s'affiche sous les périphériques portables en tant que Windows Phone. Pour afficher les dossiers de votre téléphone, double-cliquez sur le nom du téléphone. Il y a des dossiers séparés pour les documents, la musique, les photos, les sonneries et les vidéos.

3. Glissez-déposez des éléments de votre téléphone à l'ordinateur ou inversement.

★ Astuce : Si votre ordinateur fonctionne sous Windows 7 ou Windows 8, vous pouvez également utiliser l'application Windows Phone. Dans Windows 8, cette application est installée automatiquement. Dans Windows 7, vous pouvez la télécharger à partir du site www.windowsphone.com.

Pour connaître quelles sont les applications qui fonctionnent avec chaque type d'ordinateur, consultez le tableau suivant :

|                  | Applications<br>Windows Pho<br>ne | Applications<br>Windows Pho<br>ne pour<br>ordinateur<br>(PC) | Applications<br>Windows Pho<br>ne pour Mac | Windows<br>Explorer |
|------------------|-----------------------------------|--------------------------------------------------------------|--------------------------------------------|---------------------|
| Windows 8        | x                                 | x                                                            |                                            | x                   |
| Windows 8 RT     | x                                 |                                                              |                                            | x                   |
| Windows 7        |                                   | x                                                            |                                            | x                   |
| Windows Vista/XP |                                   |                                                              |                                            | x                   |
| Мас              |                                   |                                                              | x                                          |                     |
|                  |                                   |                                                              |                                            |                     |

# Sécurité

Vous apprendrez dans cette section à protéger votre téléphone ainsi qu'à sécuriser vos données.

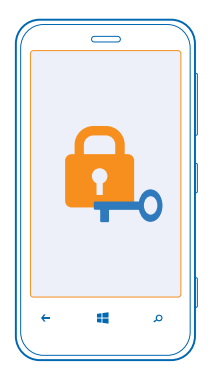

# Configurer le verrouillage automatique

Vous voulez protéger votre téléphone contre une utilisation non autorisée? Définissez un code de sécurité et configurez votre téléphone pour qu'il se verrouille automatiquement lorsque vous ne l'utilisez pas.

1. Faites glisser votre doigt vers la gauche sur l'écran d'accueil, puis appuyez sur 🔯 Paramètres > écran de verrouillage.

2. Réglez mot de passe à Activé [], puis entrez un code de sécurité (au moins 4 chiffres).

3. Appuyez sur **Exiger un mot de passe après**, puis définissez le délai après lequel le téléphone se verrouille automatiquement.

Ne divulguez pas le nouveau code de sécurité et conservez-le en lieu sûr, à l'écart de votre téléphone. Si vous oubliez le code de sécurité et que vous ne pouvez pas le récupérer, ou que vous entrez un code incorrect trop de fois, vous devrez apporter votre téléphone à un centre de service. Des frais supplémentaires pourraient s'appliquer, et toutes les données enregistrées sur votre téléphone pourraient être effacées. Pour de plus amples renseignements, communiquez avec un centre de service Nokia Care ou avec votre détaillant.

#### Déverrouiller votre téléphone

Appuyez sur l'interrupteur, faites glisser l'écran de verrouillage vers le haut, puis entrez votre code de sécurité.

#### Utiliser votre téléphone lorsqu'il est verrouillé

Vous pouvez utiliser certaines fonctions de votre téléphone lorsqu'il est verrouillé, sans devoir entrer le code de sécurité.

Pour activer votre téléphone, appuyez sur l'interrupteur.

### Ouvrir l'appareil photo

Maintenez la touche de l'appareil photo enfoncée.

**Changer la manière dont vous êtes avisé des appels entrants** Appuyez sur les touches de volume, puis sur (2), (2) ou (2).

Interrompre ou reprendre la musique, ou passer à une autre chanson Utilisez les commandes du lecteur de musique affichées dans le haut de l'écran.

#### **Changer votre NIP**

Si votre carte SIM comporte un NIP par défaut, vous pouvez le remplacer par un code plus sûr.

- 1. Faites glisser votre doigt vers la gauche sur l'écran d'accueil, puis appuyez sur 🔯 Paramètres.
- 2. Faites glisser votre doigt jusqu'à applications, puis appuyez sur téléphone.
- 3. Appuyez sur changer le PIN de la SIM.

Le NIP peut compter de quatre à huit caractères.

#### Retrouver votre téléphone perdu

Vous avez égaré votre téléphone, ou vous craignez qu'il ait été volé? Utilisez localiser mon téléphone pour localiser votre téléphone, et pour verrouiller ou supprimer à distance toutes les données qu'il contient.

Vous devez disposer d'un compte Microsoft sur votre téléphone.

- 1. Sur votre ordinateur, rendez-vous au www.windowsphone.com.
- 2. Connectez-vous au même compte Microsoft que celui que vous utilisez sur votre téléphone.

# 3. Sélectionnez localiser mon téléphone.

Vous pouvez :

- Localiser votre téléphone sur une carte
- · Faire sonner votre téléphone, même si le mode silencieux est activé
- Verrouiller votre téléphone et le programmer pour qu'il affiche un message demandant qu'on vous le retourne
• Supprimer à distance toutes les données de votre téléphone

Les options offertes peuvent varier.

# Codes d'accès

Vous êtes-vous déjà demandé à quoi servaient les codes de votre téléphone?

| code NIP<br>(4 à 8 chiffres)                          | Ce code protège votre carte SIM contre les<br>utilisations non autorisées ou est exigé pour<br>accéder à certaines fonctionnalités.                                                                                                    |
|-------------------------------------------------------|----------------------------------------------------------------------------------------------------|
|                                                       | Vous pouvez régler votre téléphone de manière<br>à entrer le NIP au démarrage.                                                                                                    |
|                                                       | Si ce code n'est pas fourni avec votre carte ou si<br>vous l'oubliez, communiquez avec votre<br>fournisseur de services réseau.                                                                                                    |
|                                                       | Si vous entrez un code erroné trois fois de suite, vous devrez débloquer le code avec le code PUK.                                                                                                    |
| РИК                                                   | Ce code est nécessaire pour débloquer un code<br>NIP.                                                                                                    |
|                                                       | S'il n'est pas fourni avec votre carte SIM,<br>communiquez avec votre fournisseur de<br>services réseau.                                                                                                    |
| Code de sécurité (code de verrouillage, mot de passe) | Ce code vous aide à protéger votre téléphone contre toute utilisation non autorisée.                                                                                                    |
| (minimum 4 chiffres)                                  | Vous pouvez régler votre téléphone afin qu'il<br>demande le code de verrouillage que vous<br>définissez.                                                                                                    |
|                                                       | Ne divulguez pas le code et conservez-le en lieu sûr, à l'écart de votre téléphone.                                                                                                    |
|                                                       | Si votre téléphone est verrouillé et que vous avez<br>oublié le code, vous devrez l'apporter à un centre<br>de service. Des frais supplémentaires pourraient<br>s'appliquer, et toutes les données enregistrées<br>sur votre téléphone pourraient être effacées. |
|                                                       | Pour de plus amples renseignements,<br>communiquez avec un centre de service<br>Nokia Care ou avec votre détaillant.                                                                                                    |
| IMEI                                                  | Ce numéro est utilisé pour identifier les<br>téléphones valides sur le réseau. Il peut<br>également être utilisé pour bloquer, par<br>exemple, les téléphones volés. Il se peut aussi                                                                            |

que vous deviez fournir le numéro aux Services Nokia Care.

Pour afficher votre numéro IMEI, composez **\*#06#**.

# Aide et soutien

Il existe plusieurs réseaux d'assistance que vous pouvez consulter lorsque vous voulez en savoir plus sur votre téléphone ou si vous n'êtes pas certain de comprendre son fonctionnement.

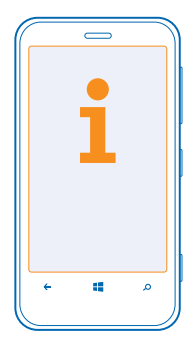

Pour vous aider à profiter au mieux de votre téléphone, un guide d'utilisation comportant des directives supplémentaires y a été intégré. Faites glisser votre doigt vers la gauche sur l'écran d'accueil, puis appuyez sur **i Nokia Care**.

Vous pouvez aussi vous rendre à l'adresse www.nokia.com/support; vous y trouverez :

- Des renseignements de dépannage
- Des discussions
- Des nouvelles relatives aux applications et aux téléchargements
- Des renseignements sur les mises à jour de logiciels
- Des détails supplémentaires au sujet des fonctionnalités et des technologies, et sur la compatibilité des appareils et des accessoires

Il se peut que le dépannage et les discussions ne soient pas offerts dans toutes les langues.

Vous trouverez des vidéos de soutien sur le site www.youtube.com/NokiaSupportVideos.

### Si votre téléphone ne répond pas

Procédez comme suit :

- Éteignez le téléphone, puis retirez-en la pile. Au bout d'environ une minute, insérez de nouveau la pile, puis rallumez le téléphone.
- Mettre à jour le logiciel de votre téléphone.
- Réinitialiser votre téléphone. Cette manœuvre réinitialise les paramètres d'origine et efface tout votre contenu personnel, y compris les applications que vous avez achetées et téléchargées.
  Faites glisser votre doigt vers la gauche sur l'écran d'accueil, puis appuyez sur Paramètres > à propos de > réinitialiser votre téléphone.

Si le problème persiste, communiquez avec votre fournisseur de services réseau ou avec Nokia pour connaître les options de réparation. Avant d'envoyer votre téléphone au service de réparation, effectuez toujours une sauvegarde de vos données personnelles, celles-ci pouvant être supprimées.

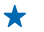

Astuce : Si vous devez afficher le numéro IMEI unique du téléphone afin d'identifier ce dernier, composez le **\*#06#**.

# Renseignements concernant le produit et la sécurité

## Services réseau et frais

Cet appareil est approuvé pour une utilisation sur les réseaux UMTS 850, 900, 1900 et 2100, et GSM 850, 900, 1800 et 1900 MHz. Pour pouvoir utiliser l'appareil, vous devez posséder un abonnement auprès d'un fournisseur de services.

L'utilisation de certaines fonctionnalités et le téléchargement de contenu sur votre appareil nécessitent une connexion réseau et peuvent engendrer des frais de trafic de données. Certaines fonctionnalités nécessitent un abonnement.

### Faire un appel d'urgence

- 1. Assurez-vous que le téléphone est allumé.
- 2. Assurez-vous que la puissance du signal est adéquate.

Il se peut que vous deviez aussi faire ce qui suit :

- Insérez une carte SIM dans l'appareil si celui-ci le permet.
- Désactivez les restrictions d'appels sur votre téléphone, telles que l'interdiction d'appels, les numéros autorisés ou les groupes d'utilisateurs limités.
- Assurez-vous que mode avion n'est pas activé.
- Si l'écran et les touches du téléphone sont verrouillés, déverrouillez-les.
- 3. Appuyez sur 📕
- 4. Sélectionnez 🔇
- 5. Sélectionnez 🖲

6. Entrez le numéro officiel d'urgence en vigueur dans la région où vous vous trouvez. Les numéros de téléphone d'urgence varient d'une région à l'autre.

7. Sélectionnez appeler .

8. Donnez tous les renseignements nécessaires, de la façon la plus précise possible. Ne mettez jamais fin à la communication avant qu'on ne vous dise de le faire.

Lorsque vous allumez votre téléphone pour la première fois, on vous demande de créer votre compte Microsoft et de configurer votre téléphone. Pour effectuer un appel d'urgence durant la configuration du compte et du téléphone, appuyez sur **urgence**.

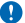

Important : Activez à la fois les appels cellulaires et les appels Internet, si votre téléphone prend en charge ces derniers. Votre téléphone peut tenter d'effectuer des appels d'urgence tant par le réseau cellulaire que par celui de votre fournisseur d'appels par Internet. Prenez note que les connexions ne peuvent être garanties en toutes circonstances. Ne vous fiez jamais exclusivement à un téléphone cellulaire pour les communications essentielles comme les urgences médicales.

### Soins à apporter à votre appareil

Manipulez votre appareil, la pile, le chargeur et les accessoires avec soin. Les suggestions suivantes vous permettront de maintenir la couverture de votre garantie.

- Maintenez l'appareil au sec. L'eau de pluie, l'humidité et les liquides contiennent des minéraux susceptibles de détériorer les circuits électroniques. Si votre appareil est exposé à l'eau, retirez la pile et laissez-le sécher complètement avant de remettre la pile en place.
- N'utilisez pas et ne rangez pas l'appareil dans un endroit poussiéreux ou sale.
- Ne rangez pas l'appareil dans un endroit très chaud. Les températures élevées sont susceptibles d'endommager l'appareil ou sa pile.
- Ne rangez pas l'appareil dans un endroit froid. Lorsqu'il revient à sa température normale de fonctionnement, de l'humidité peut se former à l'intérieur et endommager les circuits électroniques.
- N'essayez pas d'ouvrir l'appareil à moins qu'on ne vous l'indique dans le guide d'utilisation.
- Les modifications non autorisées pourraient endommager l'appareil et contrevenir aux règlements régissant l'utilisation des appareils radio.
- Ne le secouez pas, ne le heurtez pas et ne le laissez pas tomber. Toute manœuvre brusque peut briser l'appareil.
- Utilisez uniquement un chiffon doux, propre et sec pour nettoyer la surface de l'appareil.
- Ne peignez pas l'appareil. La peinture risque d'empêcher le bon fonctionnement.

- De temps à autre, éteignez l'appareil et retirez la pile pendant un certain temps; cela contribuera à le maintenir en bon état de fonctionnement.
- Maintenez votre appareil loin de tout aimant ou champ magnétique.
- Pour conserver vos données importantes en sûreté, enregistrez-les au moins à deux endroits distincts, par exemple sur votre appareil, sur une carte mémoire ou sur un ordinateur, ou notez par écrit les renseignements importants.

Lorsque l'appareil est utilisé de façon prolongée, il peut dégager une certaine chaleur. La plupart du temps, cela est parfaitement normal. Pour éviter les surchauffes, il se peut que l'appareil ralentisse, ferme des applications, interrompe la charge ou s'éteigne automatiquement au besoin. Si vous soupçonnez que l'appareil ne fonctionne pas correctement, apportez-le au centre de service le plus prés.

#### Recyclage

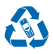

Lorsque vous n'utilisez plus vos appareils électroniques, vos piles et leurs emballages, apportez-les à un point de collecte ou à un centre de recyclage. Vous aiderez ainsi à diminuer les risques de contamination environnementale et contribuerez à la réutilisation saine des ressources à long terme. Tous les matériaux de cet appareil peuvent être récupérés sous la forme de matériaux et d'énergie. Voyez comment recycler votre produit Nokia sur **www.nokia.com/recycle**.

## À propos de la gestion des droits numériques

Lorsque vous utilisez cet appareil, veillez à respecter toutes les lois en vigueur, les coutumes locales ainsi que la vie privée et les droits d'autrui, ce qui comprend les droits d'auteur. Prenez note que la protection des droits d'auteur peut empêcher la copie, la modification ou le transfert de photos, de musique ou d'autres types de fichiers.

Le contenu protégé par GDN comprend une licence qui définit vos droits d'utilisation des fichiers.

Votre appareil vous permet d'accéder à des fichiers protégés par les protocoles PlayReady. Si un logiciel ne protège pas adéquatement les fichiers en question, le propriétaire du contenu peut exiger que la prise en charge par ce logiciel de fichiers dotés d'une telle protection soit révoquée. Une telle révocation peut empêcher le renouvellement de la licence associée aux fichiers protégés contenus sur votre appareil. Une telle révocation n'influe toutefois pas sur les fichiers dotés d'un autre type de protection ou sur le contenu non protégé.

Si votre appareil contient des fichiers protégés par le système WMDRM, les fichiers et les licences seront perdus si sa mémoire est formatée. Il est également possible que vous perdiez les licences et les fichiers si ces derniers deviennent corrompus. Si vous perdez les licences ou les fichiers, il se peut que vous ne puissiez plus utiliser ces derniers sur votre appareil. Pour plus d'information à ce sujet, communiquez avec votre fournisseur de services.

### Renseignements sur la pile et le chargeur

Votre appareil est conçu pour être utilisé uniquement avec une pile rechargeable originale BL-4J. Nokia pourrait offrir différents modèles de pile pour cet appareil.

La pile de votre appareil est conçue pour être chargée avec un chargeur AC-50U. Le type de prise du chargeur peut varier.

Des chargeurs tiers conformes à la norme IEC/EN 62684 et pouvant être branchés sur le connecteur micro-USB de votre appareil peuvent aussi être compatibles.

La pile peut être chargée et déchargée des centaines de fois, mais elle finira par perdre sa capacité de charge avec le temps. Lorsque l'autonomie de la pile en mode conversation et en mode veille devient nettement inférieure à la normale, procurez-vous une nouvelle pile.

#### Sécurité de la pile

Vous devez toujours éteindre l'appareil et débrancher le chargeur avant d'enlever la pile. Débranchez les cordons d'alimentation des chargeurs ou des accessoires en tirant sur la fiche, et non sur le cordon.

Débranchez le chargeur de la prise de courant et de l'appareil lorsqu'il n'est pas utilisé. Ne laissez pas la pile connectée à un chargeur : la surcharge risque d'abréger sa durée de vie. Si elle n'est pas utilisée, une pile complètement chargée perd sa charge avec le temps.

Conservez toujours la pile à une température allant de 15 à 25 °C (59 à 77 °F). Les températures extrêmes diminuent la capacité et la durée de vie de la pile. Un appareil pourrait ne pas fonctionner temporairement si la pile est trop chaude ou trop froide.

Un court-circuit accidentel peut se produire si un objet métallique entre en contact avec les bandes métalliques de la pile. Un court-circuit risque d'endommager la pile ou l'objet à l'origine de la connexion.

Ne jetez jamais une pile au feu car elle pourrait exploser. Respectez la réglementation locale. Recyclez-la quand c'est possible. Ne la jetez pas avec les ordures ménagères.

Vous ne devez en aucun cas démonter, couper, écraser, plier, percer ou endommager de toute autre manière la pile. En cas de fuite de la pile, évitez tout contact du liquide avec les yeux ou la peau. En cas de contact avec les yeux ou la peau, lavez immédiatement à grande eau et consultez un médecin. Ne modifiez ou ne submergez pas la pile, n'y insérez pas d'objets et ne la gardez pas à proximité de liquides. Les piles peuvent exploser si elles sont endommagées.

N'utilisez la pile et le chargeur qu'aux fins auxquelles ils sont destinés. L'utilisation de piles ou de chargeurs non approuvés ou non compatibles présente des risques d'incendie, d'explosion ainsi que divers autres risques et peut annuler toute homologation ou garantie. Si vous croyez que la pile ou le chargeur sont endommagés, apportez-les à un centre de service pour les faire inspecter avant de continuer à les utiliser. N'utilisez jamais de chargeur ou de pile endommagés. Utilisez le chargeur à l'intérieur uniquement.

### Autres renseignements importants concernant la sécurité

### Jeunes enfants

Votre appareil et ses accessoires ne sont pas des jouets. Ils peuvent contenir de petites pièces. Gardez-les hors de la portée des jeunes enfants.

#### **Appareils médicaux**

Les appareils qui utilisent des transmissions par fréquences radioélectriques, notamment les téléphones sans fil, peuvent nuire au fonctionnement des appareils médicaux insuffisamment protégés. Consultez un médecin ou le fabricant de l'appareil médical pour déterminer s'il est correctement protégé contre les fréquences radioélectriques externes.

#### Appareils médicaux intra-corporels

Les fabricants d'appareils médicaux recommandent de garder une distance minimale de 15,3 centimètres (6 pouces) entre un téléphone cellulaire et un appareil médical intra-corporel, afin d'éviter les interférences entre les deux appareils. Voici quelques conseils à l'intention de porteurs de tels appareils :

- Maintenez toujours une distance d'au moins 15,3 centimètres (6 pouces) entre l'appareil médical et votre téléphone cellulaire.
- Ne transportez pas le téléphone dans une poche à la hauteur de la poitrine.
- Tenez votre téléphone cellulaire contre l'oreille du côté opposé à l'appareil médical.
- Éteignez l'appareil sans fil si, pour une raison ou une autre, vous soupçonnez qu'il perturbe le fonctionnement de votre appareil médical.
- Respectez les directives du fabricant de l'appareil médical intra-corporel.

Pour toute question concernant l'utilisation de votre téléphone sans fil en conjonction avec votre appareil médical intra-corporel, communiquez avec votre médecin.

### Solutions d'accessibilité

Nokia s'engage à faciliter l'utilisation des téléphones cellulaires pour tous, y compris pour les personnes atteintes d'un handicap. Pour en savoir plus à ce sujet, visitez le site Web de Nokia à l'adresse www.nokiaaccessibility.com.

#### Audition

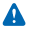

Avertissement : L'utilisation d'écouteurs réduit votre capacité à entendre les sons extérieurs. N'utilisez pas d'écouteurs dans des situations où cela pourrait compromettre votre sécurité.

Certains appareils sans fil peuvent interférer avec le bon fonctionnement des prothèses auditives.

La surface de cet appareil ne contient pas de nickel.

#### Protéger votre appareil contre le contenu nuisible

Votre appareil peut être exposé à des virus et à d'autres contenus nuisibles. Prenez les précautions suivantes :

- Soyez prudent lorsque vous ouvrez des messages. Ils peuvent contenir des logiciels malveillants ou être nuisibles pour votre appareil ou votre ordinateur.
- Soyez prudent lorsque vous acceptez des demandes de connexion, lorsque vous naviguez sur Internet ou lorsque vous téléchargez du contenu. N'acceptez aucune connexion Bluetooth si vous ne connaissez pas la source.
- N'installez et n'utilisez que des services et des logiciels provenant de sources fiables offrant une sécurité et une protection appropriées.
- Si vous accédez à des signets préinstallés et à des liens vers des sites Internet tiers, prenez les précautions nécessaires. Nokia n'assume aucune responsabilité concernant de tels sites.

#### **Environnement d'utilisation**

Cet appareil est conforme aux normes sur l'exposition aux radiofréquences lorsqu'il est utilisé en position normale près de l'oreille ou à au moins 1,5 centimètre (5/8 pouce) du corps. Si vous utilisez un étui ou une pince pour ceinture afin de transporter l'appareil sur votre corps, assurez-vous que ces articles ne contiennent pas de métal. De plus, maintenez toujours l'appareil à la distance indiquée ci-dessus.

Dans certains cas, il se peut que la transmission des données et des messages soit différée jusqu'à ce qu'une connexion puisse être établie. Veuillez suivre les directives relatives à la distance de sécurité jusqu'à ce que la transmission soit terminée.

Votre appareil comprend des pièces magnétiques. Les articles en métal sont attirés par ces pièces. Ne placez pas de cartes de crédit ou d'autres supports de stockage magnétiques à proximité de l'appareil, car vous risqueriez d'effacer les données qu'ils contiennent.

#### Informations concernant les téléphones cellulaires et la santé

La FDA (U.S. Food and Drug Administration) et la FCC (Federal Communications Commission) ont publié des déclarations et des Q et R concernant les téléphones cellulaires et la santé. Nokia vous recommande de les consulter pour obtenir des informations à jour. Vous pouvez accèder au site Web de la FDA à l'adresse www.fda.gov/Radiation-EmittingProducts/ RadiationEmittingProductsandProcedures/HomeBusinessandEntertainment/CellPhones/default.htm et à celui de la FCC à l'adresse transition.fcc.gov/oet/rfsafet//f-faga.html. D'autres renseignements concernant les téléphones cellulaires et la santé sont offerts par le WHO (World Health Organization) sur le site www.who.int/mediacentre/factsheets/fs193/en/ et par la NCI (National Cancer Institute) sur le site www.cancer.gov/ncciancerbulletin/NCI\_Cancer\_Bulletin\_092308/page7. Si vous avez des inquiétudes au sujet des effets potentiels de l'utilisation des téléphones cellulaires sur la santé, la FDA vous recommande de réduire votre exposition aux radiofréquences, et celle de vos enfants, en limitant la durée des appels ou en utilisant des appareils mains libres.

### Véhicules

Les signaux radio peuvent nuire au fonctionnement des dispositifs électroniques automobiles qui sont mai installés ou insuffisamment protégés. Pour de plus amples renseignements à ce sujet, communiquez avec le fabricant de votre véhicule ou de ses accessoires.

L'installation d'un appareil dans un véhicule ne doit être confiée qu'à des techniciens compétents. Une installation ou un entretien mal exécutés peuvent s'avérer dangereux et invalider la garantie. Vérifiez régulièrement si les appareils sans fil de votre véhicule sont bien installés et fonctionnent correctement. Ne rangez pas et ne transportez pas de liquides ou de gaz inflammables, ni d'explosifis dans le même compartiment que l'appareil, ses pièces ou ses accessoires. Ne placez pas votre appareil ou ses accessoires dans l'aire de déploiement d'un sac gonflable.

### Sécurité en voiture

Respectez toutes les lois locales en vigueur. Gardez toujours les mains libres lorsque vous êtes au volant d'une voiture. La sécurité routière est la première responsabilité du conducteur.

La Cellular Telecommunications & Internet Association (CTIA) a également publié des informations supplémentaires et des conseils relatifs à la sécurité routière que nous vous encourageons à consulter, à l'adresse **www.ctia.org/consumer\_info/ safety.** Utilisateurs résidant aux États-Unis peuvent également téléphoner au 1 888 901-SAFE pour obtenir de plus amples renseignements.

#### **Environnements potentiellement explosifs**

Éteignez votre appareil dans les endroits où il y a risque d'explosion, par exemple près des pompes à essence dans une stationservice. Dans de tels endroits, une étincelle peut provoquer une explosion ou un incendie et entraîner des blessures graves, voire mortelles. Veillez à respecter les restrictions qui s'imposent dans les endroits où on retrouve du carburant, les usines de produits chimiques et les zones de dynamitage. Les zones où il y a risque d'explosion ne sont pas toujours identifiées clairement. Elles comprennent notamment les zones où il est recommandé d'arrêter le moteur de votre véhicule, les cales de navires, les installations de transfert ou d'entreposage de produits chimiques et les zones où l'air contient des produits chimiques ou des particules. Pour véhicier, si cet appareil peut être utilisé en toute sécurité à proximité de véhicules qui utilisent de l'essence ou du gaz liquéfié (p. ex. du butane), communiquez avec leur fabricant respectif.

### **Renseignements sur la certification (SAR)**

#### Cet appareil sans fil est conforme à la réglementation en vigueur en matière d'exposition aux fréquences radioélectriques.

Votre appareil est également un émetteur-récepteur radio. Il a été conçu de sorte à ne pas dépasser les limites d'exposition aux radiofréquences recommandées dans les directives internationales en vigueur. Ces directives s'appuient sur des normes élaborées par l'organisation scientifique indépendante ICNIRP (International Commission on Non-lonizing Radiation Protection) et comprennent des marges de sécurité visant à assurer la sécurité de tous, peu importe l'âge et l'état de santé.

Les normes d'exposition applicables aux appareils mobiles utilisent une unité de mesure appelée « taux d'absorption spécifique » (en anglais, specific absorption rate, SAR). Les directives de l'ICNIRP fixent la limite SAR à 2,0 W/kg en moyenne par dix grammes de tissu. Les tests relatifs à la limite SAR sont basés sur les positions normales d'utilisation alors que le téléphone émet à la puissance certifiée maximale sur toutes les bandes de fréquences testées. Il se peut que le niveau SAR réel d'un appareil en fonctionnement soit inférieur à la valeur maximale, car celui-ci n'utilise que la puissance requise pour se connecter au réseau. Cette valeur varie en fonction d'un certain nombre de facteurs, par exemple, la distance qui vous sépare d'une station de base du réseau.

Pour cet appareil, la valeur SAR la plus élevée mesurée contre l'oreille selon les directives de l'ICNIRP est de 0,86 W/kg, L'utilisation d'accessoires peut faire varier les valeurs SAR. Les valeurs SAR varient en fonction des exigences de chaque pays en matière de test et de diffusion des résultats ainsi que de la fréquence du réseau. Vous trouverez des renseignements supplémentaires à ce sujet sur le site www.nokia.com.

Votre appareil respecte également les exigences en matière d'exposition aux radiofréquences établies par la Federal Communications Commission (É.-U.) et Industrie Canada. Ces exigences définissent la valeur SAR limite à 1,6 W/kg en moyenne par gramme de tissu. Lors des essais de certification du produit, la valeur SAR la plus élevée mesurée en vertu de cette norme pour l'utilisation à l'oreille a été de 1,13 W/kg et lorsque correctement porté sur le corps, la valeur SAR la plus élevée a été de 1,48 W/kg.

## Droits d'auteur et autres remarques

#### DÉCLARATION DE CONFORMITÉ

# €€01680

NOKIA CORPORATION déclare par la présente que le produit RM-846 est conforme aux exigences essentielles et aux dispositions applicables de la Directive 1999/5/EC. Vous trouverez une copie de la déclaration de conformité à l'adresse www.nokia.com/ global/declaration/declaration-of-conformity.

© Nokia, 2012. Tous droits réservés. Nokia, Nokia Connecting People, Lumia et Nokia Musique sont des marques de commerce ou des marques déposées de Nokia Corporation. Nokia tune est une marque sonore de Nokia Corporation. Les autres noms de produits et de sociétés mentionnés dans le présent document sont des marques de commerce ou des appellations commerciales de leurs propriétaires respectifs.

© 2012 Microsoft Corporation. Tous droits réservés. Microsoft, Windows et le logo Windows sont des marques de commerce du groupe de sociétés Microsoft.

Le téléchargement de cartes, de jeux, de musique et de vidéos, ainsi que le chargement d'images et de vidéos pourraient entraîner le transfert d'une grande quantité de données. Votre fournisseur de services pourrait facturer la transmission de données. La disponibilité des produits, des services et des fonctions peut varier selon les régions. Pour toute question concernant les options de langue, veuillez communiquer avec votre fournisseur de services ou votre détaillant Nokia.

Il est interdit de reproduire, de transférer, de distribuer ou de stocker une partie ou la totalité du contenu du présent document, sous quelque forme que ce soit, sans l'autorisation écrite préalable de Nokia. Nokia pratique une politique de développement continu. Nokia se réserve le droit d'apporter des modifications et des améliorations à tout produit mentionné dans le présent document sans avis préalable.

Dolby et le symbole du D double sont des marques de commerce de Dolby Laboratories.

Fabriqué avec l'autorisation de Dolby Laboratories.

La marque Bluetooth et les logos de Bluetooth sont la propriété de Bluetooth SIG, Inc. Ils sont utilisés sous licence par Nokia.

Ce produit est sous licence MPEG-4 Visual Patent Portfolio License pour (i) un usage personnel et non commercial de contenu ayant été encodé conformément à la norme MPEG-4 Visual Standard par un consommateur engagé dans une activité personnelle et non commerciale et (iii) un usage en relation avec du contenu vidéo MPEG-4 obtenu auprès d'un fournisseur de vidéos détenteur d'une licence. Aucune licence explicite ou implicite n'est accordée pour un autre usage. Des renseignements additionnels, notamment sur les usages promotionnels, internes et commerciaux, peuvent être obtenus auprès de MPEG LA, LLC. Consultez le site www.mpegla.com.

Dans la mesure où les lois en vigueur le permettent, Nokia ou toute partie concédante ne peut en aucun cas être tenue responsable de toute perte de données ou de revenu ainsi que de tout dommage particulier, incident, consécutif ou indirect.

Le contenu du présent document est fourni « tel quel ». Sous réserve des lois applicables, aucune garantie sous quelque forme que ce soit, expresse ou implicite, y compris, mais sans s'y limiter, une garantie implicite de qualité marchande ou d'adéquation à un usage particulier, n'est donnée en ce qui concerne l'exactitude, la fiabilité ou le contenu du présent document. Nokia se réserve le droit de modifier le présent document ou de le révoguer sans préavis.

La disponibilité des produits, des fonctions, des applications et des services peut varier selon les régions. Pour plus d'information à ce sujet, communiquez avec votre détaillant Nokia ou votre fournisseur de services. Cet appareil peut contenir des marchandises, des technologies ou des logiciels assujettis aux lois et règlements sur l'exportation en vigueur aux États-Unis et dans d'autres pays. Il est interdit d'exporter ce produit en contravention de la loi.

L'ensemble de la propriété intellectuelle et des autres droits relatifs aux chansons appartiennent et sont expressément réservés à des détenteurs de licences tiers, tels que la maison de disque ou l'artiste, l'auteur, le compositeur ou l'éditeur. Vous ne serez autorisé à utiliser la musique téléchargée depuis Nokia Musique que conformément aux restrictions d'utilisation applicables à chaque pièce en particulier, telles qu'elles sont décrites dans la section « Droits » des pages produits de Nokia Musique. La musique que vous avez achetée d'autres sources doit être utilisée conformément aux conditions énoncées par lesdites sources. Il est de votre responsabilité de vous conformer aux droits de propriété intellectuelle et aux autres droits relatifs à la musique que vous utilisez.

Nokia n'offre aucune garantie ou ne peut en aucun cas être tenu responsable du fonctionnement, du contenu ou de toute assistance aux utilisateurs finaux d'applications tierces fournies avec votre appareil. En utilisant une application, vous reconnaissez que celle-ci est fournie telle quelle. Nokia ne fait aucune déclaration, n'offre aucune garantie ou ne peut en aucun cas être tenu responsable du fonctionnement, du contenu ou de toute assistance aux utilisateurs finaux d'applications tierces fournies avec votre appareil.

#### AVIS DE LA FCC, D'INDUSTRIE CANADA ET DU MEXIQUE

Cet appareil est conforme aux dispositions de la partie 15 du règlement de la FCC et des normes CNR d'Industrie Canada sur les appareils radio exempts de licence. Son utilisation est assujettie aux deux conditions suivantes : 1) Ce dispositif ne doit pas causer d'interférence nuisible; et 2) ce dispositif doit accepter toute interférence reçue, y compris l'interférence qui pourrait causer un fonctionnement non désiré. Toute modification ou altération non autorisée par Nokia risque d'annuler les droits de l'utilisateur de se servir de cet appareil.

Remarque : Cet appareil a été vérifié et s'est révélé conforme aux limites pour un dispositif numérique de classe B, conformément à la section 15 du règlement de la FCC. Ces limites sont définies pour offrir une protection raisonnable contre les interférences nuisibles au sein d'une installation résidentielle. Cet appareil produit, utilise et peut émettre de l'énergie de radiofréquence et, s'il n'est pas installé et utilisé conformément aux directives, causer de l'interférence nuisible aux communications radio. Il n'y a toutefois pas de garantie qu'aucune interférence ne surviendra dans une installation donnée. Si cet appareil cause de l'interférence nuisible à la réception de la radio ou de la télévision, ce qui peut être déterminé en éteignant et en allumant l'appareil, essayez de corriger l'interférence au moyen des mesures suivantes :

- Réorientez ou déplacez l'antenne.
- Augmentez la distance entre l'appareil et le récepteur.
- Connectez l'appareil dans la prise d'un circuit différent de celui où est connecté le récepteur.
- Consultez le fournisseur ou un technicien en radio/télévision qualifié pour obtenir de l'aide.